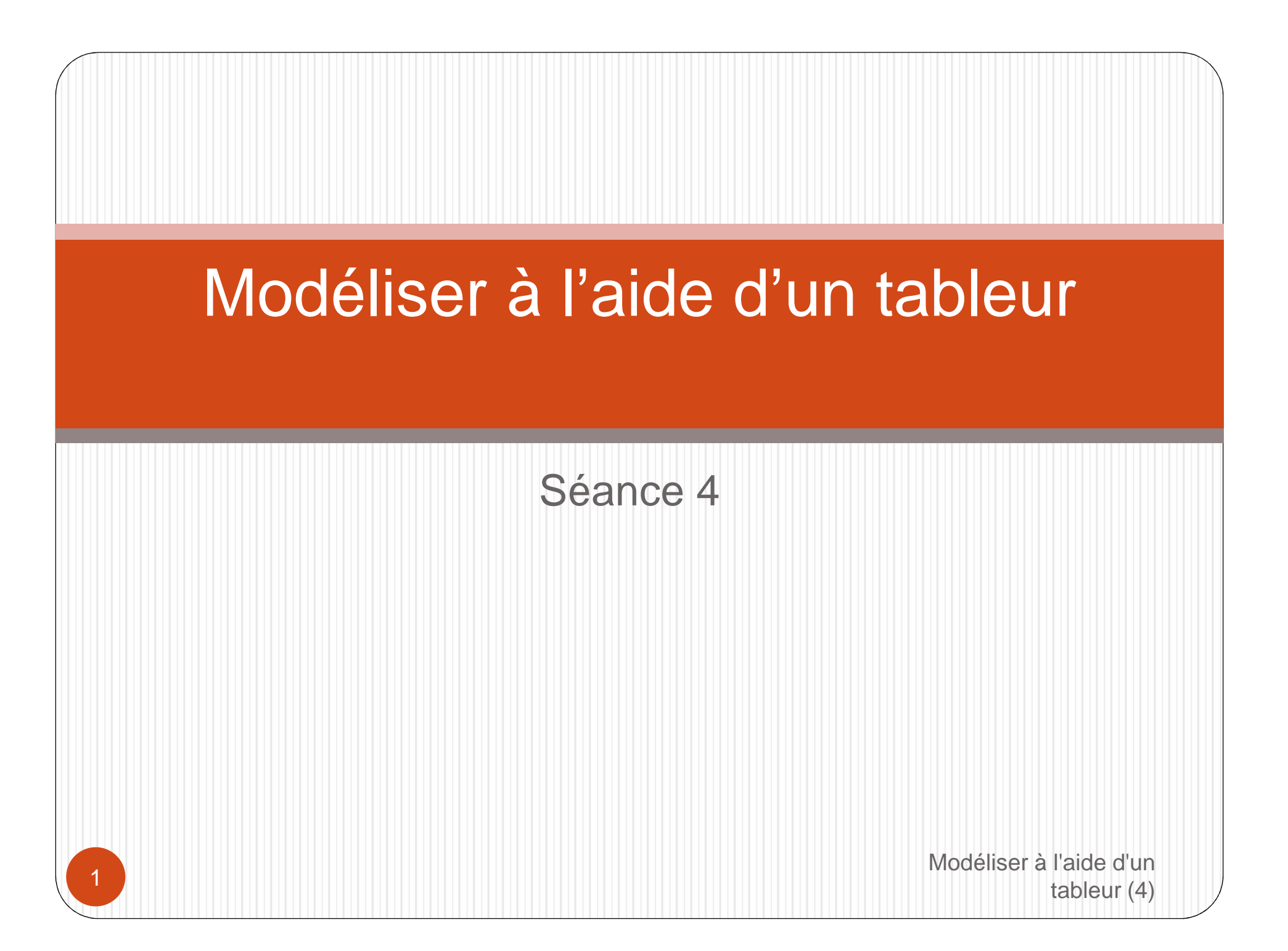

#### Séance 4

- Quelques fonctions
  - Généralistes (dates, textes) et métier
- Outils
  - manipulation de listes : classer, filtrer, sous-totaux, plan
  - mise en forme : manuelle, conditionnelle, styles
  - synthèses : consolidation, analyse croisée
  - diagrammes
  - simulations : valeur cible, scénario, tables de données, solveur
  - Importation/Exportation
  - Sources de données externes
  - Publication
  - Audit des feuilles de calcul
  - Macros

Modéliser à l'aide d'un tableur (4)

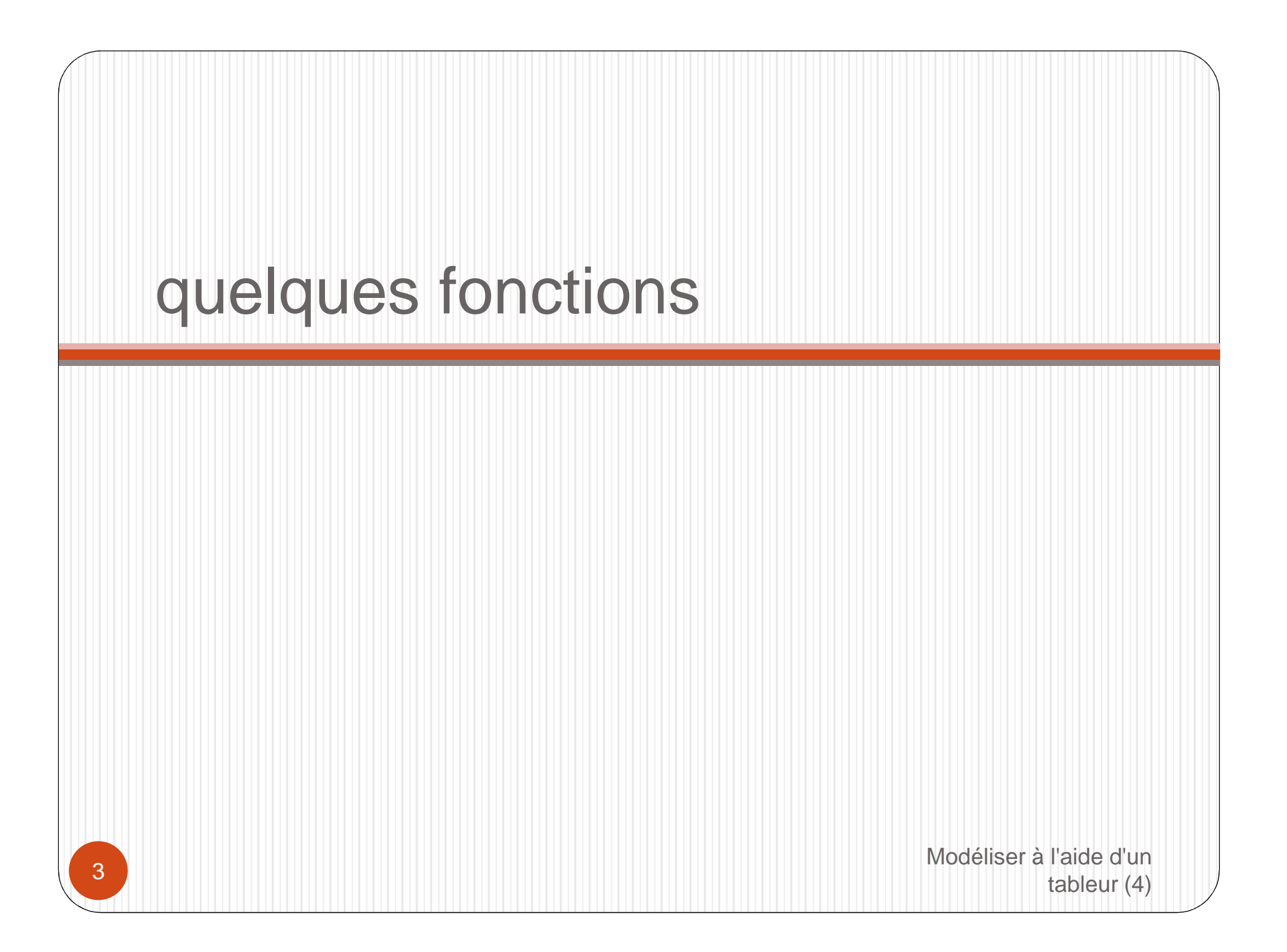

#### quelques fonctions Dates

- ANNEE, MOIS, JOUR : année, mois, jour du mois d'une date
- JOURSEM : jour de la semaine d'une date
- AUJOURDHUI : date du jour
- MAINTENANT : date et heure du jour
- DATE : construire une date avec une année, un mois et un jour
- FIN.MOIS : date de fin de mois à partir d'une date et un nombre de mois de décalage
- MOIS.DECALER : date à partir d'une date plus un nombre de mois de décalage
- NO.SEMAINE : numéro de la semaine d'une date (2 modes)
- JOURS.OUVRES : entre 2 dates, en tenant compte de jours fériés

#### quelques fonctions Textes

- MINUSCULE, MAJUSCULE, NOMPROPRE : conversions minuscule/majuscules ou 1<sup>ère</sup> lettres en majuscules
- CHERCHE, TROUVE: position d'une chaîne dans une sous-chaîne (le 1<sup>er</sup> insensible à la casse, le 2<sup>nd</sup> sensible à la casse)
- GAUCHE, DROITE, STXT : récupérer un certain nombre de caractères à partir de la gauche, de la droite ou d'une position précisée dans une chaîne
- REPT : répéter un texte un certain nombre de fois
- CONCATENER : mettre plusieurs chaines bout à bout (comme opérateur '&')
- CNUM : convertir une chaine en nombre
- CTXT : convertir un texte en nombre (arrondi, mise en forme)

# quelques fonctions Fonctions « métier »

- Comptabilité, Finance (cf.)
  - AMORLIN : calcul d'amortissement linéaire
  - VPM : ex. calculer le montant de chaque mensualité d'un emprunt
  - VC : ex. calculer la valeur capitalisée d'un placement
- Statistiques
  - FREQUENCE : fréquence de valeurs dans des plages de valeurs
  - ECARTYPE, VAR : Écart-type et variance
  - RANG : rang d'une valeur dans une liste de valeurs
- Mathématiques, « en vrac »
  - SIN, COS, LOG, RACINE, ABS, ENT, FACT, PLAFOND, PLANCHER, SIGNE, ROMAIN...
- Ingénierie : COMPLEXE, BESSELI...

#### quelques fonctions autres

- HYPERLIEN : créer un hyperlien vers un autre endroit d'un classeur ou vers l'extérieur (autre fichier, internet)
- ARRONDI, ARRONDI.INF, ARRONDI.SUP : arrondi commercial, arrondi inférieur, arrondi supérieur
- CONVERT : conversion entre unités de mesure
- SOMME.SI.ENS, MOYENNE.SI.ENS : somme et moyenne d'une plage avec possibilité de définir plusieurs critères
- L'aide intégrée au logiciel ou aux sites Internet des éditeurs fournit des informations sur toutes les fonctions

# Configuration de l'affichage

les volets : figer et libérer

Modéliser à l'aide d'un tableur (4)

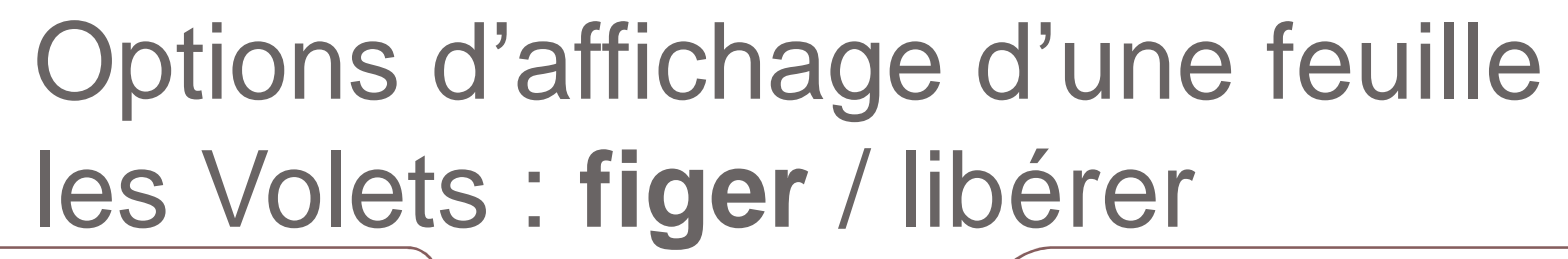

Menu : Affichage > Figer les volets

I

#### Figer les volets

les volets \*

Objectif : se déplacer horizontalement et verticalement dans une feuille tout en conservant affichées certaines colonnes et/ou lignes

Garde des lignes et des colonnes visibles lors de déplacements dans la feuille de calcul (par rapport à la sélection actuelle).

Enregistre

l'espace de tr

#### Figer la ligne supérieure

Garde à l'écran la ligne supérieure lors du défilement du reste de la feuille de calcul.

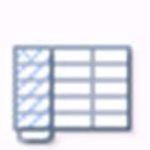

#### Figer la première colonne

Garde à l'écran la première colonne lors du défilement du reste de la feuille de calcul.

> Modéliser à l'aide d'un tableur (4)

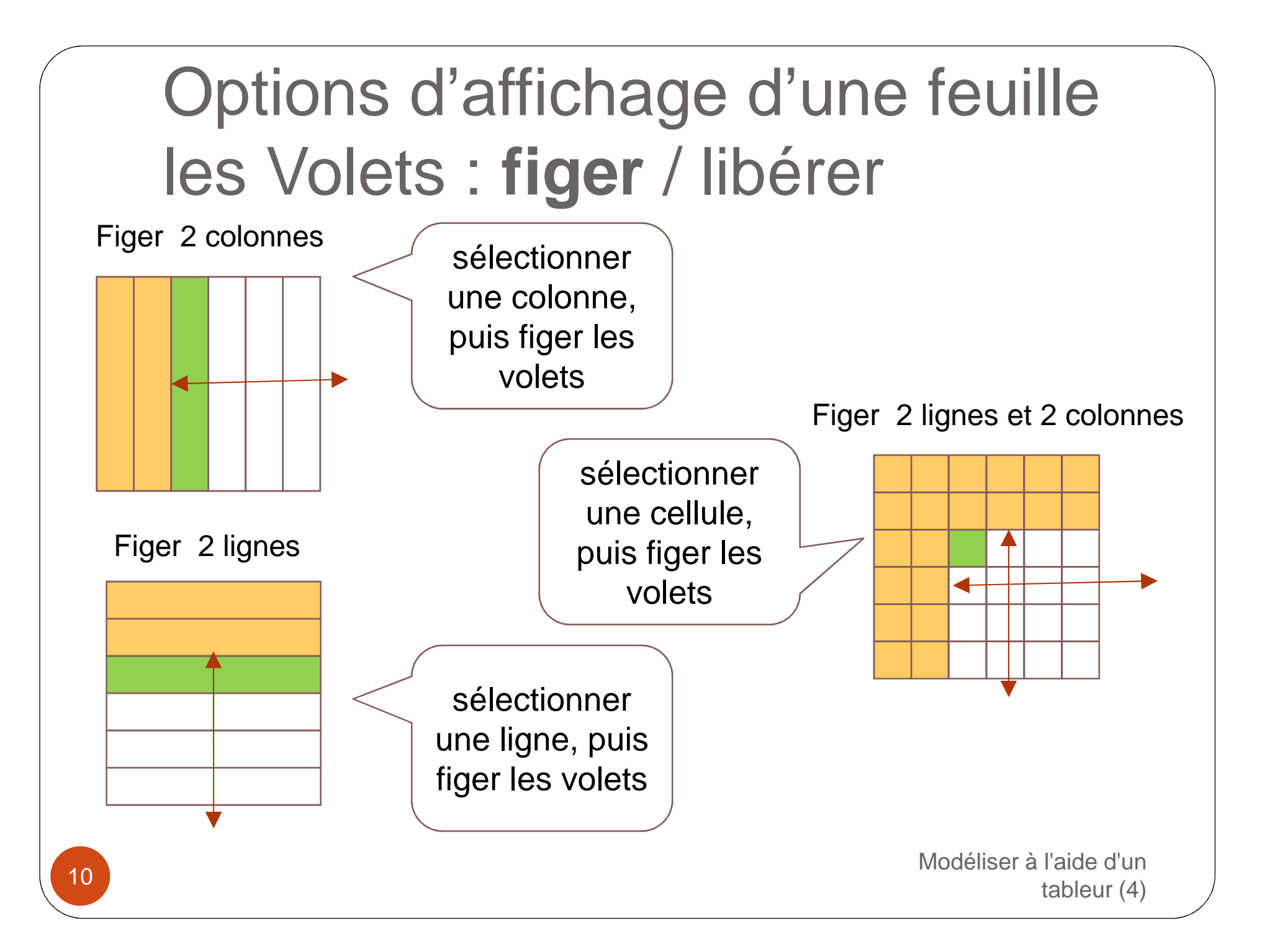

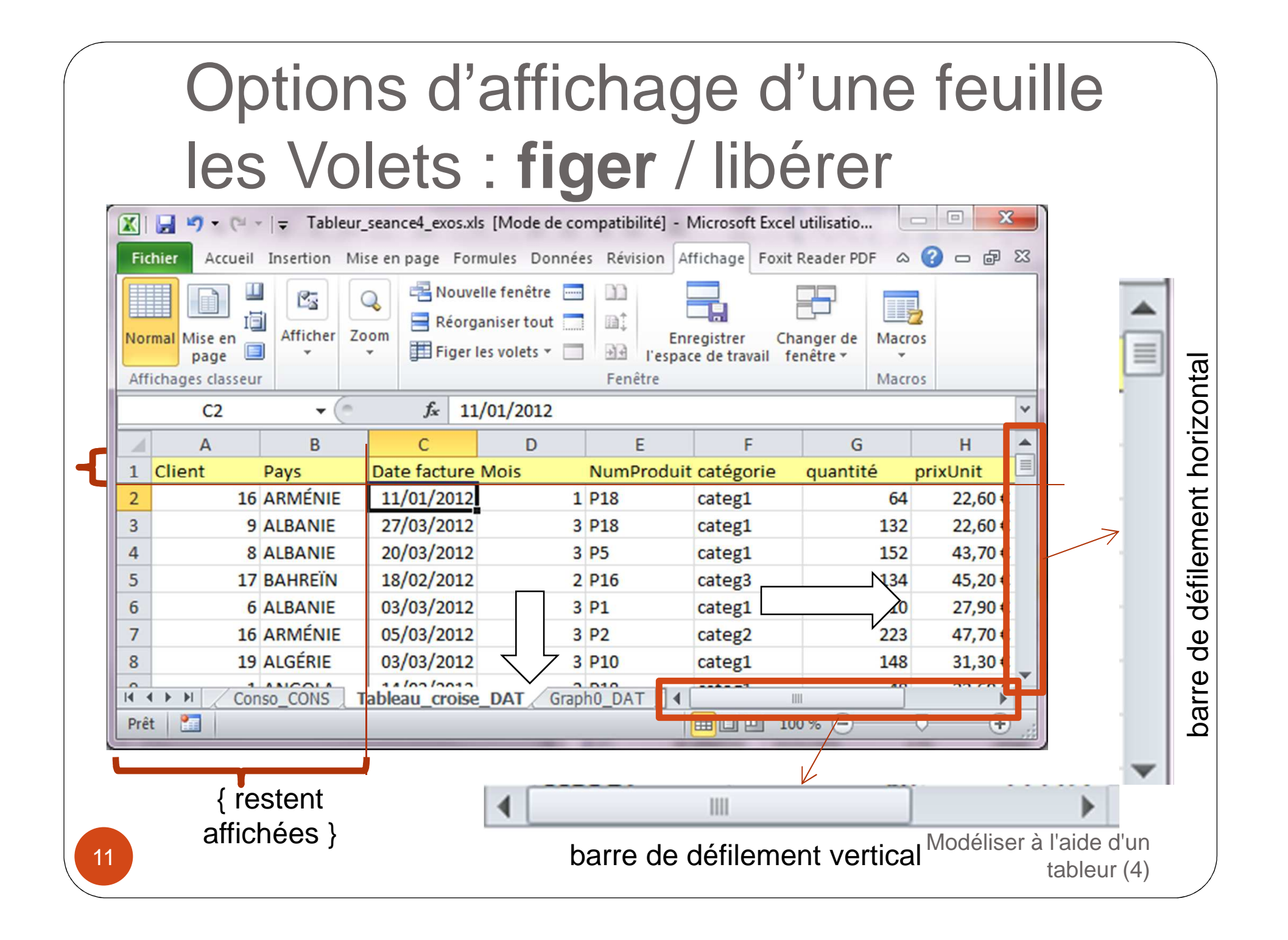

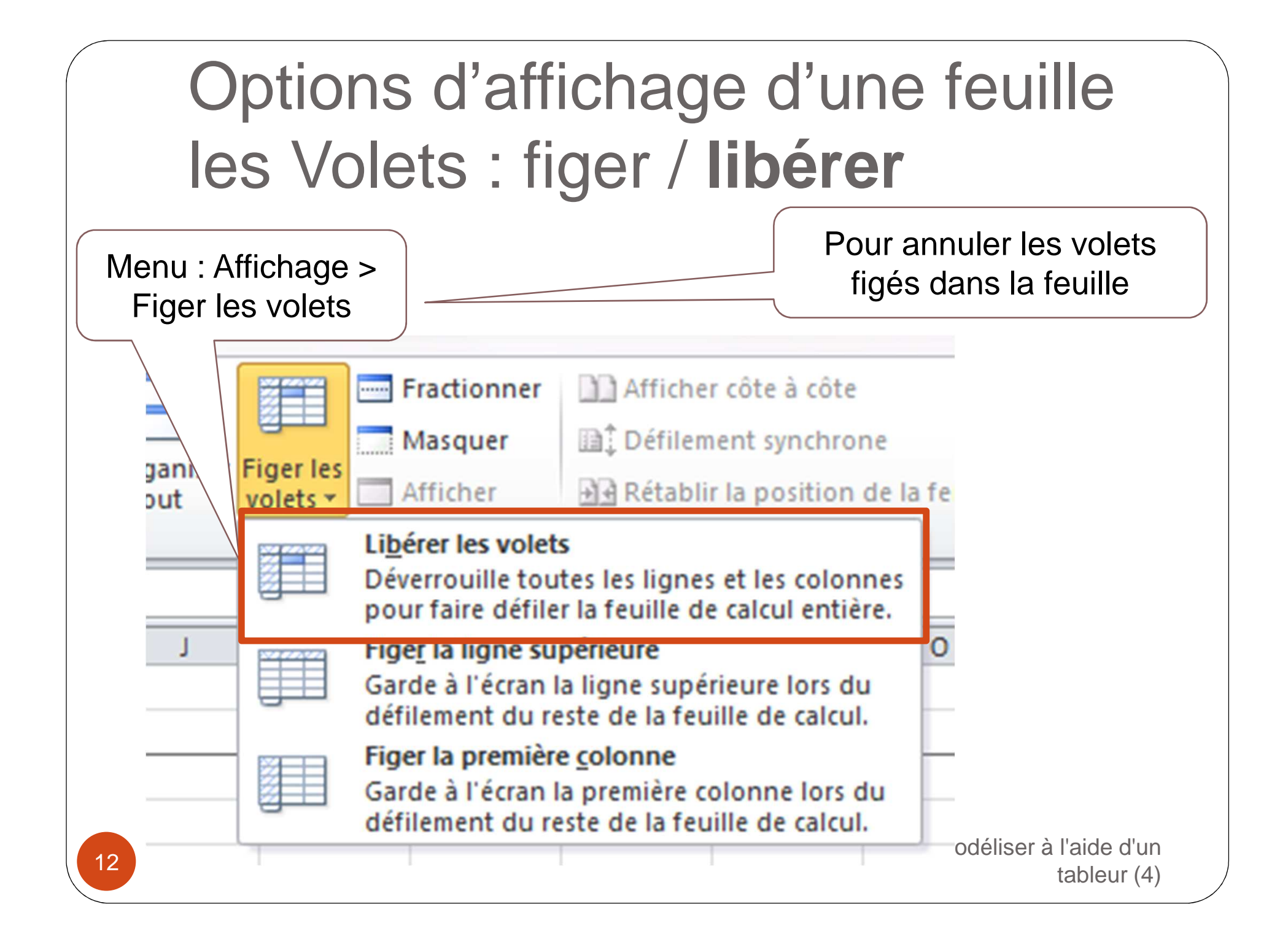

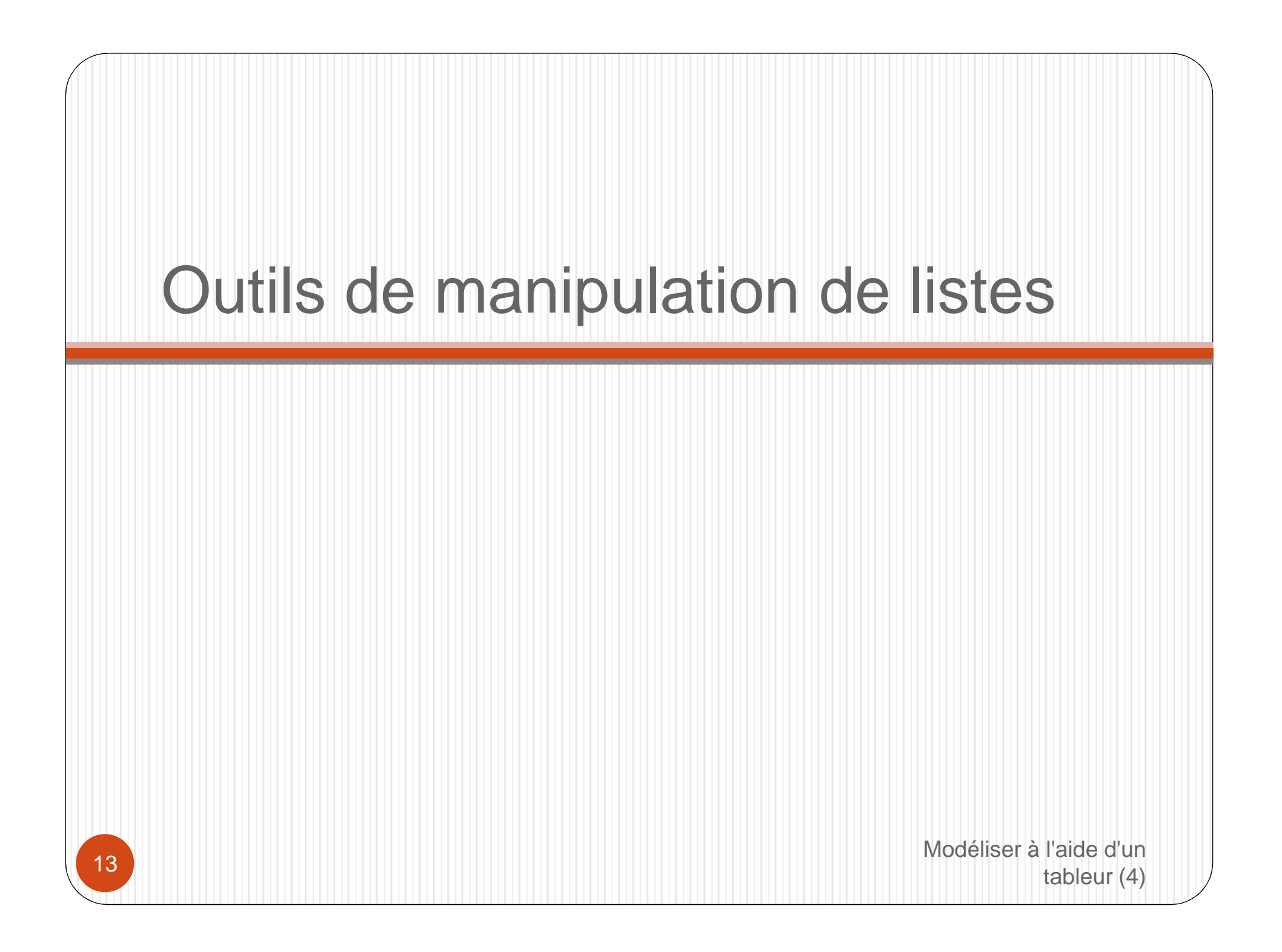

#### Outils de manipulation de listes

- Les listes de données sont formées par des tableaux rectangulaires dont la première ligne comporte des entêtes de colonnes (*elles sont utilisables en tant que bases de données*).
- La liste est généralement utilisée dans sa totalité (*toutes les lignes et toutes les colonnes*) pour être triée, filtrée, ou se voir ajouter des sous-totaux.
- Des regroupements de lignes/colonnes permettent de construire des plans qu'on peut réduire ou développer pour masquer ou afficher le détail.
- ATTENTION : la manipulation d'une partie d'une liste peut avoir de graves conséquences sur l'agencement du contenu des données et créer des incohérences anonun récupérables.

## Outils de manipulation de listes Trier 1/2

- Le tri (ou classement) permet d'afficher les lignes d'une liste dans un ordre différent
- Le tri peut utiliser la valeur d'une seule colonne ou bien associer plusieurs colonnes
- Les critères de tri sont
  - Le tri croissant (A $\rightarrow$  Z, du plus petit au plus grand)
  - Le tri décroissant ( $Z \rightarrow A$ ) du plus grand au plus petit)
- Dans le cas d'un tri mettant en jeu les valeurs de plusieurs colonnes, le tri s'applique d'abord avec la première colonne spécifiée, puis à la suivante, etc.

# Outils de manipulation de listes Trier 2/2

Sur Excel : Données > Trier

| Tri           |                                       |           |                                                                                                    | ? ×                                           |
|---------------|---------------------------------------|-----------|----------------------------------------------------------------------------------------------------|-----------------------------------------------|
|               | n niveau 🛛 🗙 <u>S</u> upprimer un niv | eau 🔓 🖸   | opier un niveau 🔒 🚸 Op                                                                                                    | tions 🔽 Mes données ont des en- <u>t</u> êtes |
| Colonne       |                                       | Trier sur |                                                                                                    | Ordre                                         |
| Trier par Réf | érence produit 📃 💌                    | Valeurs   |                                                                                                    | De A à Z 💌                                    |
| Puis par qua  | antité commandée 📃 💌                  | Valeurs   |                                                                                                    | Du plus grand au plus petit 🔹                 |
| 8             | 7 D300 Farine 15                      | ,         | Options de Cri ? ×<br>Respecter la casse<br>Orientation<br>Ou haut vers le bas<br>De la gauche vers la droite<br>OK Annuler | OK Annuler                                    |
| 16            |                                       |           |                                                                                                    | Modéliser à l'aide d'un<br>tableur (4)        |

#### Outils de manipulation de listes Filtrer 1/5

- Le filtre (ou sélection) permet de restreindre le nombre de lignes affichées en appliquant des critères de sélection aux valeurs de colonnes (les lignes ne répondant pas aux critères sont simplement masquées)
- Les critères de filtre utilisent des opérateurs de comparaison classique appliqués essentiellement aux valeurs numériques:
  - Égal, différent, inférieur, inférieur ou égal, supérieur, supérieur ou égal, dans un intervalle de valeurs
  - Dans les 10 premières valeurs
  - Au dessus, au dessous de la moyenne
- Et des filtres qui s'appliquent plutôt aux textes :
  - Débute par, contient, se termine par, égal, différent tableur (4)

17

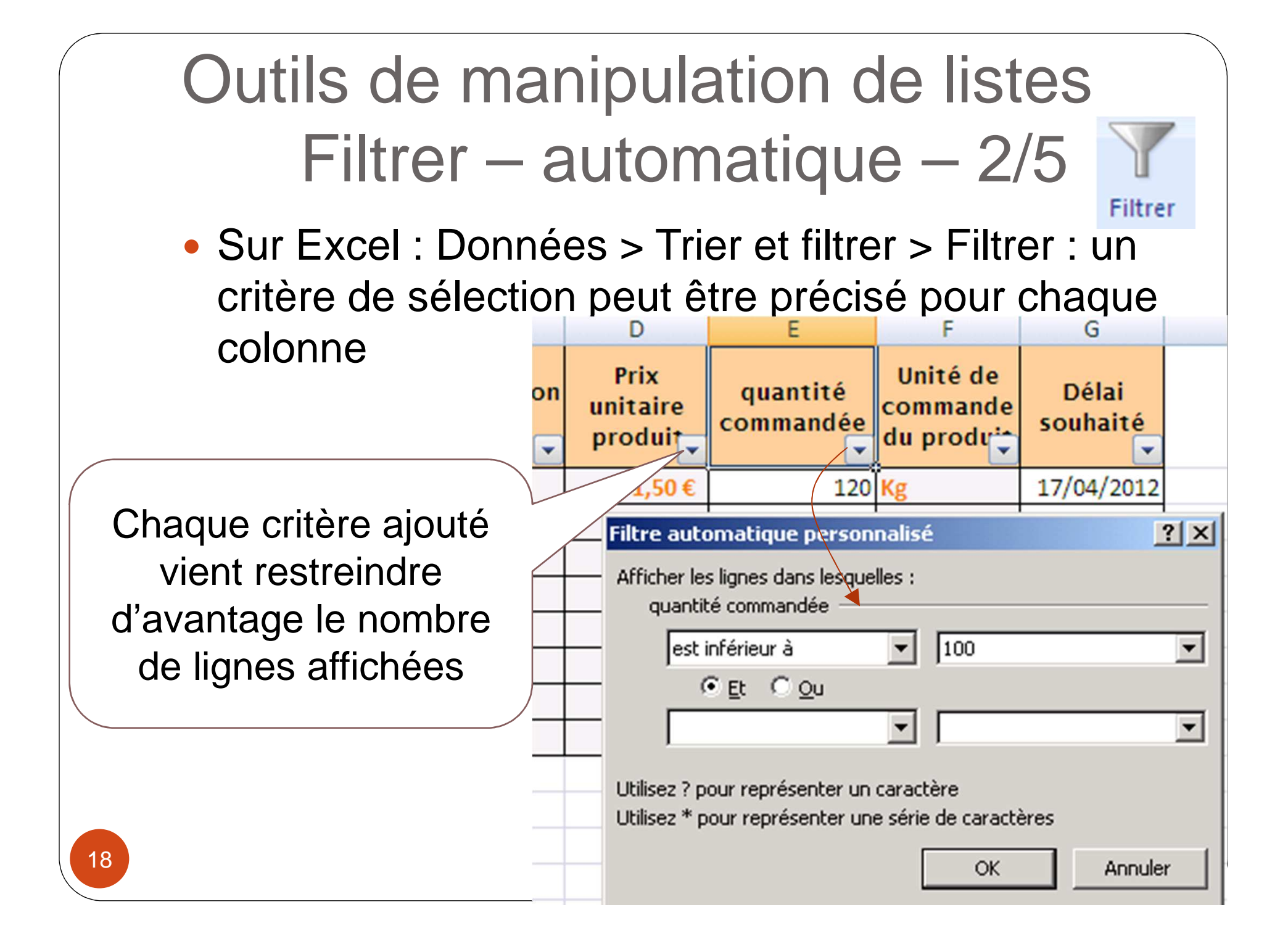

Outils de manipulation de listes Filtrer – automatique – 3/5

 La liste est filtrée (« sur place ») : les lignes qui ne répondent pas aux critères sont « masquées »

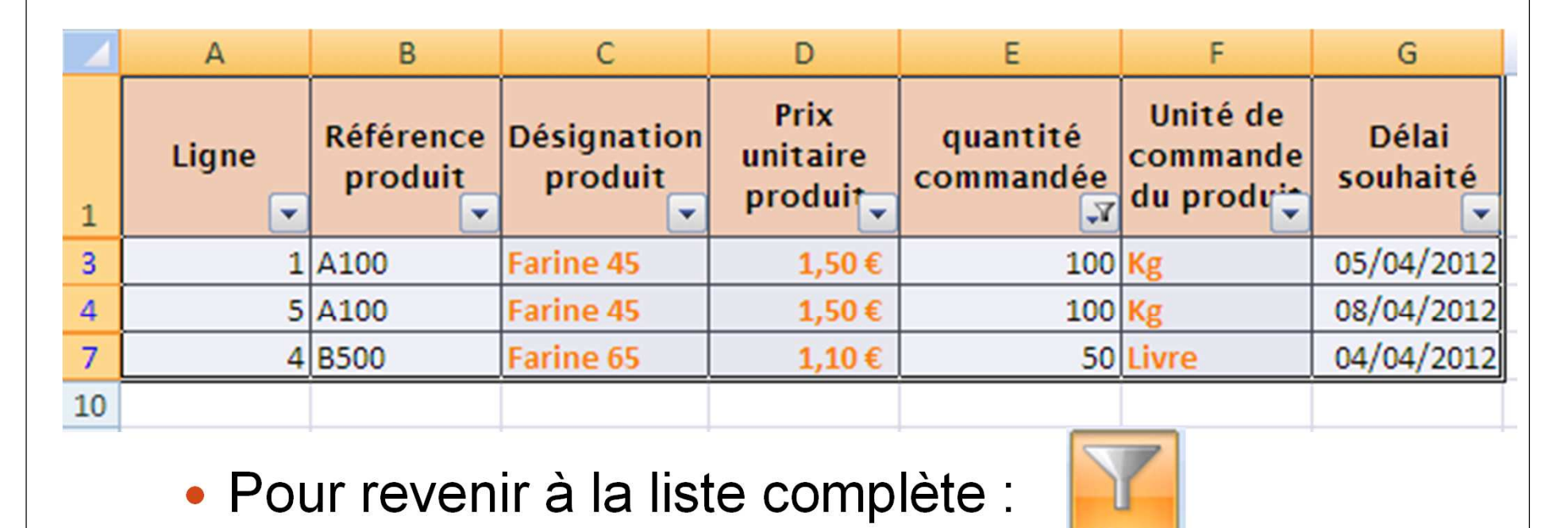

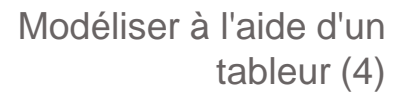

Filtrer

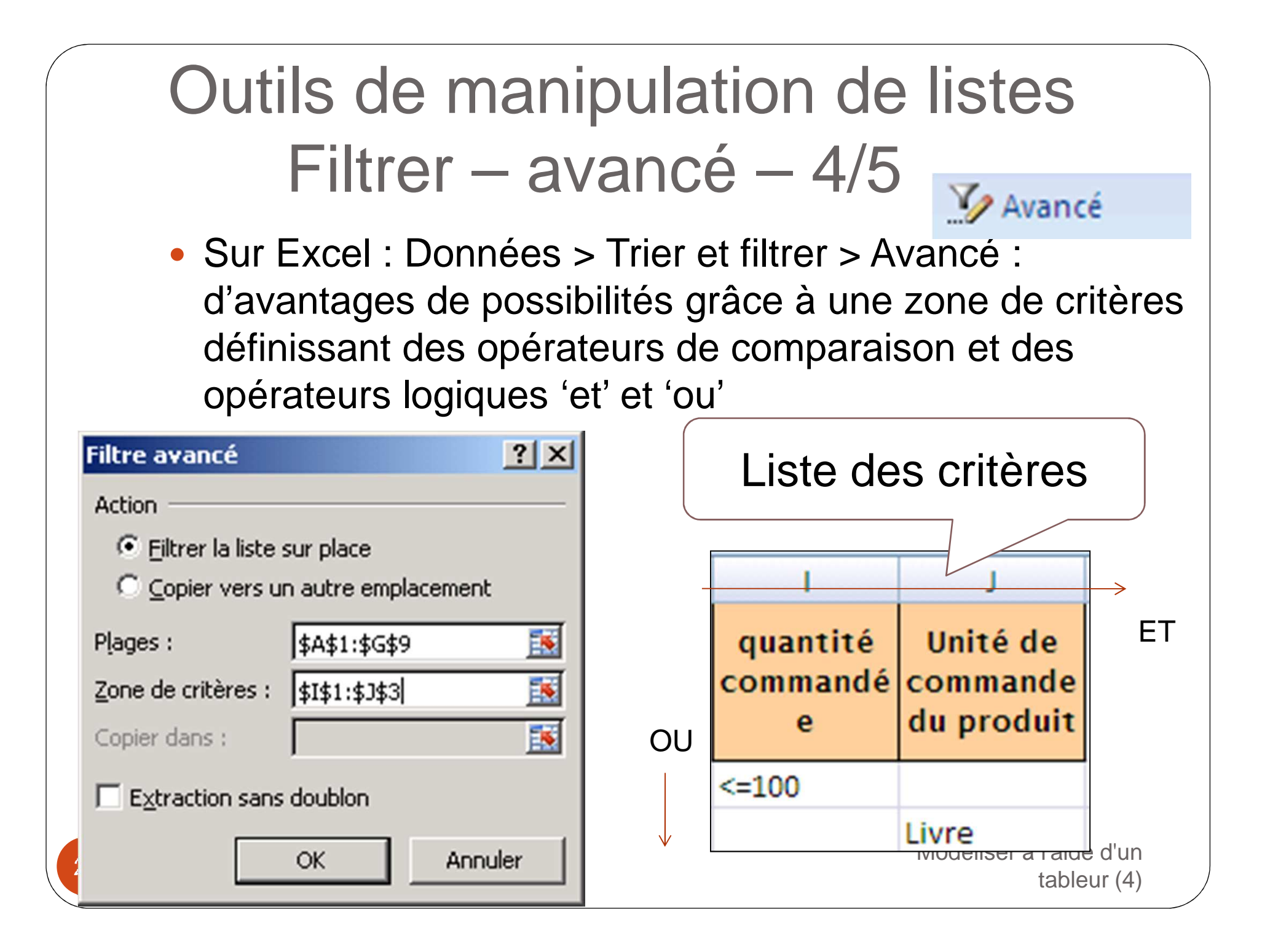

#### Outils de manipulation de listes Filtrer – avancé – 5/5

 La liste est filtrée (« sur place ») : les lignes qui ne répondent pas aux critères sont « masquées »

|    | А     | В                    | С                      | D                           | E                     | F                                  | G                 |
|----|-------|----------------------|------------------------|-----------------------------|-----------------------|------------------------------------|-------------------|
| 1  | Ligne | Référence<br>produit | Désignation<br>produit | Prix<br>unitaire<br>produit | quantité<br>commandée | Unité de<br>commande<br>du produit | Délai<br>souhaité |
| 3  | 1     | A100                 | Farine 45              | 1,50€                       | 100                   | Kg                                 | 05/04/2012        |
| 4  | 5     | A100                 | Farine 45              | 1,50€                       | 100                   | Kg                                 | 08/04/2012        |
| 5  | 8     | B500                 | Farine 65              | 1,10€                       | 220                   | Livre                              | 07/04/2012        |
| 6  | 2     | B500                 | Farine 65              | 1,10€                       | 150                   | Livre                              | 07/04/2012        |
| 7  | 4     | B500                 | Farine 65              | 1,10€                       | 50                    | Livre                              | 04/04/2012        |
| 8  | 3     | B600                 | Farine 110             | 0,90€                       | 200                   | Livre                              | 09/04/2012        |
| 10 |       |                      |                        |                             |                       |                                    |                   |

• Pour revenir à la liste complète :

ዥ Effacer

Modéliser à l'aide d'un tableur (4)

|                        |                                      | Ou<br>• Le<br>ca<br>ch | util<br>/<br>es s<br>alcu<br>naqu    | S C<br>Ajc<br>ous-<br>lées<br>le cl                 | de<br>oute<br>totai<br>par<br>hang | manip<br>er des<br>ux sont d<br>regroupe<br>ement de                                                   | Sulati<br>SSOU<br>es lignes<br>ement de<br>e valeur                                     | on de<br>s-totau<br>s de synthe<br>e valeurs e<br>des coloni     | list<br>JX -<br>èse<br>et ajo         | es<br>- 1/3<br>utées à                                                                                         |
|------------------------|--------------------------------------|------------------------|--------------------------------------|-----------------------------------------------------|------------------------------------|----------------------------------------------------------------------------------------------------|-----------------------------------------------------------------------------------------|------------------------------------------------------------------|---------------------------------------|----------------------------------------------------------------------------------------------------|
|                        | liat                                 | o oot                  | gro                                  | uper                                                | ment                               |                                                                                                    |                                                                                         |                                                                  |                                       |                                                                                                    |
| La.                    | list                                 | eest                   |                                      | B                                                   |                                    | С                                                                                                    | D                                                                                       | E                                                                | F                                     |                                                                                                    |
| triée par<br>référence |                                      | 4                      | Réfé                                 | rence                                               | Désignatio                         | Prix<br>unitaire                                                                                       | quantité                                                                                | Mop                                                              | À chaque                              |                                                                                                    |
|                        | CIC                                  | ence                   |                                      | pro                                                 | duit                               | n produit                                                                                              | produit                                                                                 | commandée                                                        |                                       | changement                                                                                                    |
|                        | 2                                    |                        | 6                                    | pro<br>A100                                         | duit                               | n produit<br>Farine 45                                                                                 | produit<br>1,50€                                                                        | commandée<br>120                                                 | 1                                     | changement<br>de valeur de                                                                                     |
|                        | 2<br>3                               |                        | 6                                    | pro<br>A100<br>A100                                 | duit                               | n produit<br>Farine 45<br>Farine 45                                                                    | produit<br>1,50 €<br>1,50 €                                                             | commandée<br>120<br>100                                          | 1                                     | changement<br>de valeur de<br>'référence',                                                                     |
|                        | 2<br>3<br>4                          |                        | 6<br>1<br>5                          | pro<br>A100<br>A100<br>A100                         | duit                               | n produit<br>Farine 45<br>Farine 45<br>Farine 45                                                       | produit<br>1,50 €<br>1,50 €<br>1,50 €                                                   | commandée<br>120<br>100<br>100                                   | 1 15 15                               | changement<br>de valeur de<br>'référence',<br>on souhaite                                                      |
|                        | 2<br>3<br>4<br>5                     |                        | 6<br>1<br>5<br>8                     | pro<br>A100<br>A100<br>A100<br>B500                 | duit                               | n produit<br>Farine 45<br>Farine 45<br>Farine 45<br>Farine 65                                          | produit<br>1,50 €<br>1,50 €<br>1,50 €<br>1,10 €                                         | commandée<br>120<br>100<br>100<br>220                            | 1<br>15<br>15<br>24                   | changement<br>de valeur de<br>'référence',<br>on souhaite<br>ajouter un                                        |
|                        | 2<br>3<br>4<br>5<br>6                |                        | 6<br>1<br>5<br>8<br>2                | pro<br>A100<br>A100<br>A100<br>B500<br>B500         | duit                               | n produit<br>Farine 45<br>Farine 45<br>Farine 45<br>Farine 65<br>Farine 65                             | produit<br>1,50 €<br>1,50 €<br>1,50 €<br>1,10 €<br>1,10 €                               | commandée<br>120<br>100<br>100<br>220<br>150                     | 1<br>15<br>15<br>24<br>16             | changement<br>de valeur de<br>'référence',<br>on souhaite<br>ajouter un<br>sous-total                          |
|                        | 2<br>3<br>4<br>5<br>6<br>7           |                        | 6<br>1<br>5<br>8<br>2<br>4           | pro<br>A100<br>A100<br>B500<br>B500<br>B500         | duit                               | n produit<br>Farine 45<br>Farine 45<br>Farine 45<br>Farine 65<br>Farine 65<br>Farine 65                | produit<br>1,50 €<br>1,50 €<br>1,50 €<br>1,10 €<br>1,10 €<br>1,10 €                     | commandée<br>120<br>100<br>100<br>220<br>150<br>50               | 1<br>15<br>15<br>24<br>16<br>5        | changement<br>de valeur de<br>'référence',<br>on souhaite<br>ajouter un<br>sous-total<br>somme de              |
|                        | 2<br>3<br>4<br>5<br>6<br>7<br>8      |                        | 6<br>1<br>5<br>8<br>2<br>4<br>3      | pro<br>A100<br>A100<br>B500<br>B500<br>B500<br>B600 | duit                               | n produit<br>Farine 45<br>Farine 45<br>Farine 45<br>Farine 65<br>Farine 65<br>Farine 65<br>Farine 110  | produit<br>1,50 €<br>1,50 €<br>1,50 €<br>1,10 €<br>1,10 €<br>1,10 €<br>0,90 €           | commandée<br>120<br>100<br>100<br>220<br>150<br>50<br>200        | 1<br>15<br>24<br>16<br>5<br>18        | changement<br>de valeur de<br>'référence',<br>on souhaite<br>ajouter un<br>sous-total<br>somme de<br>'montant' |
|                        | 2<br>3<br>4<br>5<br>6<br>7<br>8<br>9 |                        | 6<br>1<br>5<br>8<br>2<br>4<br>3<br>7 | pro<br>A100<br>A100<br>B500<br>B500<br>B500<br>D300 | duit                               | n produit<br>Farine 45<br>Farine 45<br>Farine 45<br>Farine 65<br>Farine 65<br>Farine 110<br>Farine 150 | produit<br>1,50 €<br>1,50 €<br>1,50 €<br>1,10 €<br>1,10 €<br>1,10 €<br>0,90 €<br>1,40 € | commandée<br>120<br>100<br>220<br>220<br>150<br>50<br>200<br>150 | 1<br>15<br>24<br>16<br>5<br>18<br>210 | changement<br>de valeur de<br>'référence',<br>on souhaite<br>ajouter un<br>sous-total<br>somme de<br>'montant' |

## Outils de manipulation de listes Ajouter des sous-totaux – 2/3

#### Sur Excel : Données > Plan > Sous-total

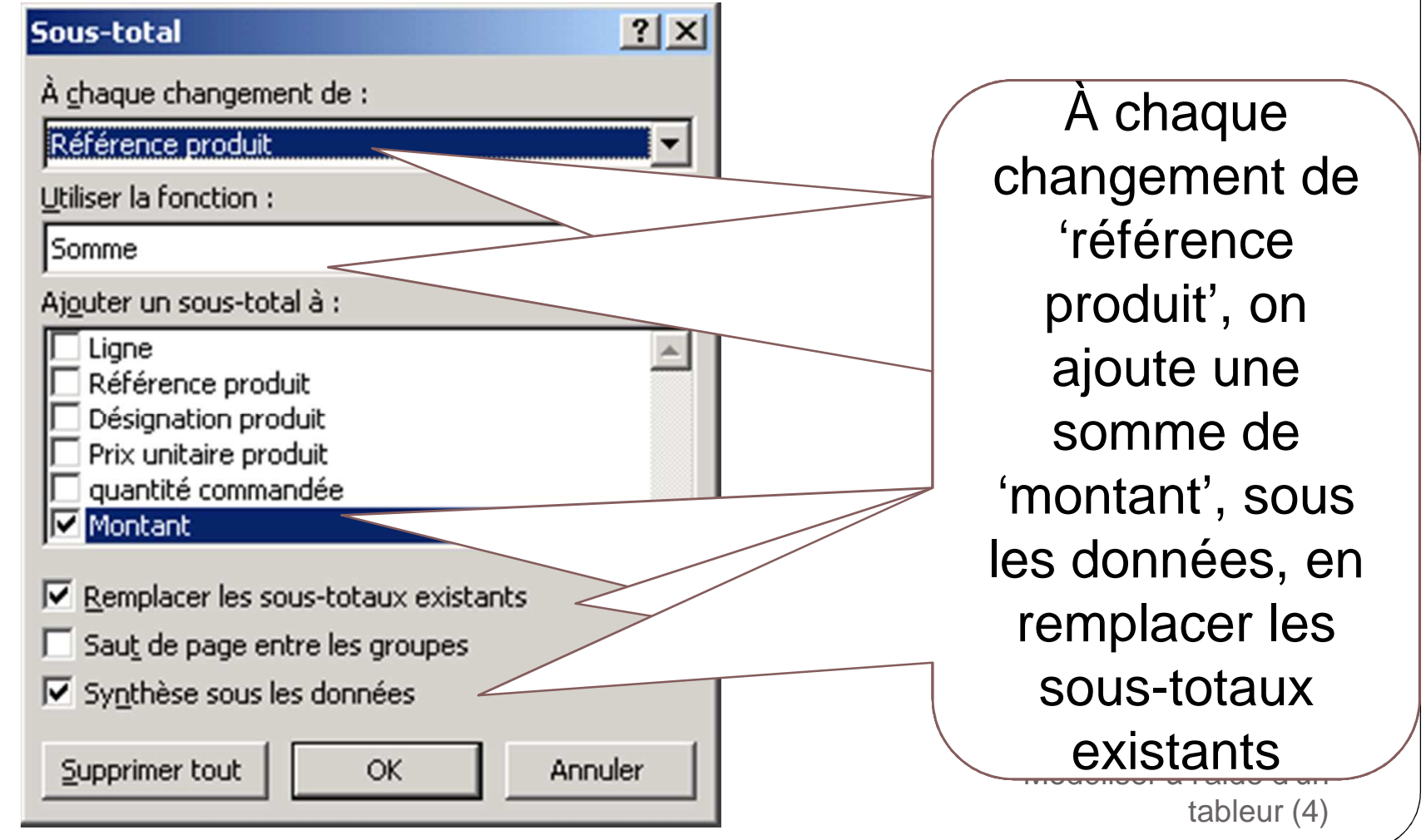

23

#### Outils de manipulation de listes Ajouter des sous-totaux – 3/3

• Les sous-totaux sont ajoutés, ainsi que niveau de plan

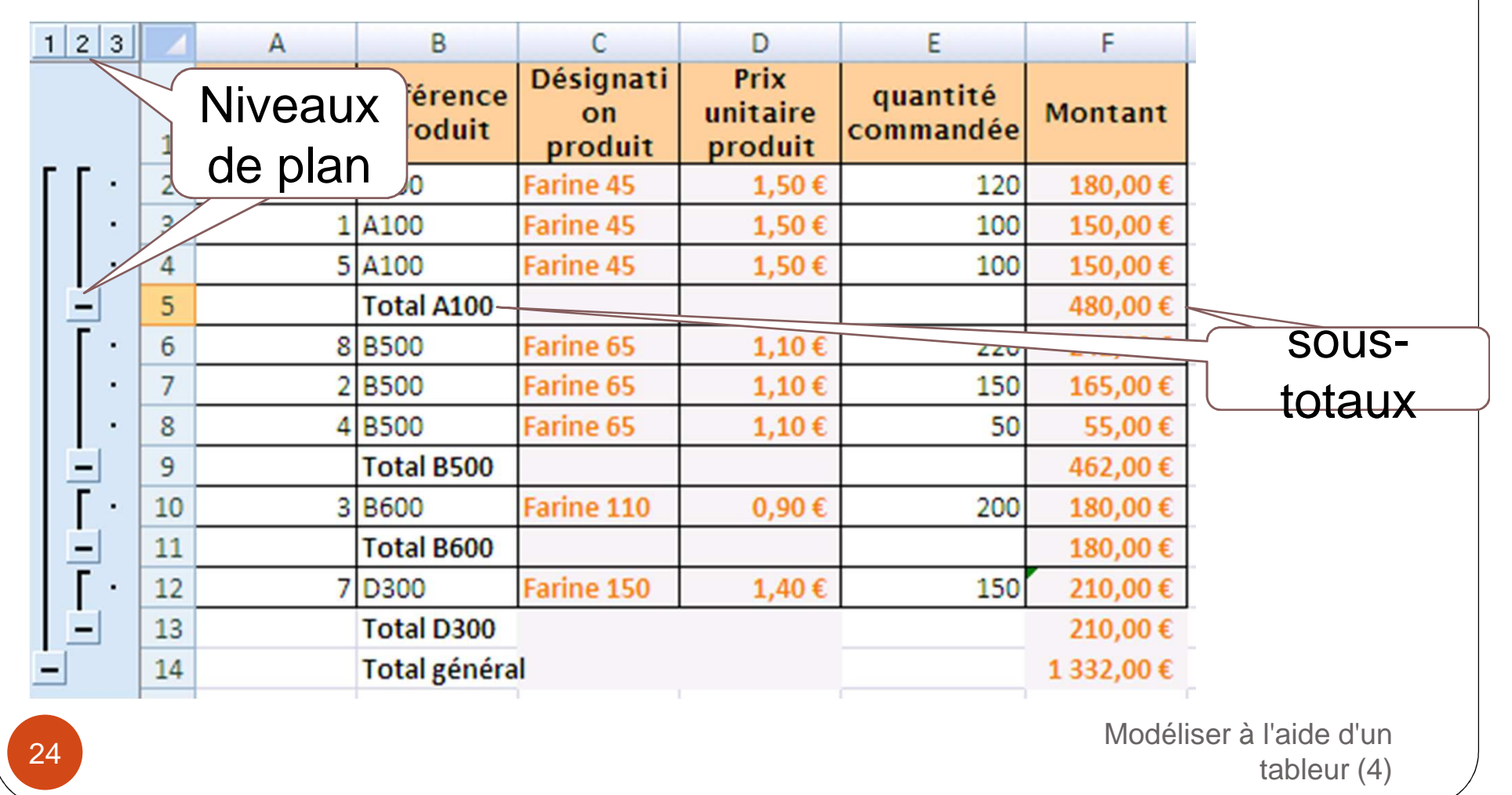

## Outils de manipulation de listes Regrouper (plans)

- Les plans offrent la possibilité de définir des groupes de lignes/colonnes à réduire (-) ou développer (+))
- Les sous-totaux ajoutent automatiquement des regroupements

|   | 1  | 2 3 |    | А     | В                    | С                          | D                           | E                     | F         |
|---|----|-----|----|-------|----------------------|----------------------------|-----------------------------|-----------------------|-----------|
|   |    |     | 1  | Ligne | Référence<br>produit | Désignati<br>on<br>produit | Prix<br>unitaire<br>produit | quantité<br>commandée | Montant   |
|   | ΓΙ | ٢·٦ | 2  | 6     | A100                 | Farine 45                  | 1,50€                       | 120                   | 180,00€   |
|   |    | •   | 3  | 1     | A100                 | Farine 45                  | 1,50€                       | 100                   | 150,00€   |
|   |    | •   | 4  | 5     | A100                 | Farine 45                  | 1,50€                       | 100                   | 150,00€   |
|   | E  | -   | 5  |       | Total A100           |                            |                             |                       | 480,00€   |
|   | Ŀ  | +   | 9  |       | Total B500           |                            |                             |                       | 462,00€   |
|   | Ŀ  | +   | 11 |       | Total B600           |                            |                             |                       | 180,00€   |
|   | Ŀ  | +   | 13 |       | Total D300           |                            |                             |                       | 210,00€   |
| E | -  |     | 14 |       | Total généra         | I                          |                             |                       | 1 332,00€ |
|   |    |     | 45 |       |                      |                            |                             |                       |           |

# Outils de manipulation de listes Regrouper (plans)

Sur Excel : sélectionner les lignes ou colonnes, puis Données > Plan
 > Grouper ou Dissocier ou Supprimer le plan

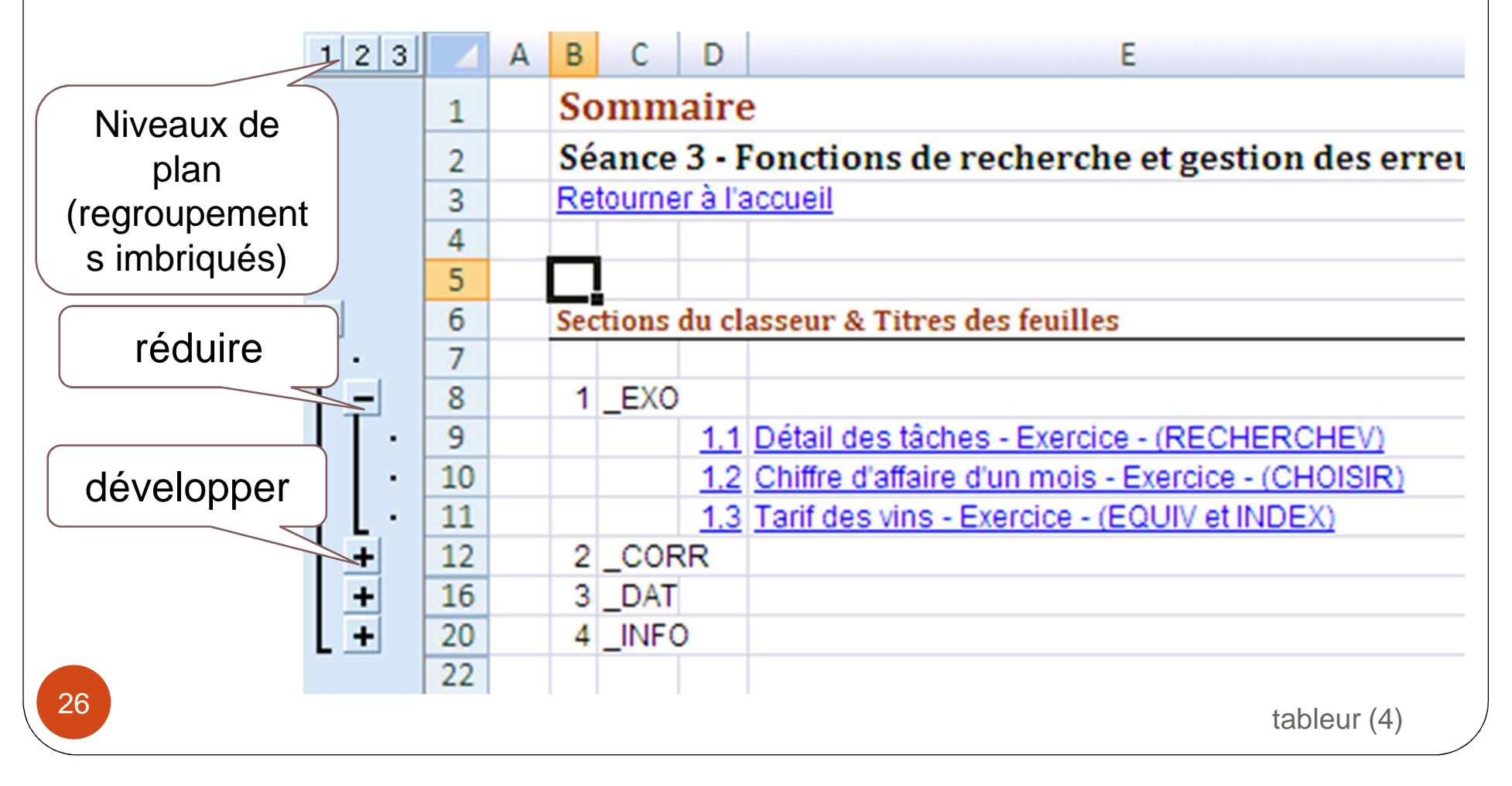

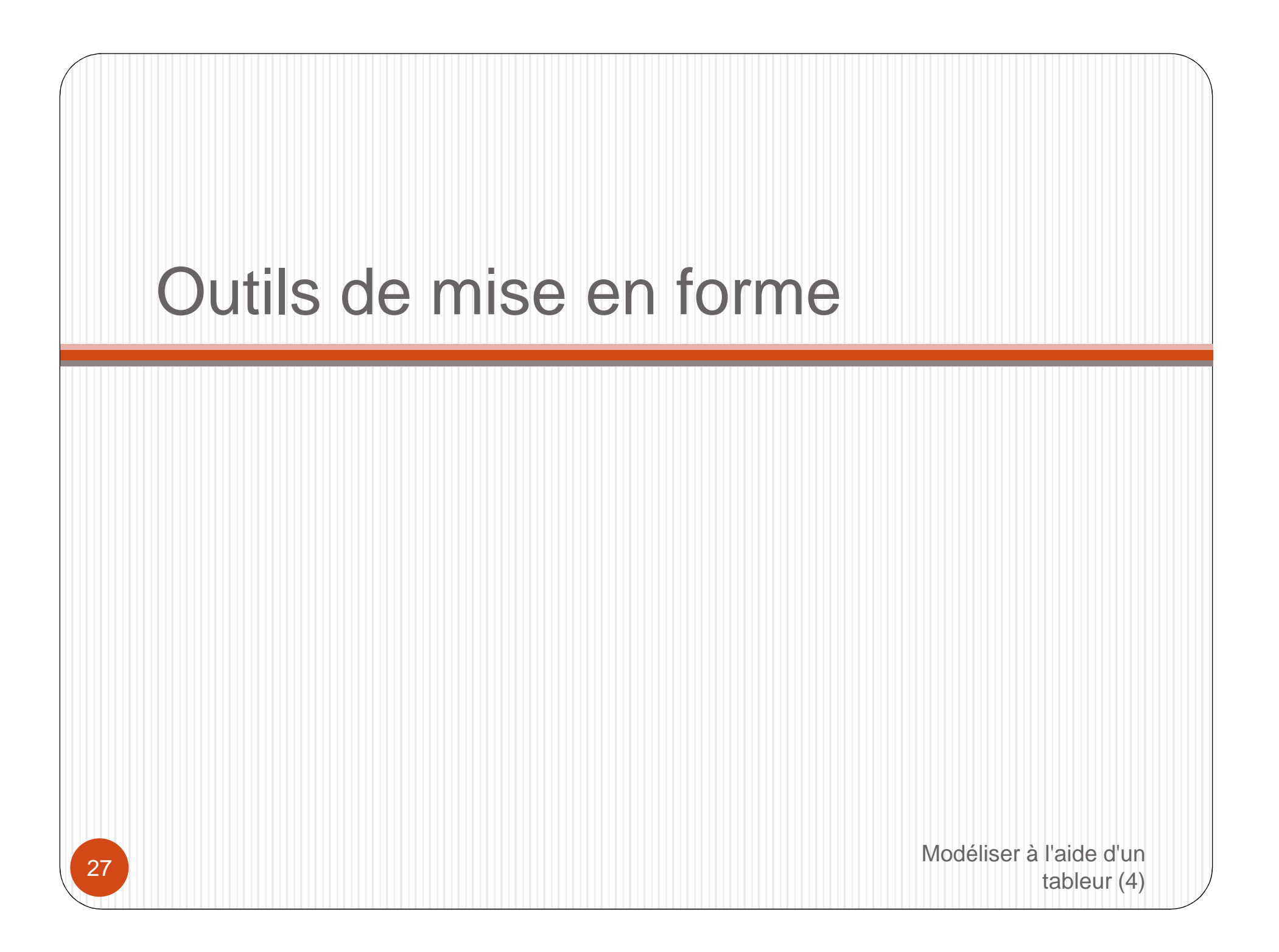

#### Outils de mise en forme

- Les tableurs proposent toute une panoplie de paramètres permettant la configuration manuelle de l'aspect d'un tableau dans une feuille de calcul (cf. séance 1)
- Afin d'assurer une cohérence globale de l'aspect des tableaux d'un classeur, la notion de style offre la possibilité d'attribuer un nom à un groupe de propriétés de mise en forme, et d'appliquer ce style à un ensemble de cellules
- Un outil de mise en forme conditionnelle permet la mise en forme automatique de cellules en fonction de leur valeur

# Outils de mise en forme manuelle

- La mise en forme manuelle est réalisée en utilisant les icônes et options des fenêtres de mise en forme de cellules.
- Deux outils permettent la reproduction d'une mise en forme déjà réalisée sur une cellule :
  - Reproduire la mise en forme :
    - Sélectionner une cellule, cliquer sur l'icône (le pointeur de la souris devient un pot de peinture), appliquer en faisant glisser sur les cellules cibles
  - Copier/Collage spécial : Coller le format
    - Sélectionner une cellule, Copier, Coller > Collage spécial, sélectionner Format

#### Outils de mise en forme Styles de cellules – 1/2

- Un style porte un nom et regroupe un ensemble de propriétés de mise en forme de cellule.
- Certains styles sont prédéfinis mais leurs propriétés peuvent être modifiées; des styles personnalisés peuvent être créés pour répondre à des besoins mise en forme spécifique
- Un style est appliqué à un ensemble de cellules ; la modification de ses propriétés est propagée aux cellules auxquelles il est appliqué
- Il permet d'assurer une cohérence de mise en forme sur l'ensemble des feuilles d'un classeur
- De plus, le nom de style peut être un élément de 'documentation' dans un classeur
   <sup>Modéliser à l'aide d'un tableur (4)

  </sup>

| Outils o<br>Stv                                                     | de mise<br>vles de                                | e en forme<br>cellules – 2             | 2/2       |                                        |
|---------------------------------------------------------------------|---------------------------------------------------|----------------------------------------|-----------|----------------------------------------|
| <ul> <li>Sous Exc<br/>modifier)</li> </ul>                          | el : Accueil<br><b>Style</b><br>Nom du style : et | > Style (sélection                     | et clic-c | Iroit                                  |
| Sélection des<br>éléments<br>intégrés dans<br>le style<br>(d'autres | Le style inclut                                   | Horizontal : centré - Vertical: Centré | Eormat    |                                        |
| propriétés<br>pourront être<br>définies<br>spécifiquement           | ✓ Police ■ Bordure ▼ Remplissage                  | Lucida Sans 10; Gras<br>Ombré          |           | Accès<br>au détail<br>de la<br>mise en |
| pour certaines<br>cellules)                                         | I Pro <u>t</u> ection                             | OK                                     | Annuler   | forme<br>l'aide d'un<br>ableur (4)     |

#### Outils de mise en forme Mise en forme conditionnelle

- La mise en forme conditionnelle met en forme des cellules automatiquement en fonction de critères appliqués à leur contenu
- Sous Excel : Accueil > Style > Mise en forme

|                                                                                                    | CONO       | ITIONNAL | <b>A</b>  |                                                                                                    | COURSIL                                                                    |                                              |     |                  |
|----------------------------------------------------------------------------------------------------|------------|----------|-----------|----------------------------------------------------------------------------------------------------|----------------------------------------------------------------------------|----------------------------------------------|-----|------------------|
| L                                                                                                    | n produit  | produit  | commandee | du produit                                                                                           | sounaite                                                                   |                                              |     | (3)              |
|                                                                                                    | Farine 45  | 1,50€    | 120       | Kg                                                                                                   | 17/04/2012                                                                 |                                              |     | = 25             |
|                                                                                                    | Farine 45  | 1,50€    | 100       | Kg                                                                                                   | 05/04/2012                                                                 |                                              |     | Mise en forme    |
|                                                                                                    | Farine 45  | 1,50€    | 100       | Kg                                                                                                   | 08/04/2012                                                                 |                                              |     | conditionnelle * |
|                                                                                                    | Farino 65  | 1 10 €   | 220       | Livro                                                                                                | 07/04/2012                                                                 |                                              |     |                  |
| I                                                                                                    | nférieur à |          |           |                                                                                                    |                                                                            |                                              | ? × |                  |
|                                                                                                    | 120        |          | avec      | Remplissage ro                                                                                       | ouge clair avec te                                                         | exte rouge foncé                             |     |                  |
| Remplissage rouge clair avec texte rouge foncé<br>Remplissage jaune avec texte jaune foncé<br>Remplissage vert avec texte vert foncé<br>Remplissage rouge clair |            |          |           |                                                                                                    |                                                                            |                                              |     |                  |
|                                                                                                    |            |          |           | Remplissage ro<br>Remplissage ja<br>Remplissage vo<br>Remplissage ro                                 | ouge clair avec te<br>oune avec texte j<br>ert avec texte ve<br>ouge clair | exte rouge foncé<br>jaune foncé<br>ert foncé |     |                  |
|                                                                                                    |            |          |           | Remplissage ro<br>Remplissage ya<br>Remplissage ya<br>Remplissage ro<br>Texte rouge<br>Bordure rouge | ouge clair avec te<br>oune avec texte j<br>ert avec texte ve<br>ouge clair | exte rouge foncé<br>jaune foncé<br>ert foncé |     | er à l'aide d'un |

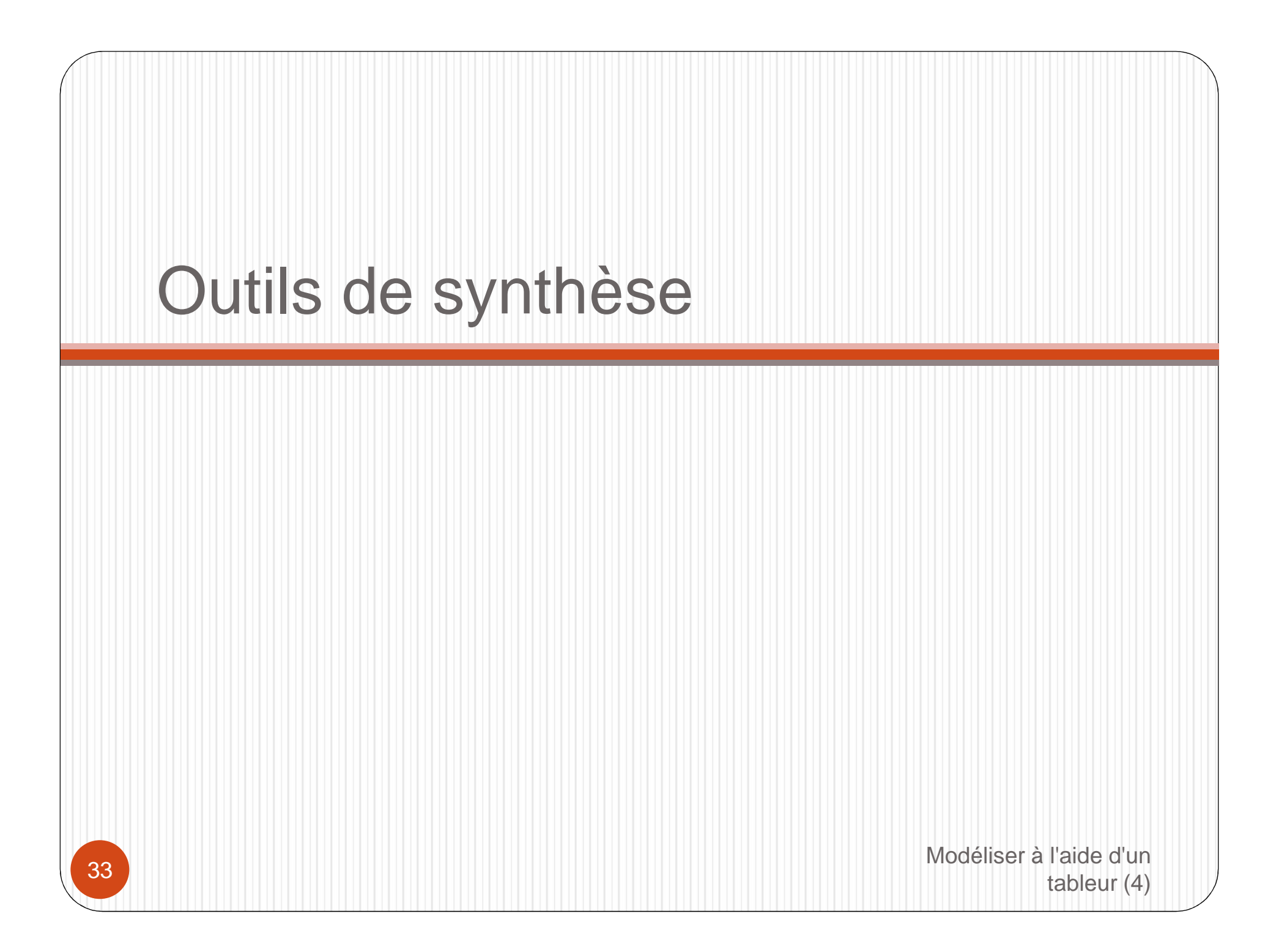

#### Outils de synthèse

- La gestion des volumes importants de données sous forme de listes ou tableaux, ou bien répartis sur plusieurs feuilles (ou même plusieurs classeurs), ne permet pas d'avoir une vue synthétique sur cet ensemble de données
- Deux outils sont offerts par les tableurs
  - Un outil de consolidation de données provenant de plusieurs feuilles
  - Un outil de construction d'analyse croisée (rapport de tableau croisée dynamique, analyse 'multidimensionnelle')

#### Outils de synthèse Consolider – 1/3

- La consolidation permet la création d'une feuille de synthèse de résultats répartis sur plusieurs autres feuilles.
- Par exemple :
  - 12 feuilles de CA mensuel
  - Les consolider pour obtenir le CA annuel
- Plusieurs types de consolidation sont disponibles
  - Par position : les feuilles sont toutes organisées de la même manière
  - Par catégories : des étiquettes de lignes et colonnes vont permettre la consolidation des données
  - La saisie de formules s'appliquant à une plage de d'un tableur (4)

35

#### Outils de synthèse Consolider - 2/3 Sur Excel : Données > Consolider ? × Consolider Fonction : Somme Référence : Parcourir... Toutes les références : janvier!\$A\$1:\$B\$3 Ajouter fevrier!\$A\$1:\$B\$3 mars!\$A\$1:\$B\$3 Supprimer Étiquettes dans-Ligne du haut Colonne de gauche Lier aux données source OK Fermer aide d'un ableur (4)

#### 36
## Outils de synthèse Consolider - 3/3

#### • Exemple sur 3 feuilles :

| janvier |        |            |   | février |            |   | mars   |            |  |
|---------|--------|------------|---|---------|------------|---|--------|------------|--|
|         | А      | В          |   | А       | В          |   | А      | В          |  |
| 1       | CA     |            | 1 | CA      |            | 1 | CA     |            |  |
| 2       | France | 1 500,00 € | 2 | France  | 1 000,00 € | 2 | France | 1 000,00 € |  |
| 3       | Export | 2 000,00 € | 3 | Export  | 2 000,00 € | 3 | Export | 2 500,00 € |  |
|         | 1      | 1          |   |         |            |   |        | 1          |  |

consolidation

| 1 2 |    | А      | В | С          |
|-----|----|--------|---|------------|
|     | 1  | CA     |   |            |
| +   | 5  | France |   | 3 500,00 € |
| +   | 9  | Export |   | 6 500,00 € |
|     | 40 |        |   | N          |
|     |    |        |   |            |

## Outils de synthèse Analyse croisée – 1/5

- Un rapport de tableau croisé dynamique offre un PUISSANT moyen de synthétiser rapidement de grandes quantités de données, selon plusieurs axes d'analyse, sous forme d'un tableau à double entrée (lignes et colonnes)
- Il est utilisé pour analyser en profondeur des données numériques et répondre à des questions imprévues
- Trois dimensions d'analyse sont généralement définies :
  - Axe temporel : mois, année, trimestre, etc.
  - Axe produit : catégorie de produits, référence de produits
  - Axe client : marchés, région, pays, etc.
- L'analyse porte sur des mesures :
  - Nombre, quantités, valeurs, etc.

38

Modéliser à l'aide d'un tableur (4)

# Outils de synthèse Analyse croisée – 2/5

#### Sur Excel : Insertion > Tableau > Tableau croisé

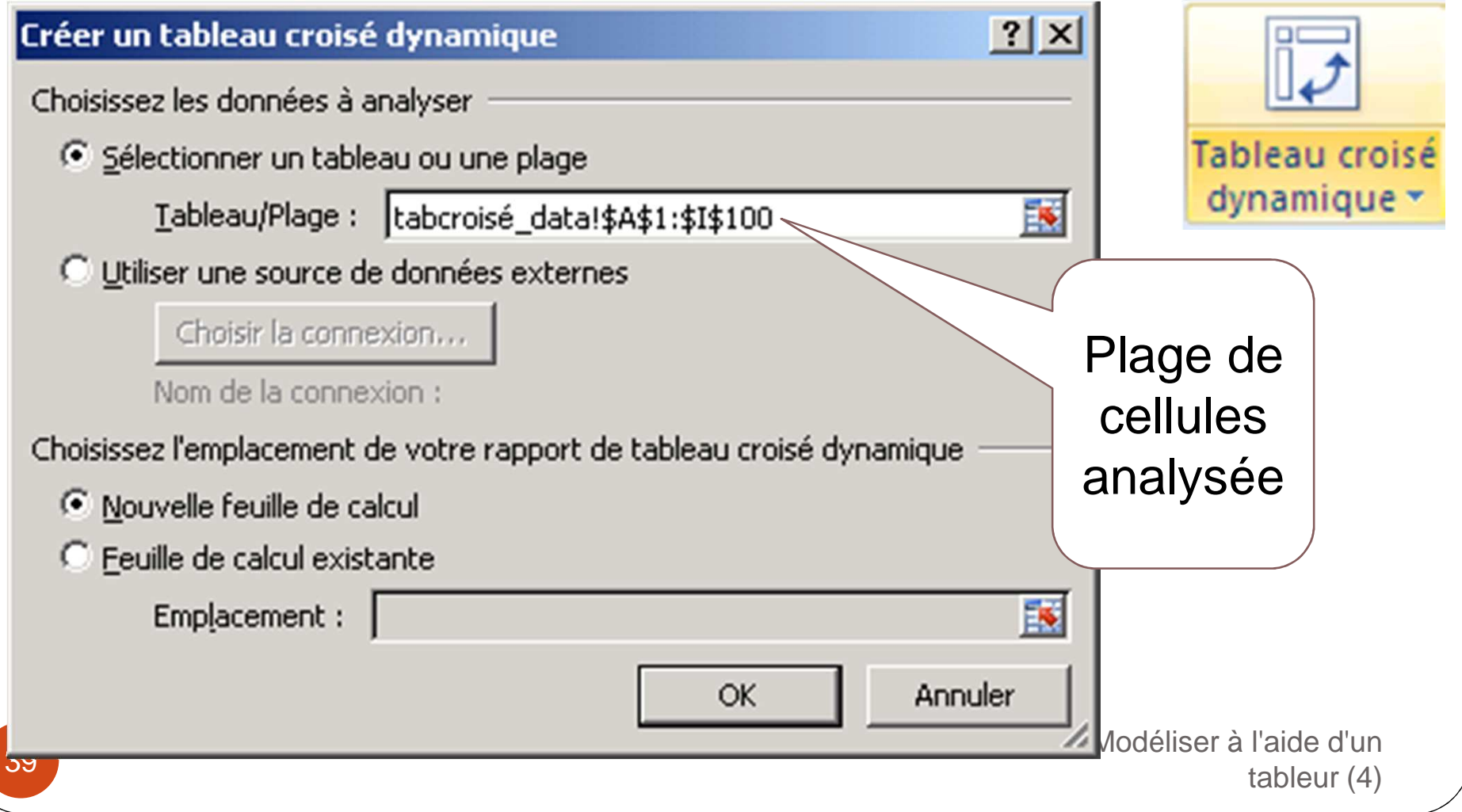

## Outils de synthèse Analyse croisée – 3/5

• Définir les différents axes d'analyse et les mesures à analyser

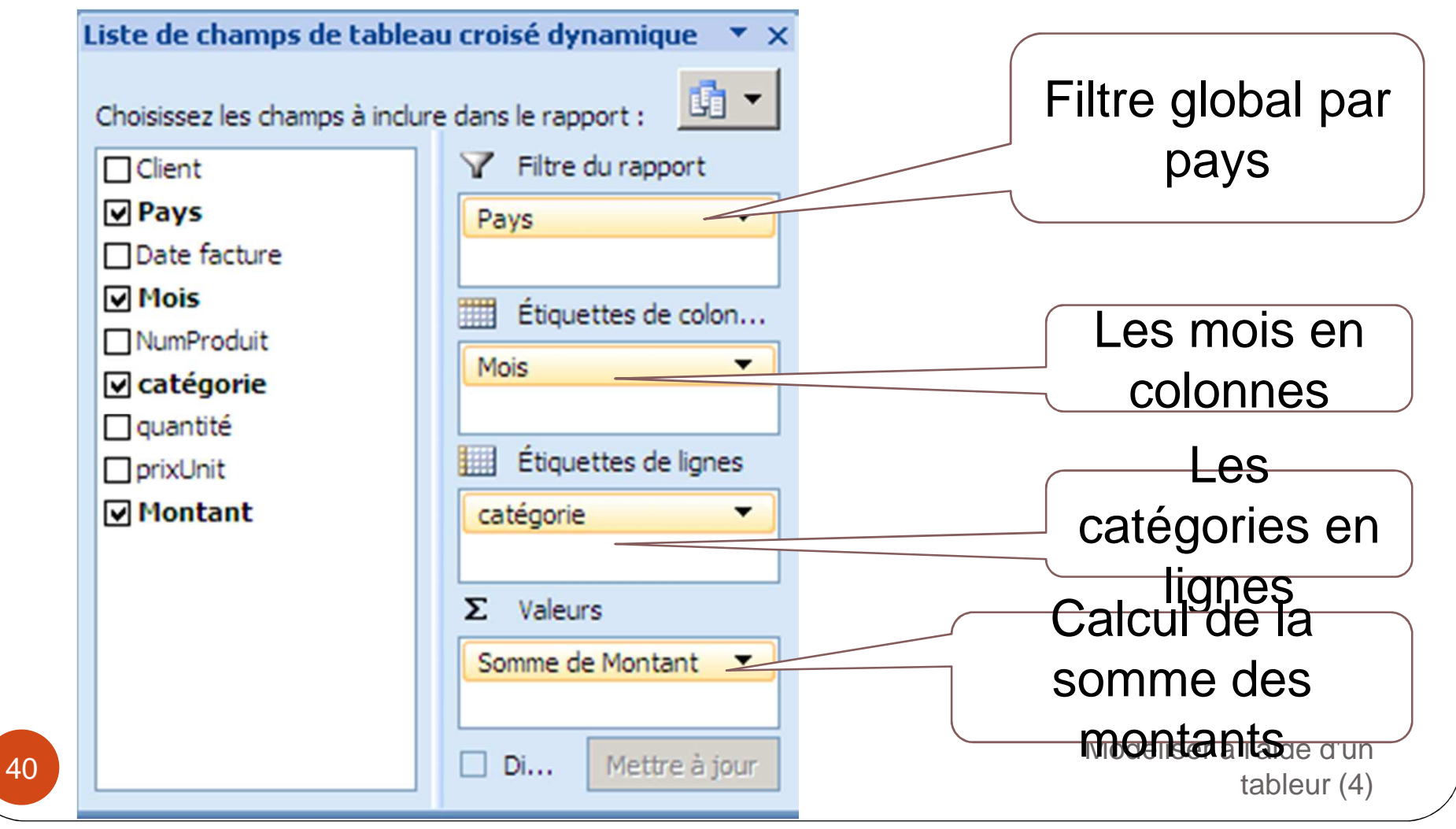

## Outils de synthèse Analyse croisée – 4/5

 La construction du tableau est immédiate : les axes peuvent être interchangés par simple glisser/déposer

|    | А                | В            | С            | D           | E             |
|----|------------------|--------------|--------------|-------------|---------------|
| 1  | Pays             | (Tous) 💽     |              |             |               |
| 2  |                  |              |              |             |               |
| 3  | Somme de Montant | Mois 💽       |              |             |               |
| 4  | catégorie 💌      | 1            | 2            | 3           | Total général |
| 5  | categ1           | 46 126,40 €  | 22 745,00 €  | 49 159,00 € | 118 030,40 €  |
| 6  | categ2           | 54 618,00 €  | 24 838,10 €  | 26 361,50 € | 105 817,60 €  |
| 7  | categ3           | 55 361,80 €  | 51 082,60 €  | 19 790,20 € | 126 234,60 €  |
| 8  | categ4           | 19 223,40 €  | 6 746,80 €   | 868,40€     | 26 838,60 €   |
| 9  | Total général    | 175 329,60 € | 105 412,50 € | 96 179,10 € | 376 921,20 €  |
| 41 |                  |              |              |             | tableur (4)   |

## Outils de synthèse Analyse croisée – 5/5

 Pour analyser en profondeur une donnée (*ici CA faible, quels clients sont concernés ?*), doublecliquer sur la cellule ouvre une nouvelle feuille avec le détail des données sources

868,40 €

96 179 10 £

26

376

correspond:2,60 € 19 790,20 € 126

6,80€

250f

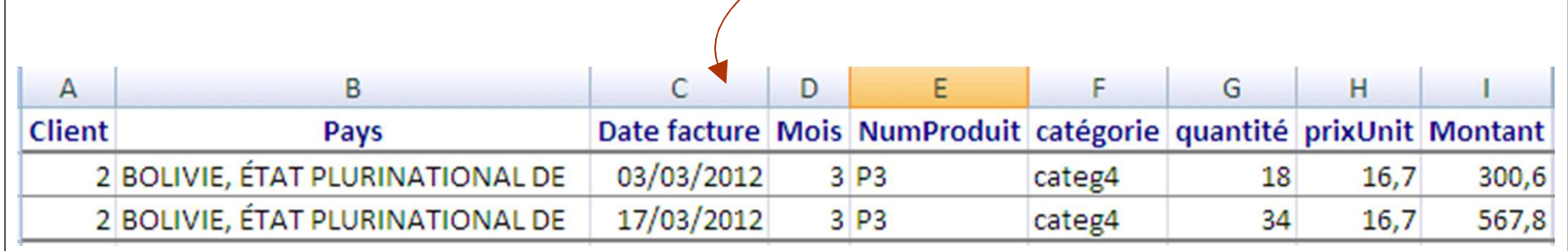

Modéliser à l'aide d'un tableur (4)

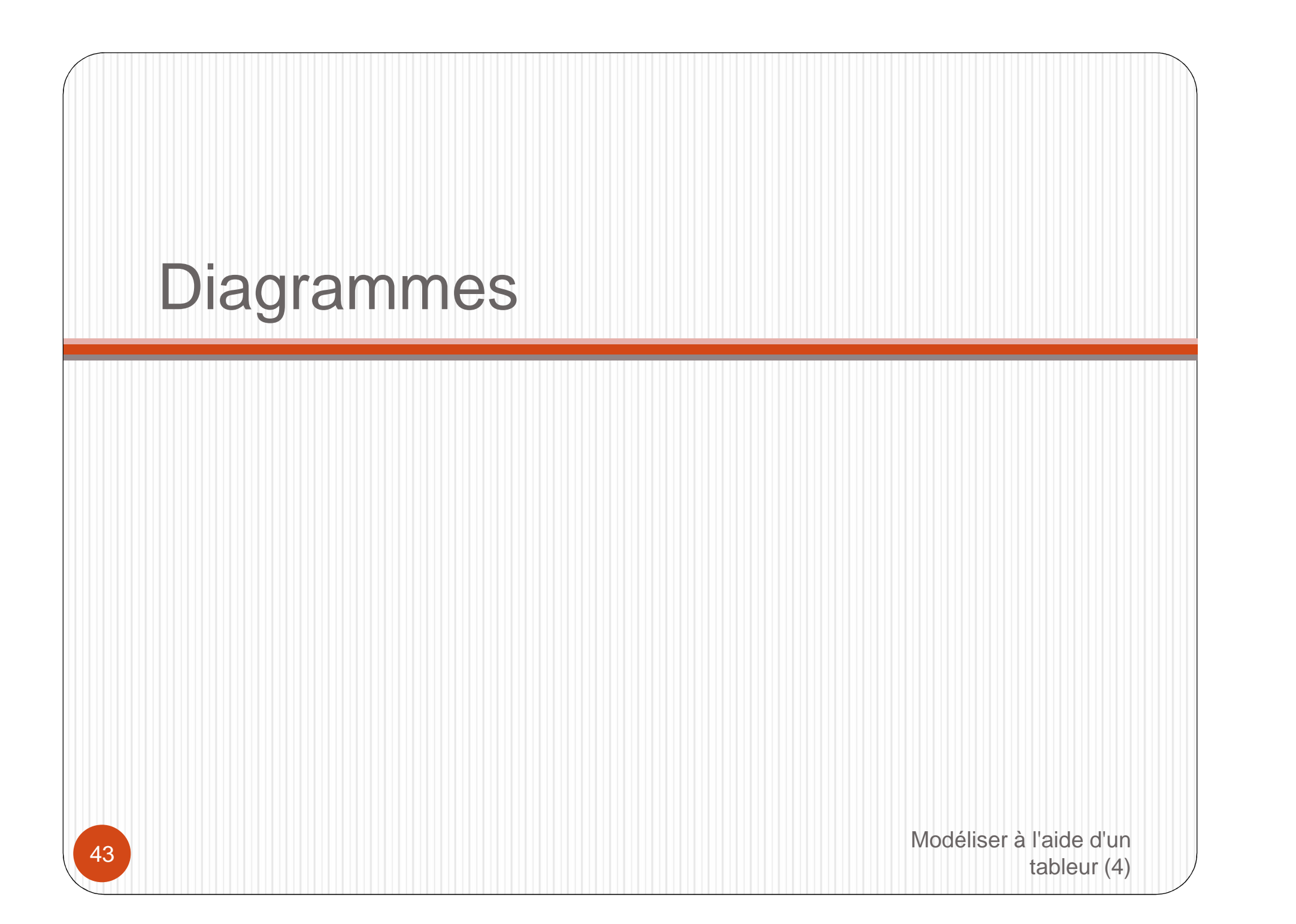

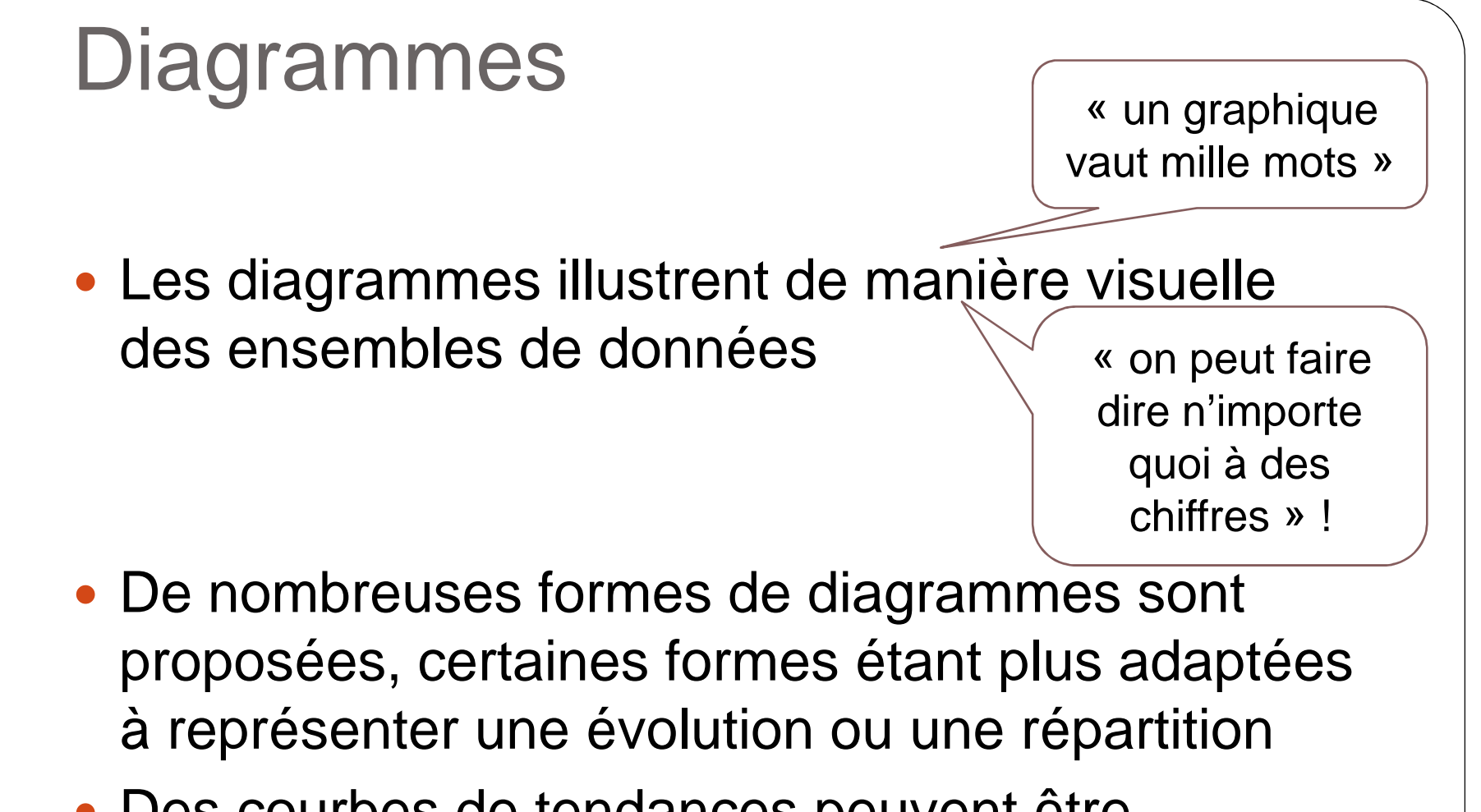

 Des courbes de tendances peuvent être calculées et ajoutées automatiquement aux diagrammes (et leurs fonctions mathématiques affichées)

#### Diagrammes Types de diagrammes

- Les histogrammes illustrent
  - une évolution dans le temps (évolution du CA mensuel, évolution du CA annuel)
  - ou une comparaison de différents éléments (les clients avec leur CA, les produit avec le CA associé)
- Les courbes illustrent :
  - Une évolution comparative de différents éléments (évolution du CA annuel France et Export)
- Diagrammes en secteur
  - Une comparaison en proportion de différents éléments (parts en pourcentage du CA France et Export) Modéliser à l'aide d'un

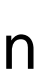

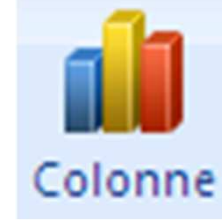

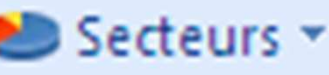

tableur (4)

🛝 Ligne 🔻

#### Diagrammes Types de diagrammes

- Les diagrammes en barres illustrent
  - une comparaison de différents éléments (les clients avec leur CA, les produit avec le CA associé) avec les étiquettes longues
- Les diagrammes en aire illustrent :
  - Une amplitude de variation de différents éléments sur une période (évolution des CA annuels France et Export cumulés)
- Les nuages de points illustrent
  - Une comparaison des distributions de valeurs entre différents éléments (parts en pourcentage du CA France et Export)
- Autres : radar, bulles, anneaux, surface, boursiers (cf. aide)

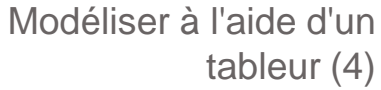

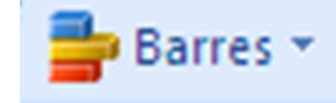

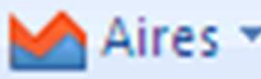

Nuage de points 🔻

#### Diagrammes

- Sous Excel : Insertion > Graphiques
- Pour un type de diagramme :
  - Définir la plage de données (séries de données)
  - Définir les noms des séries
  - Définir les étiquettes associées aux données

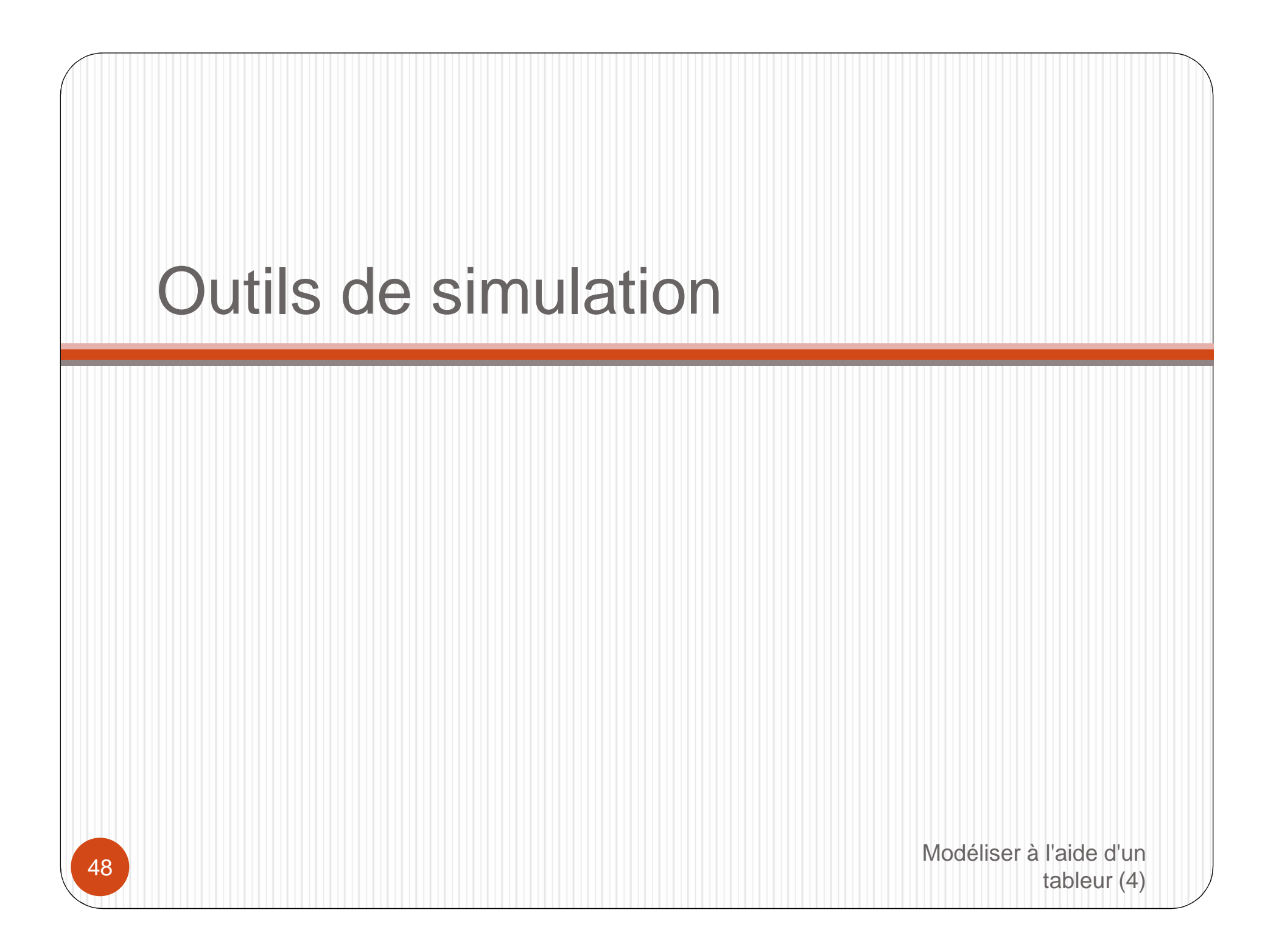

#### Outils de simulation

- Les données utilisées dans les formules de calcul sont généralement saisies ou obtenues d'une source extérieure de données : des formules de calcul utilisent ces données pour produire les résultats
- Les outils de simulation permettent
  - De connaître l'incidence de différentes valeurs de cellules sur le résultat d'un calcul (« what if ? »)
  - Ou au contraire la découverte des valeurs qui permettent l'obtention d'un résultat ciblé (maximiser, minimiser, atteindre un certain résultat)

### Outils de simulation Valeur cible – 1/2

 L'outil valeur cible permet la recherche d'un résultat déterminé (*valeur cible*) dans une cellule calculée en ajustant la valeur d'une des cellules utilisées (directement ou pas) dans la formule de calcul.

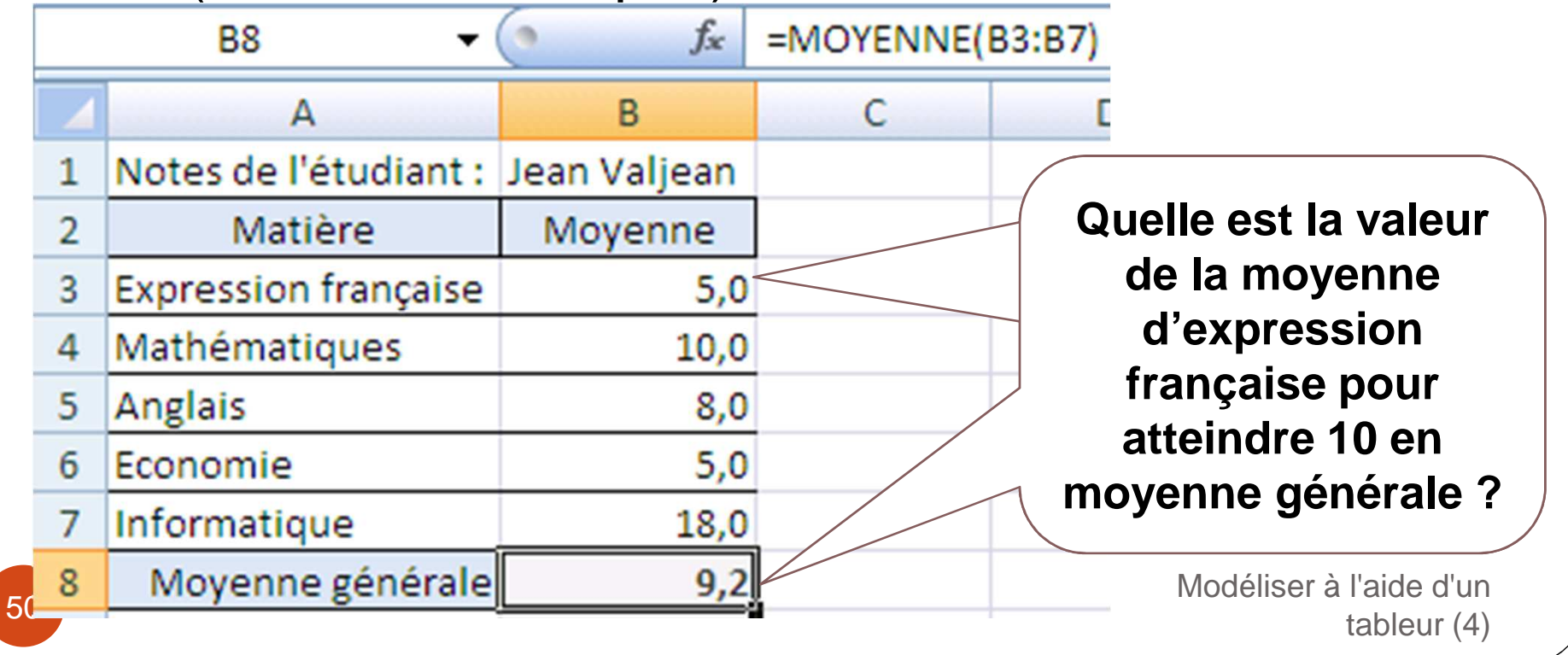

## Outils de simulation Valeur cible – 2/2

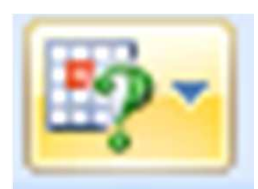

• Avec Excel : Données > Analyse de scénarios > Valeur

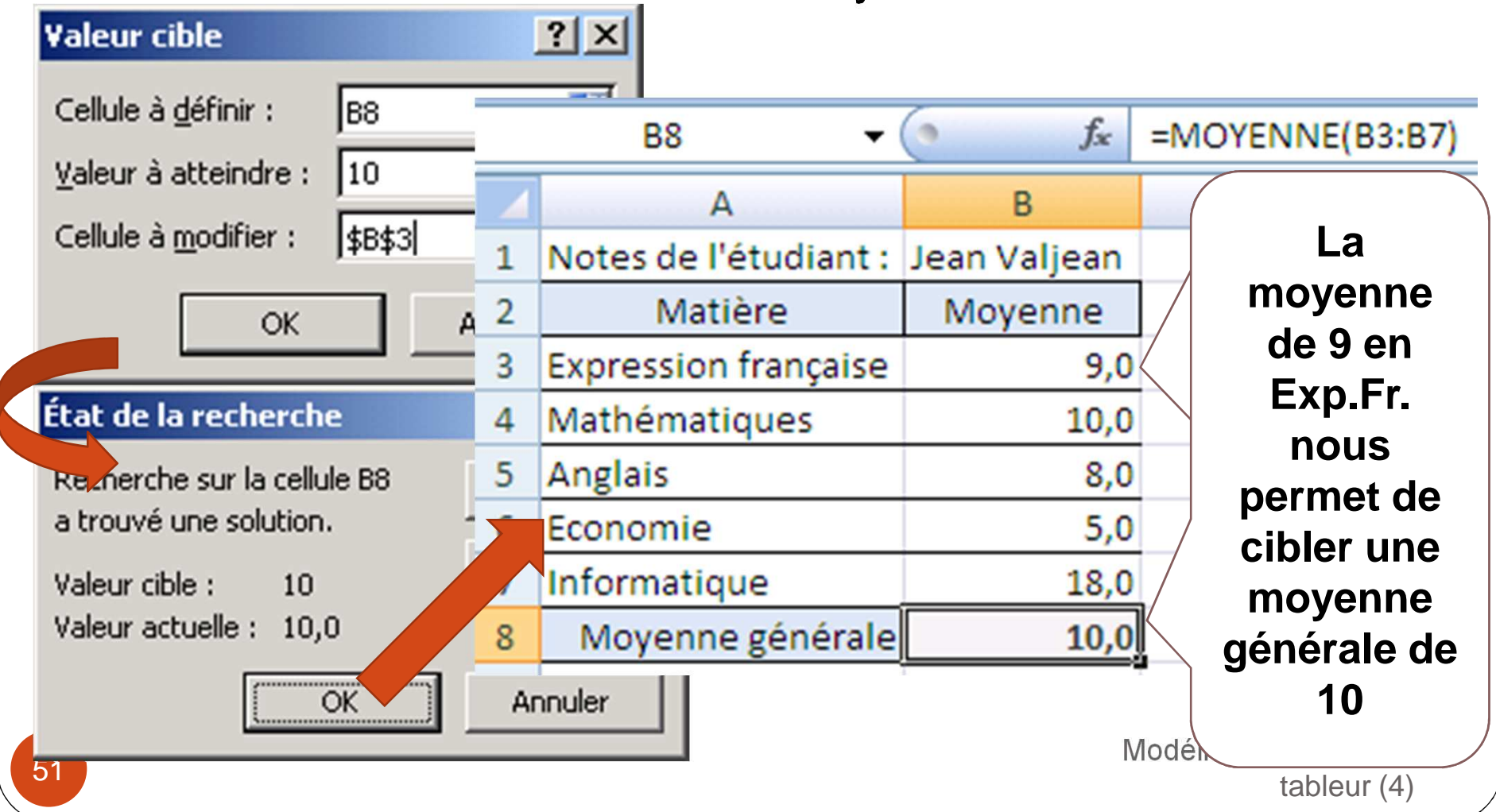

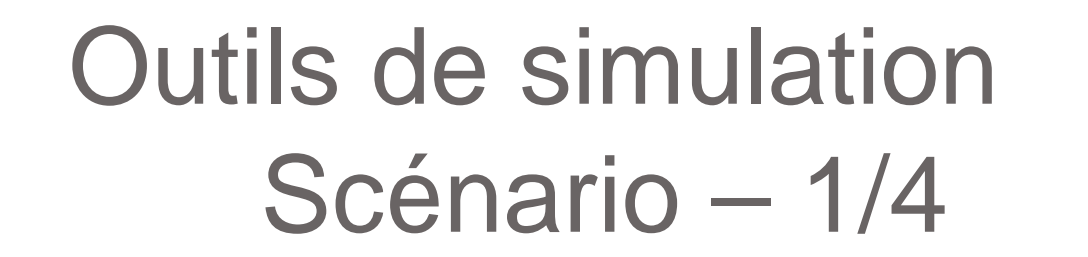

 L'outil scénario permet d'établir des jeux de valeurs différentes pour des cellules utilisées dans des formules (chaque jeu constitue un scénario), de tester ces jeux afin d'en évaluer l'impact

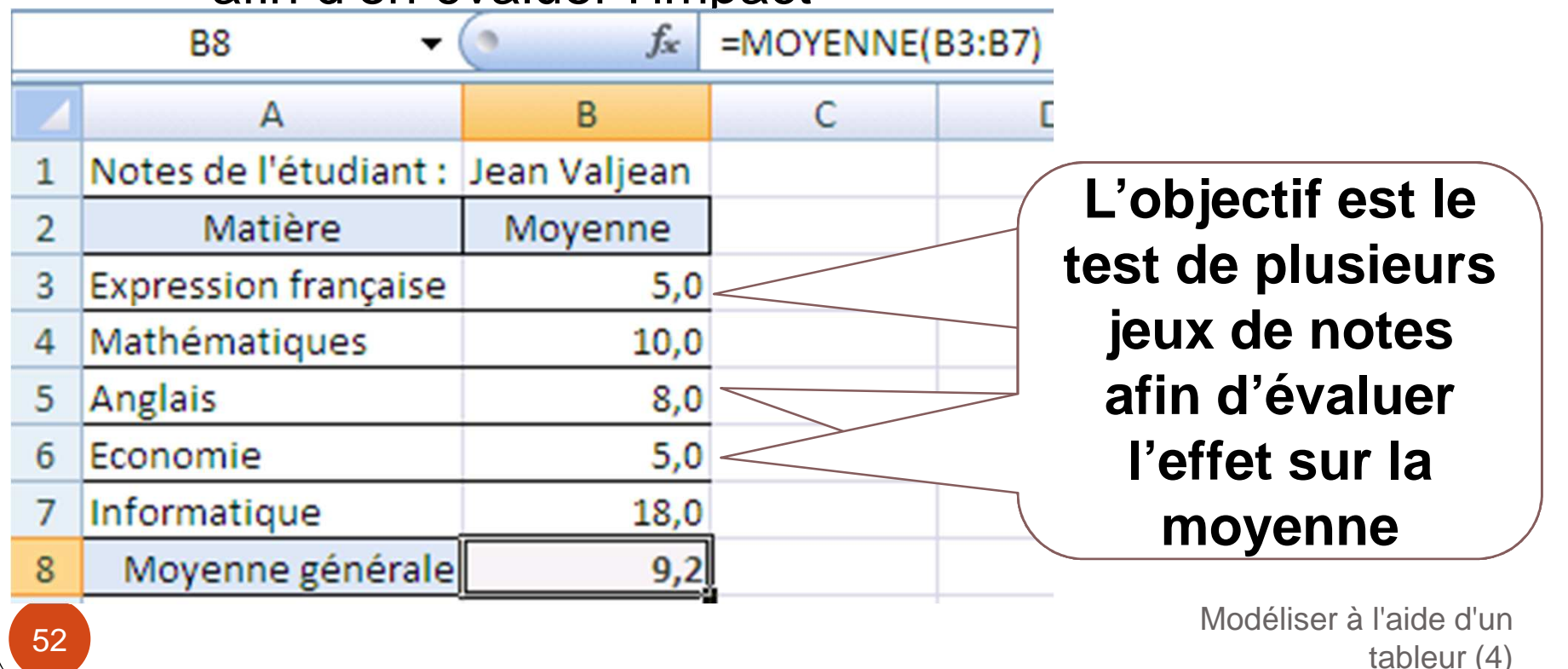

## Outils de simulation Scénario – 2/4

 Avec Excel : Données > Analyse de scénarios > Gestionnaire de scénarios

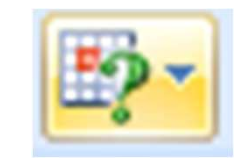

 Ajouter un scénario 'Optimiste' pour les notes d'Expression française, d'Anglais et d'Economie

| Modifier un scénario                | Valeurs de scénarios                                    |
|-------------------------------------|---------------------------------------------------------|
| r toumer an scenario                | Tapez des valeurs pour chacune des cellules à modifier. |
| Nom du scénario :                   | 1: \$B\$3 8                                             |
| Optimiste                           | 2: \$B\$5 10                                            |
| $\underline{C}$ ellules variables : | <u>3</u> : \$B\$6 6                                     |
| \$B\$3;\$B\$5:\$B\$6                | Ajou <u>t</u> er OK Annuler                             |

 Puis un scénario 'Pessimiste' pour ces mêmes matières avec les notes 6, 9 et 6.

Modéliser à l'aide d'un tableur (4)

## Outils de simulation Scénario – 3/4

Il est maintenant possible d'Afficher l'impact d'un scénario

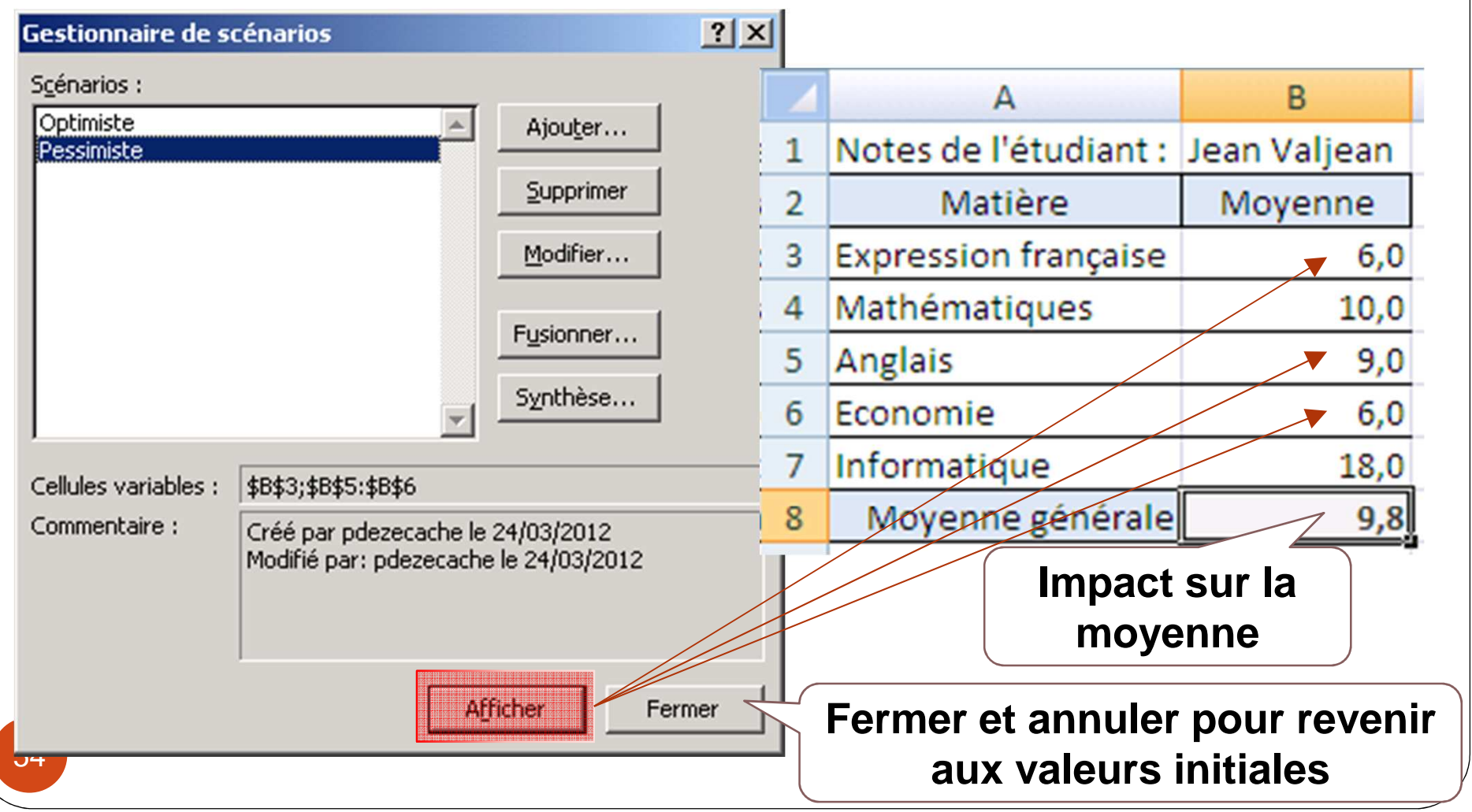

#### Outils de simulation Scénario – 4/4

- Il est également possible d'obtenir une synthèse des impacts des différents scénarios,
  - Sous une forme figée (non actualisable)

| Synthèse de scénarios     |                     |           |            |  |  |  |  |  |
|---------------------------|---------------------|-----------|------------|--|--|--|--|--|
|                           | Valeurs actuelles : | Optimiste | Pessimiste |  |  |  |  |  |
| <b>Cellules variables</b> | :                   |           |            |  |  |  |  |  |
| \$B\$3                    | 6,0                 | 8,0       | 6,0        |  |  |  |  |  |
| \$B\$5                    | 9,0                 | 10,0      | 9,0        |  |  |  |  |  |
| \$B\$6                    | 6,0                 | 6,0       | 6,0        |  |  |  |  |  |
| Cellules résultantes :    |                     |           |            |  |  |  |  |  |
| \$B\$8                    | 9,8                 | 10,4      | 9,8        |  |  |  |  |  |

La colonne Valeurs actuelles affiche les valeurs des cellules variables au moment de la création du rapport de synthèse. Les cellules variables de chaque scénario se situent dans les colonnes grisées.

• Ou sous forme d'un tableau croisé dynamique l'aide d'un tableur (4)

## Outils de simulation Table de données – 1/4

 L'outil Table de données permet de lister les différents résultats d'une formule en fonction des valeurs d'une ou deux variables de la formule

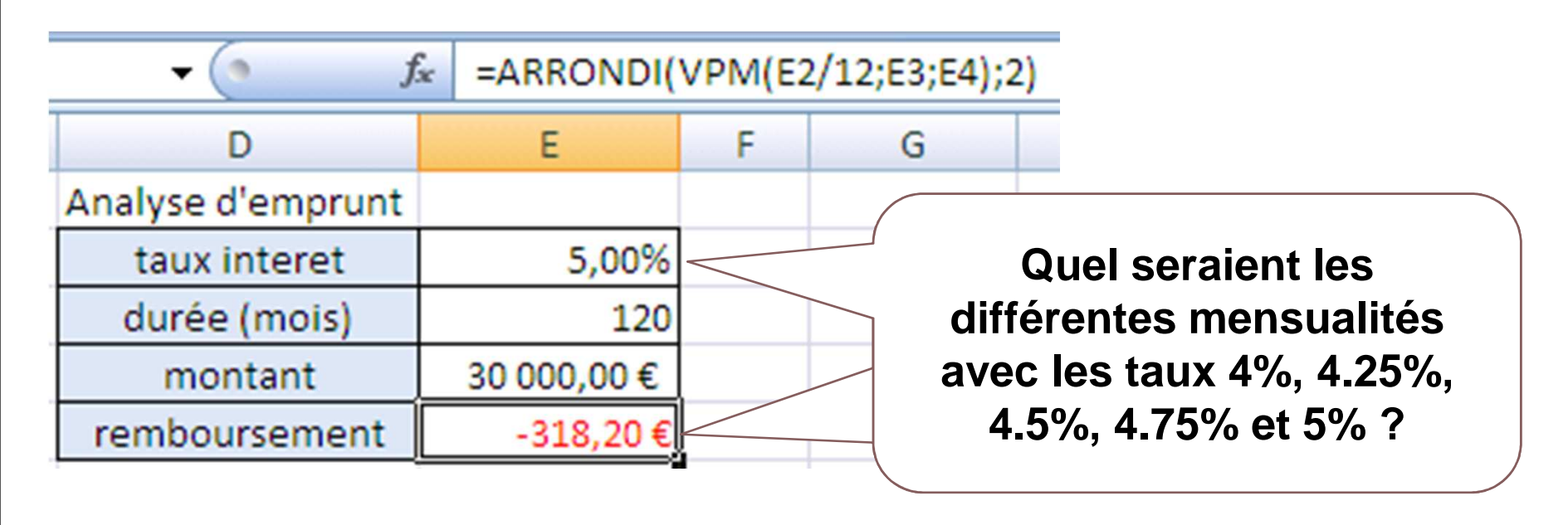

Modéliser à l'aide d'un tableur (4)

## Outils de simulation Table de données – 2/4

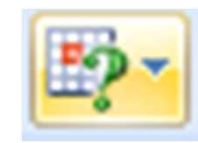

 Avec Excel : sélection de la plage de simulation à constituer, puis Données > Analyse de scénarios

| 2       | > Tables d                      | e donnée    | S |  |  |  |
|---------|---------------------------------|-------------|---|--|--|--|
|         | Analyse d'emprunt               |             |   |  |  |  |
|         | taux interet                    | 5,00%       |   |  |  |  |
|         | durée (mois)                    | 120         |   |  |  |  |
|         | montant                         | 30 000,00 € |   |  |  |  |
|         | remboursement                   | -318,20€    | _ |  |  |  |
| Ré      | Référence à la formule =E5      |             |   |  |  |  |
|         | Taux à tester                   | -318,20€    |   |  |  |  |
|         | 4,00%                           |             |   |  |  |  |
|         | 4 050/                          |             | a |  |  |  |
| Table   | de données                      | <u>? ×</u>  | ŀ |  |  |  |
| Cellule | d'entrée en ligne :             | <b>I</b>    |   |  |  |  |
| Cellule | d'entrée en <u>c</u> olonne : 👎 | \$2         |   |  |  |  |
| 57      | OK                              | Annuler     |   |  |  |  |

| Taux à tester | -318,20€ |
|---------------|----------|
| 4,00%         | -303,74€ |
| 4,25%         | -307,31€ |
| 4,50%         | -310,92€ |
| 4,75%         | -314,54€ |
| 5,00%         | -318,20€ |

Valeur à laquelle se substituent les différentes valeurs à tester en colonne (ici le taux d'intérêt)

tableur (4)

## Outils de simulation Table de données – 3/4

 Une 2<sup>ème</sup> variable peut-être définie pour constituer une matrice résultat :

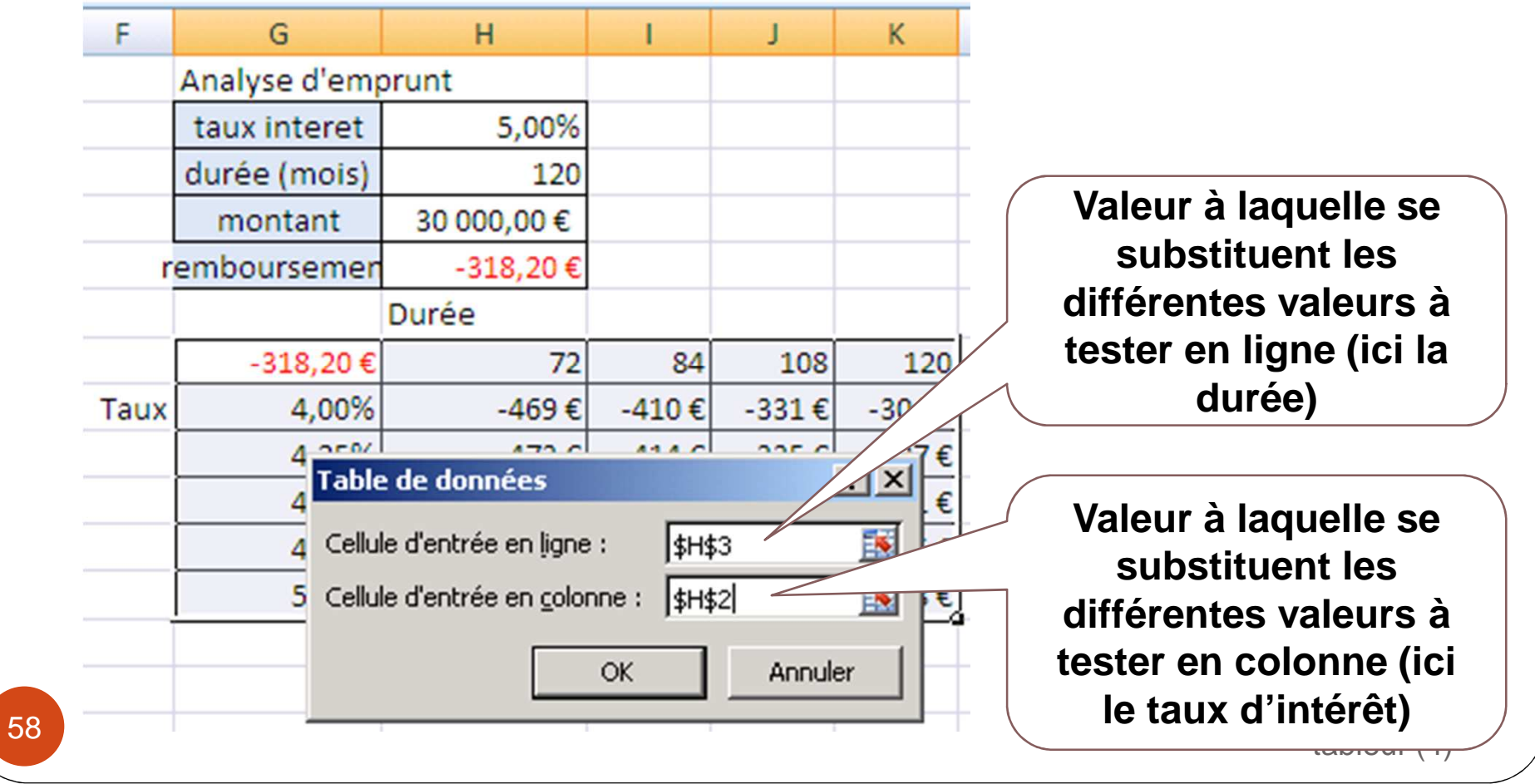

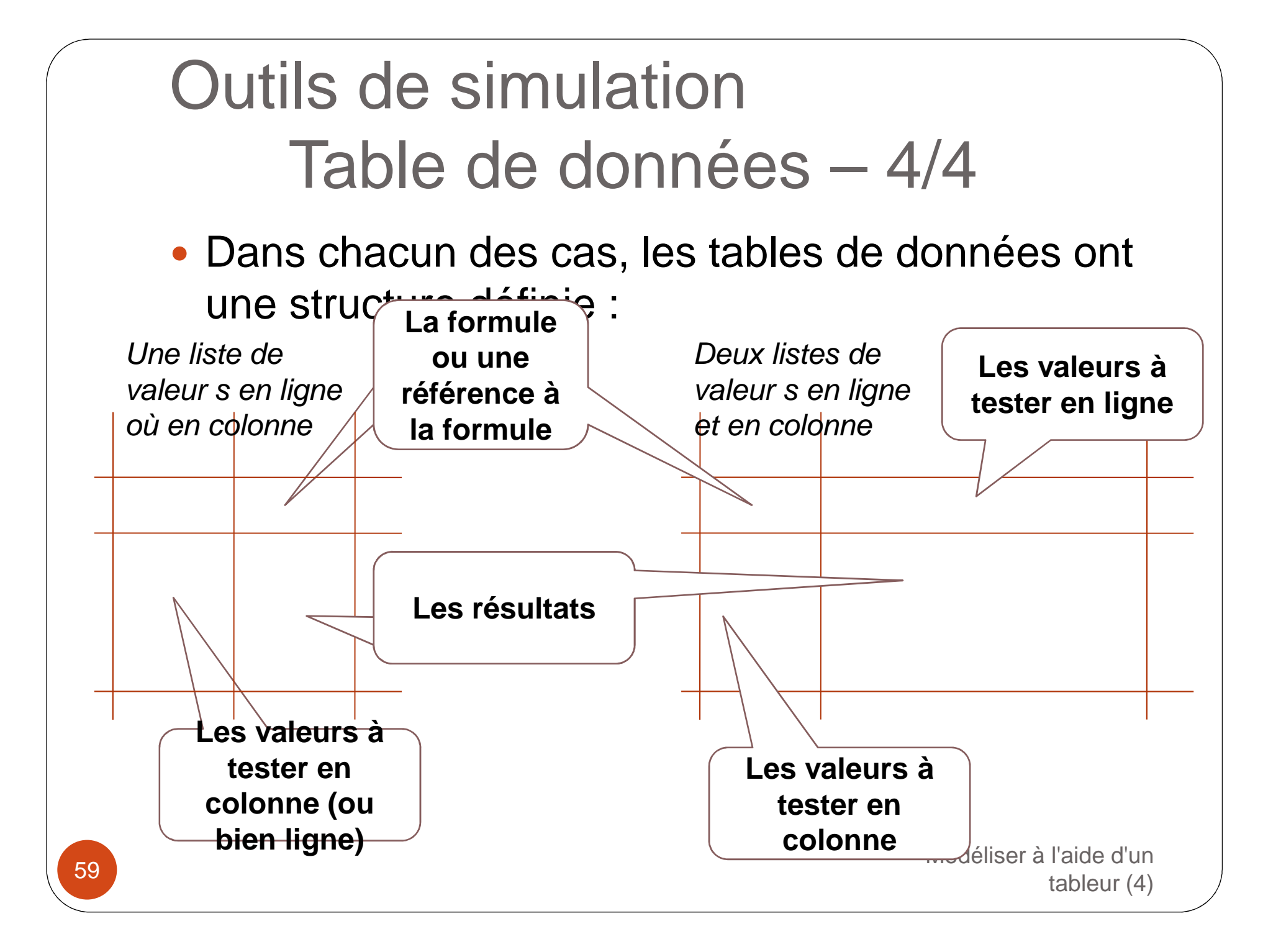

#### Outils de simulation Solveur – 1/9

- L'outil solveur permet de faire converger le résultat d'un calcul vers une valeur maximale, minimale ou fixée, en modifiant automatiquement certaines valeurs fixes et en définissant des contraintes encadrant certaines valeurs calculées du modèle
- L'outil Solveur utilise les éléments suivants :
  - La référence de la cellule contenant la valeur à maximiser ou minimiser ou à rapprocher d'une valeur cible (cette cellule contient une formule)
  - Les cellules à modifier (contiennent des valeurs fixes)
  - Des contraintes qui sont imposées à certaines cellules (contiennent des formules)
  - Des options liées à la recherche du résultat : temps maximal, précision du calcul, etc.
     Modéliser à l'aide d'un

#### Outils de simulation Solveur – 2/9

- Avec Excel : sélection de la plage de simulation à constituer, puis Données > Analyse de scénarios > Tables de données
- Si l'outil Solveur n'est pas disponible, vous l'activer
  - Bouton Office > Options d'Excel > Compléments > Complément Solver

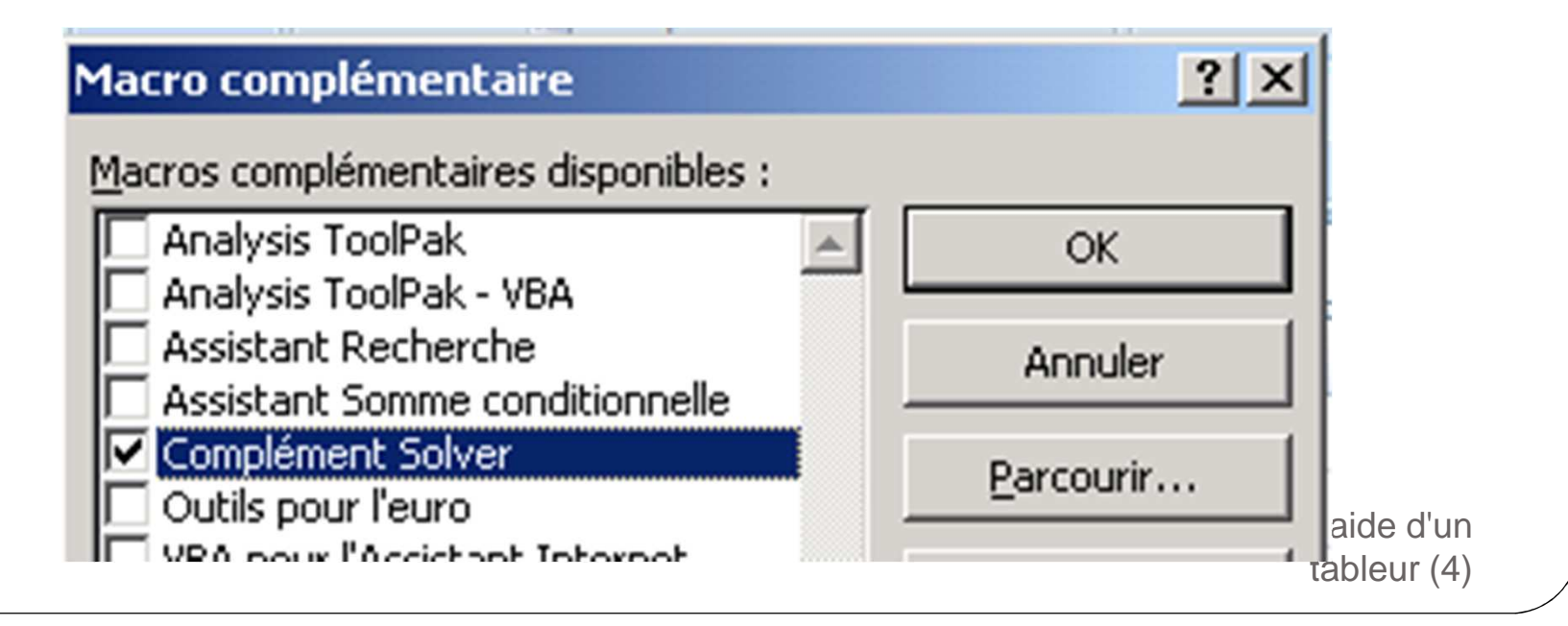

### Outils de simulation Solveur – 3/9

• Exemple simple : cibler une valeur de marge

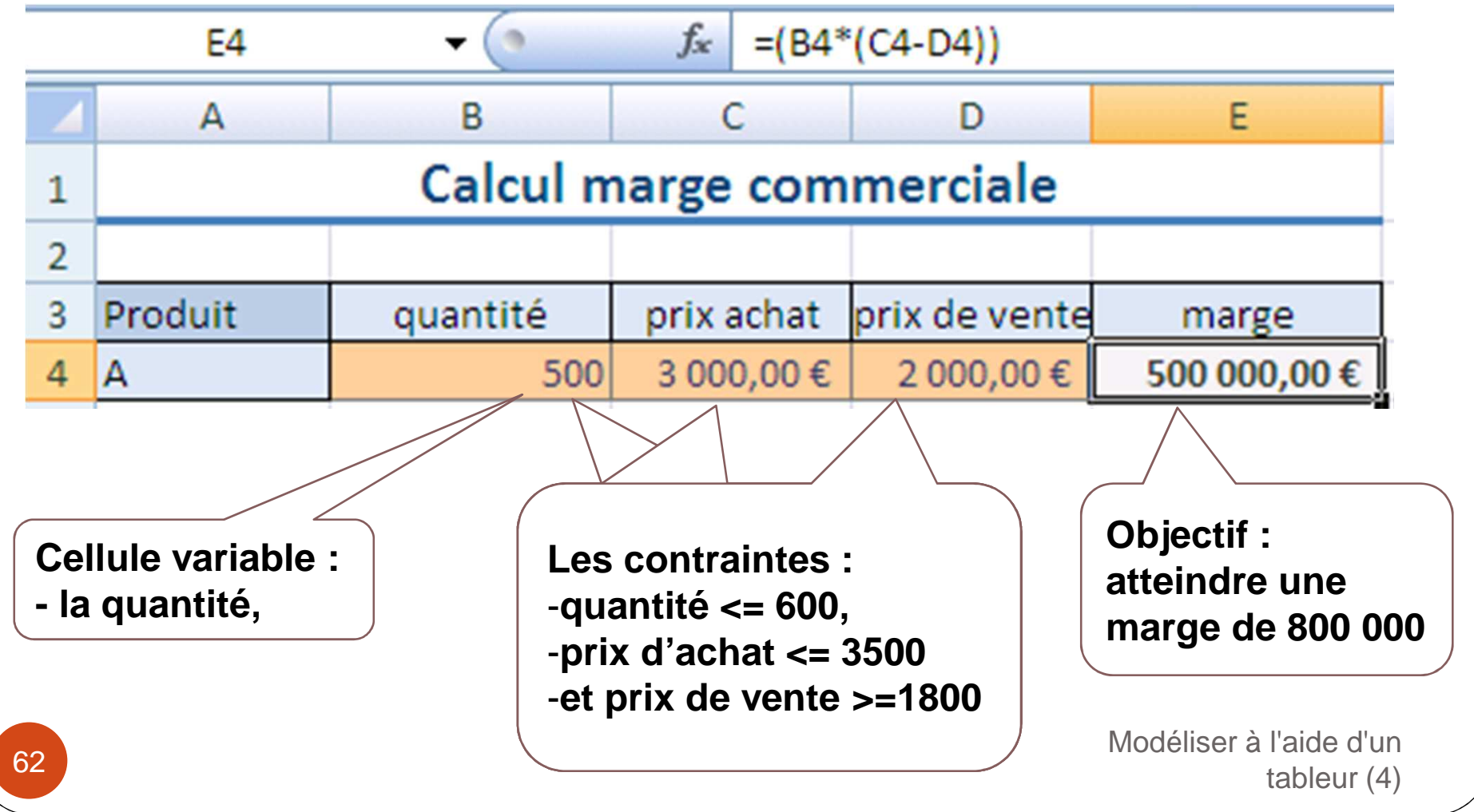

### Outils de simulation Solveur – 4/9

#### • Définir la cible, la cellule variable et les contraintes

| Paramètres du solveur                                                                |                   |
|--------------------------------------------------------------------------------------|-------------------|
| Cellule cible à définir: \$E\$4                                                      | Résou <u>d</u> re |
| Égale à: <u>Max</u> <u>Min</u> <u>Sudeur:</u> 800000<br>Cellules varia <u>b</u> les: | Fermer            |
| \$B\$4 Serbraichers                                                                  |                   |
| <u>Contraintes:</u><br>\$B\$4 <= 600<br>\$C\$4 <= 3500<br>Ajo <u>u</u> ter           | <u>O</u> ptions   |
| \$D\$4 >= 1800 <u>Modifier</u><br><u>Supprimer</u>                                   | <u>R</u> établir  |
|                                                                                      | tableur (4)       |

### Outils de simulation Solveur – 5/9

• La résolution n'a pas atteint son objectif, mais s'en approc

|    | А                                                                          | В                                                                              | С                                                 | D                                                | E                                            |  |  |  |  |
|----|----------------------------------------------------------------------------|--------------------------------------------------------------------------------|---------------------------------------------------|--------------------------------------------------|----------------------------------------------|--|--|--|--|
| 1  | Calcul marge commerciale                                                   |                                                                                |                                                   |                                                  |                                              |  |  |  |  |
| 2  |                                                                            |                                                                                |                                                   |                                                  |                                              |  |  |  |  |
| 3  | Produit                                                                    | quantité                                                                       | prix achat                                        | prix de vente                                    | marge                                        |  |  |  |  |
| 4  | A                                                                          | 600                                                                            | 3 000,00 €                                        | 2 000,00 €                                       | 600 000,00 €                                 |  |  |  |  |
|    | Résultat du solveur Le solveur ne peut pas trouver de solution réalisable. |                                                                                |                                                   |                                                  |                                              |  |  |  |  |
|    |                                                                            | <ul> <li><u>G</u>arder la sol</li> <li>○ Rétablir les v</li> <li>OK</li> </ul> | ution du solveur<br>aleurs d'origine<br>Annuler E | R<br>G<br>L<br>Enregi <u>s</u> trer le scénario. | Apports<br>Réponses<br>Sensibilité<br>imites |  |  |  |  |
| 64 |                                                                            |                                                                                |                                                   |                                                  | tableur (4)                                  |  |  |  |  |

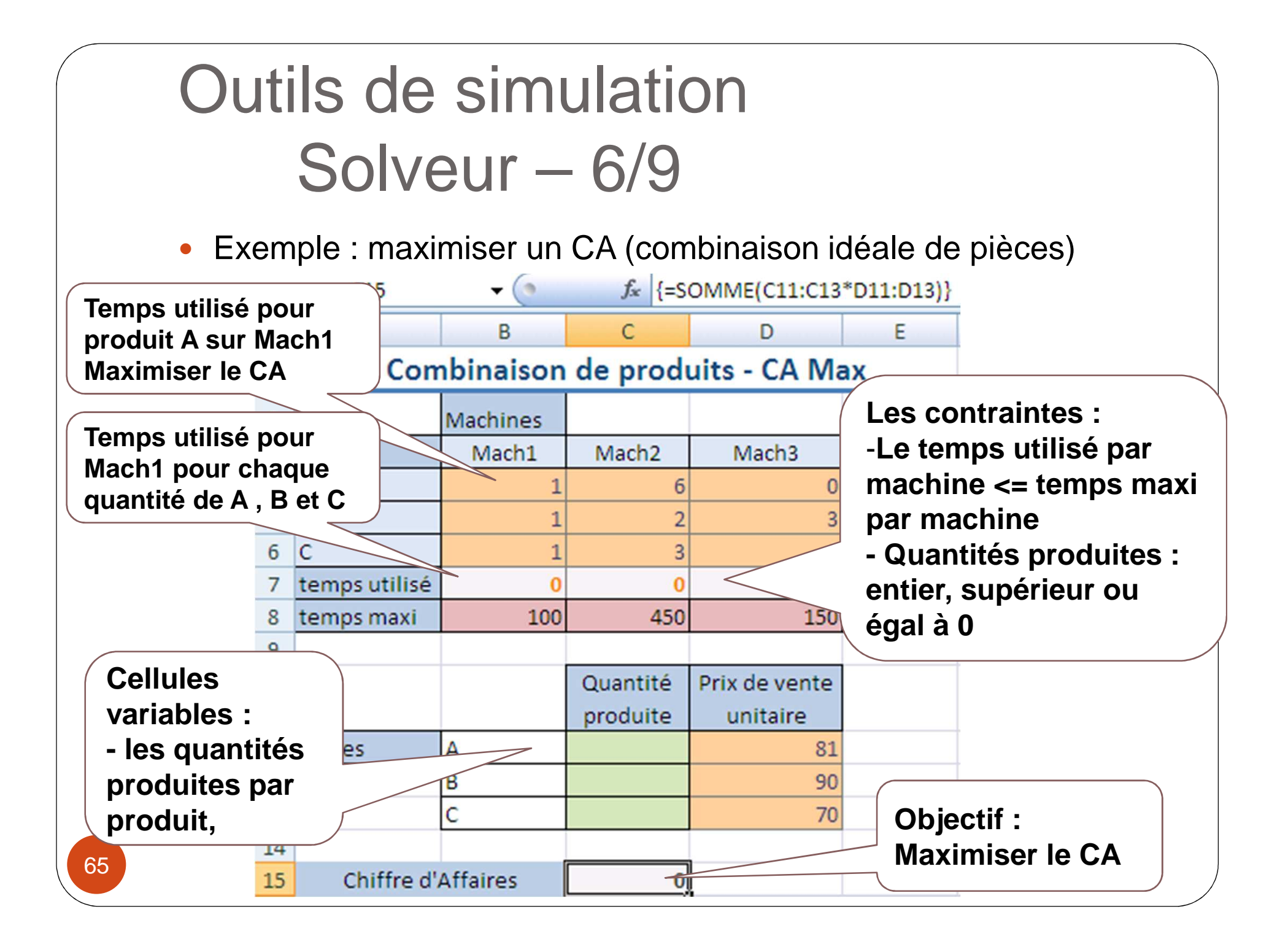

### Outils de simulation Solveur – 7/9

• Définir la cible, les cellules variables et les contraintes

| Paramètres du solveur                                                                 | ×                    |
|---------------------------------------------------------------------------------------|----------------------|
| Cellule cible à définir: \$C\$15                                                      | Résou <u>d</u> re    |
| Egale a: O Ma <u>x</u> O Mi <u>n</u> O <u>V</u> aleur: O Cellules varia <u>b</u> les: | Fermer               |
| \$C\$11:\$C\$13                                                                       |                      |
| Contraintes:                                                                          | Options              |
| \$C\$11 = entier                                                                      |                      |
| $C^{1} = 0$<br>$C^{1} = 0$<br>$C^{1} = 0$<br>Mounter<br>Mounter<br>Supprimer          | <u>R</u> établir     |
| \$C\$13 = entier                                                                      | Aide                 |
|                                                                                       | Modéliser à l'aide c |
|                                                                                       | tableur              |

### Outils de simulation Solveur – 8/9

#### • Définir la cible, les cellules variables et les contraintes

| Con           | nbinaiso | n de produ                                               | uits - CA Ma                                           | ax               |                                        |  |  |  |  |
|---------------|----------|----------------------------------------------------------|--------------------------------------------------------|------------------|----------------------------------------|--|--|--|--|
|               | Machine  | (                                                        |                                                        | -                | ×                                      |  |  |  |  |
| pièces        | Mach R   | esultat du solvei                                        | ır                                                     |                  |                                        |  |  |  |  |
| А             |          | Le solveur a trouve                                      | é une solution satisf                                  | aisant toutes le | s                                      |  |  |  |  |
| В             |          | contraintes et les o                                     | contraintes et les conditions d'optimisation. Rapports |                  |                                        |  |  |  |  |
| С             |          |                                                          |                                                        |                  | Réponses 🔺                             |  |  |  |  |
| temps utilisé |          | Garder la sol                                            | ution du solveur                                       |                  | Sensibilité                            |  |  |  |  |
| temps maxi    |          | Rétablir les v                                           | aleurs d'origine                                       |                  | Limites                                |  |  |  |  |
|               |          | OK Annuler Enregi <u>s</u> trer le scénario <u>A</u> ide |                                                        |                  |                                        |  |  |  |  |
|               |          | produite                                                 | unitaire                                               |                  |                                        |  |  |  |  |
| pièces        | A        | 50                                                       | 81                                                     |                  |                                        |  |  |  |  |
|               | В        | 50                                                       | 90                                                     |                  |                                        |  |  |  |  |
|               | С        | 0                                                        | 70                                                     |                  |                                        |  |  |  |  |
| Chiffre d'    | Affaires | 8550                                                     |                                                        |                  | Modéliser à l'aide d'un<br>tableur (4) |  |  |  |  |

67

#### Outils de simulation Solveur – 9/9

 Idem. avec une modification : prix unitaire dégressif en fonction de la quantité produite

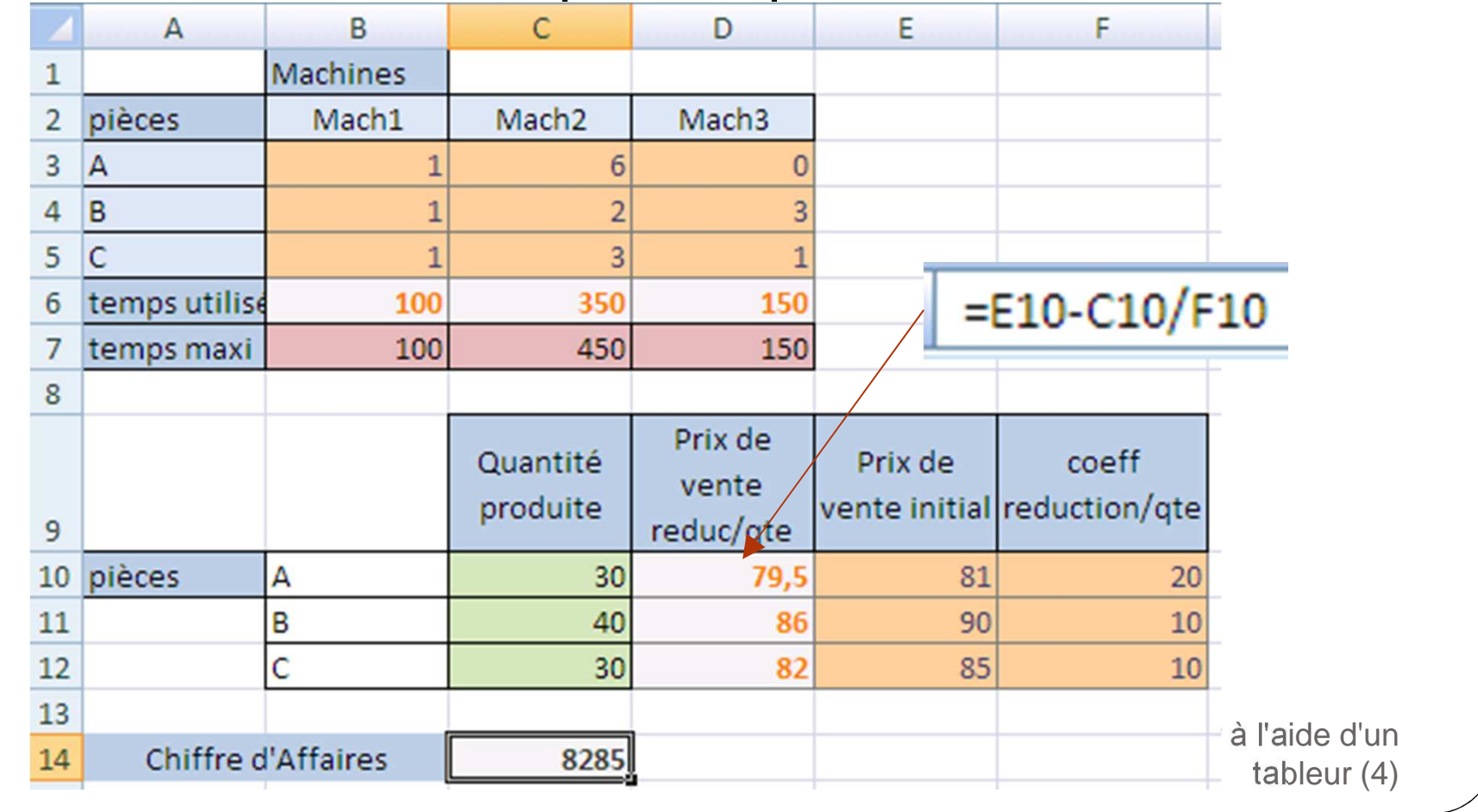

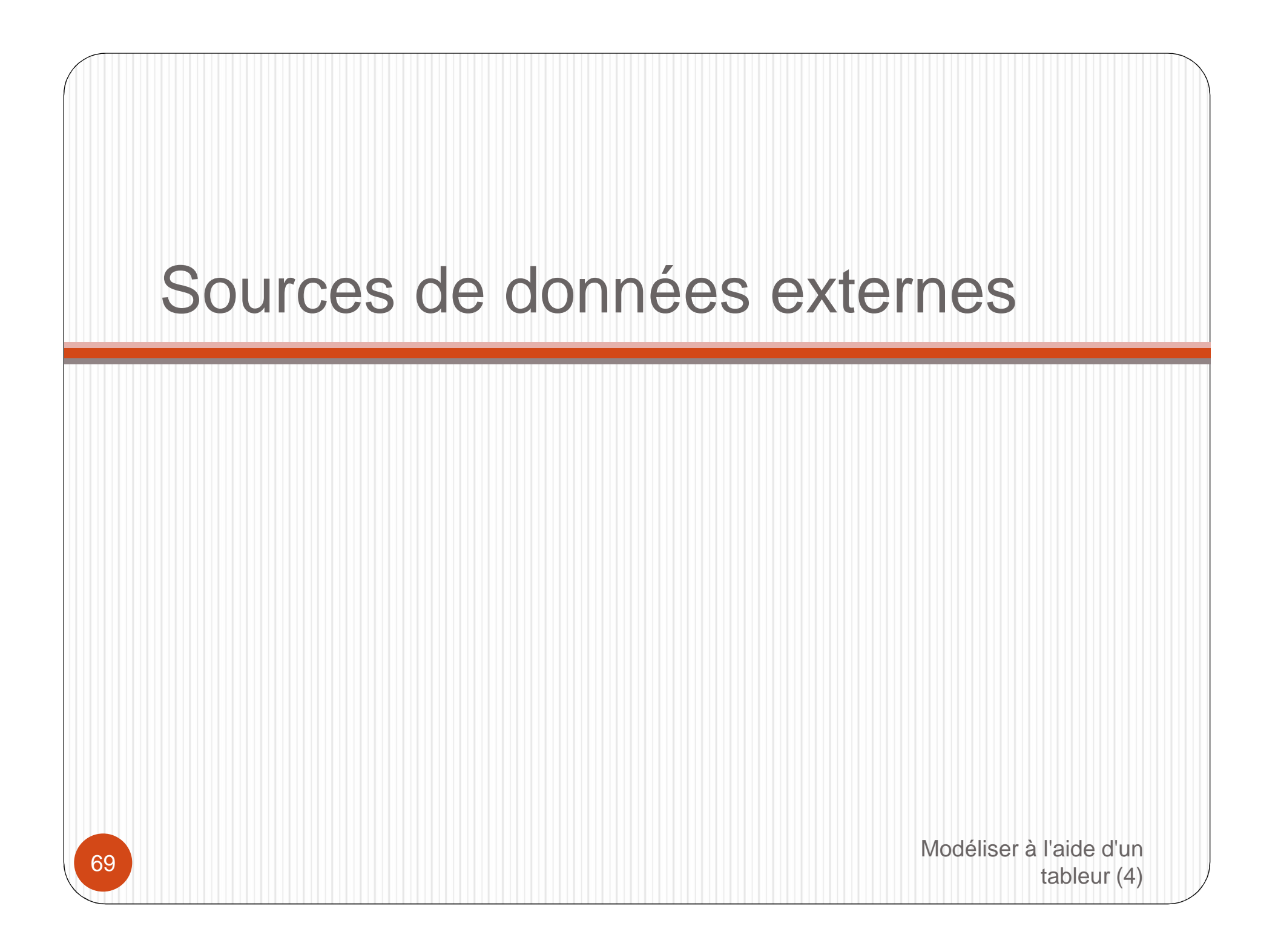

#### Sources de données externes

- Un tableur peut utiliser des sources de données autre que celles de ses feuilles de calculs, par exemple :
  - D'autres classeurs
  - Des fichiers divers accessibles grâce à des interfaces de communication normalisées (pilotes ODBC, Open DataBase Connectivity)
  - Des bases de données (MS Access) et autres Bases de données accessibles via ODBC

#### Sources de données externes

 Diverses sources peuvent servir de données dans la mesure où elles les données sont structurées sous forme de listes (avec plages nommées) ou proviennent de Bases de données

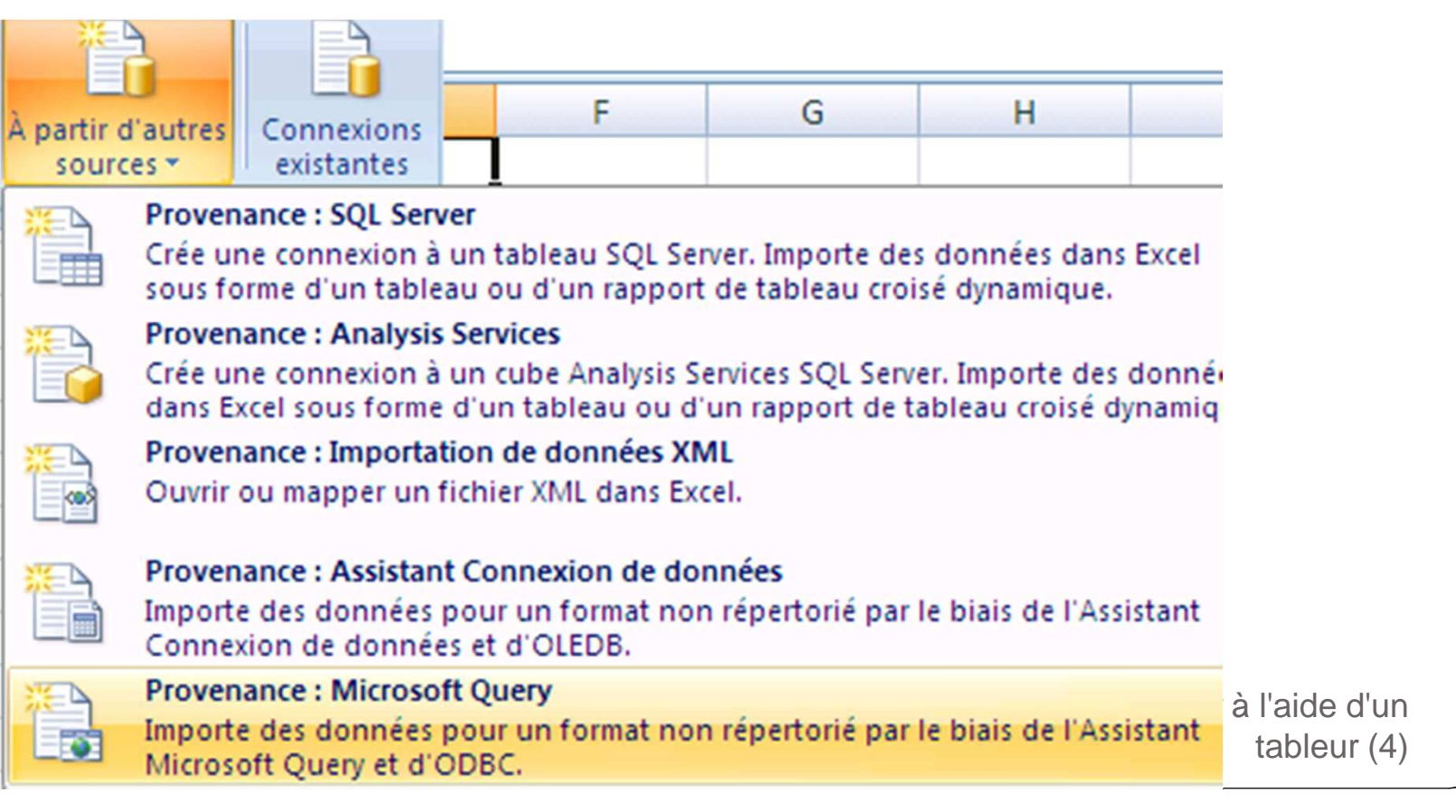

## Sources de données externes MsQuery

• L'outil MSQuery permet de construire des requêtes en mode QBE (Query By Example), ou en utilisant

| SQL                                                                                                    | Aicrosoft Query             |                                                                    |                                               |            |
|----------------------------------------------------------------------------------------------------|-----------------------------|--------------------------------------------------------------------|-----------------------------------------------|------------|
|                                                                                                    | Fichier Edition Affichag    | je Format Table Cr                                                 | itères Enregistrements Fenêtre ?              |            |
| Choisir une source de d                                                                                                    |                             |                                                                    |                                               |            |
| Bases de données 🛛 🗛                                                                                                    | 🍱 Lancer la requête à       | partir de Excel Files                                              |                                               |            |
| KNouvelle source de di<br>Base de données Xtren<br>biblio*<br>CACHEWEB Samples*<br>CACHEWEB User*<br>dBASE Files*<br>dsnmypcdata*<br>Excel Files*<br>Fichiers Excel*<br>MC A CONTRACTOR<br>Utiliser l'As | T_CLIENT * ca noclient pays | SQL<br>Instruction SQL :<br>SELECT T_CLIENT.n<br>FROM T_CLIENT T_0 | oclient, T_CLIENT.pays, T_CLIENT.ca<br>CLIENT | OK<br>Annu |
|                                                                                                    | 4,0                         | mance                                                              | 1123,0                                        |            |
| 72                                                                                                    | 5,0                         | Allemagne                                                          | 7559,0                                        |            |
|                                                                                                    | 6,0                         | France                                                             | 2979,0                                        |            |
## Sources de données externes

Electronic Data Interchange, Echange de Données Informatisé

 Le format XML est à l'heure actuelle le format d'interchange (EDI) des données le plus utilisé

ХМ

- Son format est ouvert grâce à l'utilisation de fichiers texte et d'une structure à balises.
- Les fichiers XML peuvent servir de source de données.

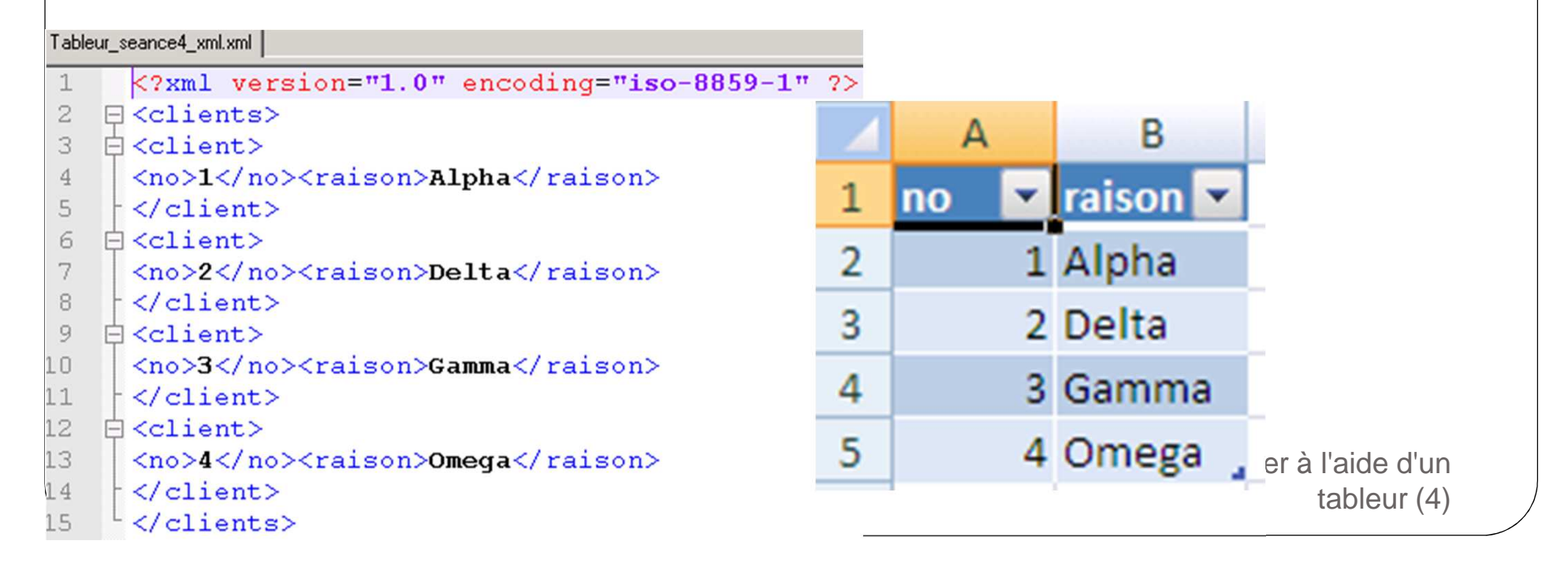

## Sources de données externes Requêtes Web

 Des données présentes sur une page Web peuvent être utilisées pour alimenter une feuille de calcul en données

| Nouvelle requête sur le Web                                                                       |                       |                   |                |                                         |           | ? ×         |            |               |
|---------------------------------------------------------------------------------------------------|-----------------------|-------------------|----------------|-----------------------------------------|-----------|-------------|------------|---------------|
| Adresse : http://www.swissquote                                                                   | .ch/index/inde        | x_quote_∈▼        | o <u>k</u>     | ) 🕥 🖄 🖻 🛛                               | 😼 🔚 o     | ptions      |            |               |
| Cliquez 🔸 en regard des tables                                                                    | que vous voul         | ez sélectionner   | , puis cliquez | sur Importer.                           |           | Importation | de données | ?   ×         |
| SWISSQUOTE BANKING, SELF-MADE. Public Insérer les données dans<br>© Feuille de calcul existante : |                       |                   |                |                                         |           |             |            |               |
| HOME MARKETS & QUOTES TRADING EFOREX EPRIVATE BANKING ECLAS                                       |                       |                   |                |                                         |           |             |            |               |
| SYMBOL / NAME                                                                                     | Last sto              | ock exchang       | e informatio   | on                                      |           | Propriétés  | . ок       | Annuler       |
| Suisse 💌                                                                                          |                       |                   |                |                                         |           |             |            |               |
|                                                                                                   | Indices               | Time              | Last           | Change                                  | High      | L           |            |               |
| <u>Advanced Search</u> ▲                                                                          | <u>SMI</u>            | <u>C</u> 17:30:19 | 6'240.33       | <ul> <li>-9.23 (-<br/>0.15%)</li> </ul> | 6'264.95  | 6'2         |            |               |
| Personal Page                                                                                     | <u>FSMI</u><br>JUN/12 | 22:03:43          | 6'145.00       | - 0 (0.00%)                             | 6'162.00  | 6'1         |            |               |
| Portfolio Manager                                                                                 | SLI                   | C 17:30:19        | 956.65         | A 0.66 (0.07%)                          | 959.71    | 94          |            |               |
| Financial Tools                                                                                   | SMIM                  | <u>C</u> 17:30:19 | 1'200.722      | ▲ 5.56 (0.47%)                          | 1'201.527 | 7 1'1       |            |               |
| • • • • •                                                                                         |                       | C 17-30-10        | 5'717 71       | <b>F</b> 07 (                           | 5'736 01  | <u>►'</u>   | Modéliser  | à l'aide d'un |
|                                                                                                   |                       |                   |                | Importer                                | An        | nuler       |            | tableur (4)   |
| Terminé                                                                                           |                       |                   |                |                                         |           |             |            |               |

## Sources de données externes Requêtes Web

- La qualité des données importées dépend de la qualité du tableau défini dans la page Web
- L'outil Conversion ou Rechercher/Remplacer permettra de nettoyer les données

|   | А                 | В | С        | D         | E              | F         | G           |
|---|-------------------|---|----------|-----------|----------------|-----------|-------------|
| 1 | Indices           |   | Time     | Last      | Change         | High      | Low         |
| 2 | SMI               | С | 17:30:19 | 6'240.33  | -9.23 (-0.15%) | 6'264.95  | 6'207.45    |
| 3 | FSMI JUN/12       |   | 22:03:43 | 6'145.00  | 0 (0.00%)      | 6'162.00  | 6'101.00    |
| 4 | SLI               | С | 17:30:19 | 956.65    | 0.66 (0.07%)   | 959.71    | 948.77      |
| 5 | SMIM              | С | 17:30:19 | 1'200.722 | 5.56 (0.47%)   | 1'201.527 | 1'191.933   |
| 6 | SPI               | С | 17:30:19 | 5'717.71  | -5.07 (-0.09%) | 5'736.01  | 5'689.22    |
| 7 | STXE50 EUR P      | С | 17:30:00 | 2'491.19  | -3.42 (-0.14%) | 2'500.57  | 2'467.51    |
| 8 | ESTX50 EUR P      | С | 17:30:00 | 2'527.30  | -2.92 (-0.12%) | 2'542.15  | 2'494.15    |
| 9 | SBI Dom Gov 3-7 T |   | 17:00:00 | 128.85    | 0.10 (0.08%)   | 128.93    | 128.32      |
| 5 |                   |   |          |           |                |           | tableur (4) |

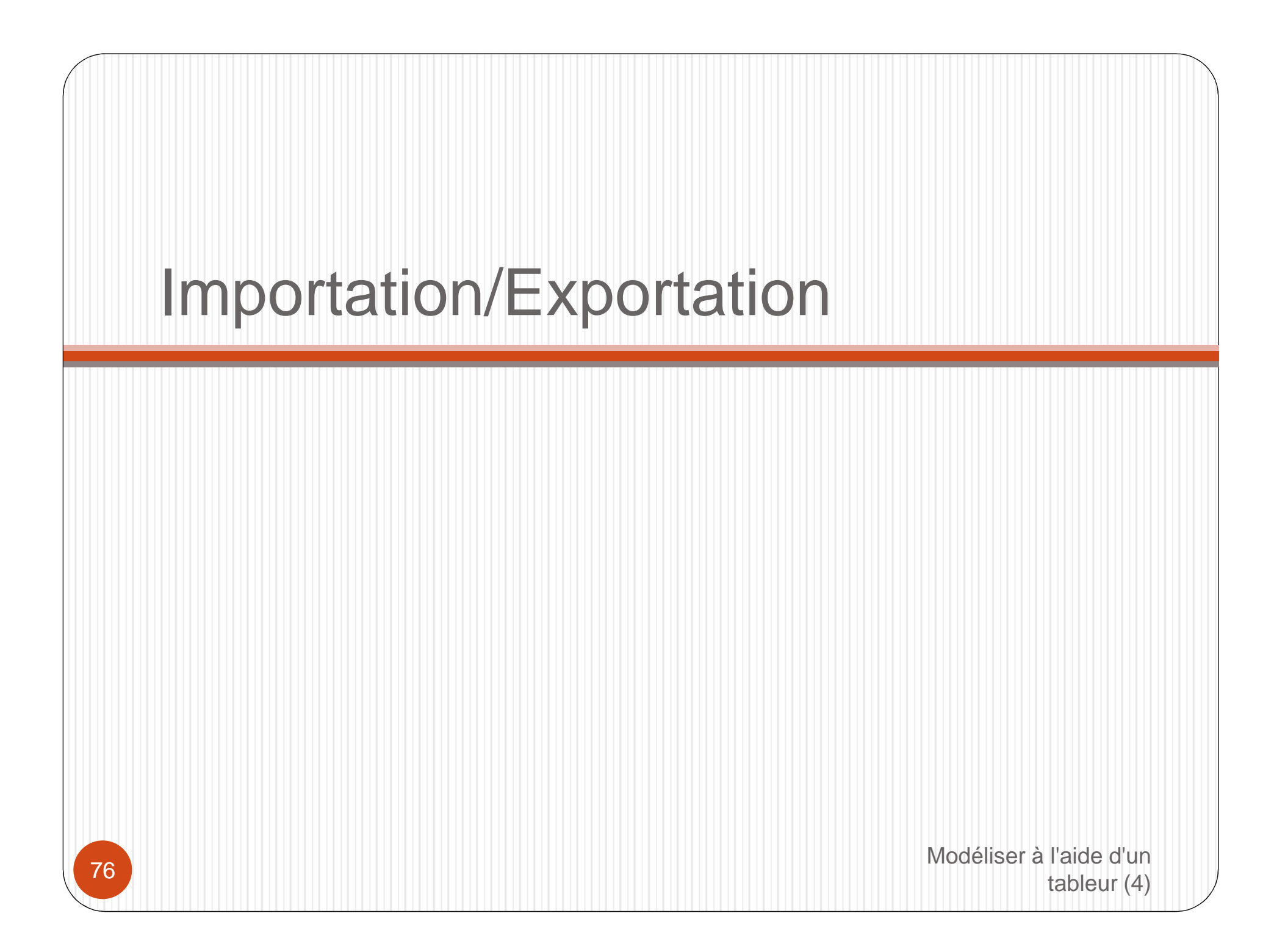

## Importation/Exportation

- L'échange de données nécessite la conversion d'un format de tableur vers un autre format ou une autre version du même logiciel (*la compatibilité ascendante* est généralement assurée)
  - Entre tableurs : attention aux problèmes de conversion (en cas d'utilisation de formules spécifiques)
  - Vers des fichiers ouverts : fichiers au format texte avec séparateur de colonne (une feuille à la fois), les valeurs calculées sont conservées, les formules non ! Ce format est utilisé pour l'échange de données entre systèmes propriétaire spécifiques et tableur (et vice-versa).
- Pour exporter vers un autre format, il suffit d'enregistrer le fichier sou un autre type de fichiers

Importation/Exportation Format ouvert CSV

- Le format de fichier CSV (Comma-Separated Values) est un format de fichiers texte (ouvert) présentant les données d'un tableau sous forme de lignes, chaque valeur d'une ligne étant séparée de la suivante par une virgule (ou un point-virgule)
- Ce format est généralement utilisé pour échanger des données avec d'autres logiciels sachant exploiter des données sous ce format
- D'autres formats proches utilisent un autre séparateur
   : « ; », la tabulation, l'espace, etc., et peuvent encadrer les valeurs avec des guillemets, etc.

## Importation/Exportation Format ouvert CSV

 L'objectif étant en général, l'importation dans un autre système, les feuilles devront avoir al forme de listes de valeurs avec une première ligne comportant les intitulés des colonnes !

|   | А     | В                    | С                       | D                           | E                     | F                                  | G                 |  |
|---|-------|----------------------|-------------------------|-----------------------------|-----------------------|------------------------------------|-------------------|--|
| 1 | Ligne | Référence<br>produit | Désignatio<br>n produit | Prix<br>unitaire<br>produit | quantité<br>commandée | Unité de<br>commande du<br>produit | Délai<br>souhaité |  |
| 2 | 1     | A100                 | Farine 45               | 1,50€                       | 100                   | Kg                                 | 05/04/2012        |  |
| 3 | 2     | B500                 | Farine 65               | 1,10€                       | 150                   | Livre                              | 07/04/2012        |  |
| 4 | 3     | B600                 | Farine 110              | 0,90€                       | 200                   | Livre                              | 09/04/2012        |  |
| 5 | 4     | B500                 | Farine 65               | 1.10€                       | 50                    | Livre                              | 04/04/2012        |  |

 ATTENTION : seule les valeurs de la feuille courante sont enregistrées. Effectuer une sauvegarde du fichier complet auparavant, si nécessaire.

| Impo<br>F                                        | rtation/Exportation                                                                                                    |
|--------------------------------------------------|----------------------------------------------------------------------------------------------------|
| - Evom                                           | ole d'enregistrement au format CSV/ point virgule                                                                                                    |
| • Exem                                           | Sie d'enregistrement au format CSV, point-virgule                                                                                                    |
| Nom de fichier :                                 | Texte Unicode (*.txt)<br>Feuille de calcul XML 2003 (*.xml)<br>Classeur Microsoft Excel 5.0/95 (*.xls)<br>CSV (séparateur: point-virgule) (*.csv)<br>Texte (séparateur: espace) (*.prn)<br>Texte (Macintosh) (*.txt)                                                                                                    |
| <u>Type</u> de fichier :                         | Classeur Excel (*.xlsx)                                                                                                    |
| 関 Table                                          | eur_seance4_testcsv.csv - Bloc-notes                                                                                                    |
| Fichier                                          | Edition Format Affichage ?                                                                                                    |
| Lign<br>comm<br>1;A1(<br>2;B5(<br>3;B6(<br>4.85) | e;Référence produit;Désignation produit;Prix u<br>andée;Unité de commande du produit;Délai souha<br>D0;Farine 45; 1,50 € ;100;Kg;05/04/2012<br>D0;Farine 65; 1,10 € ;150;Livre;07/04/2012<br>D0;Farine 110; 0,90 € ;200;Livre;09/04/2012<br>D0:Farine 65: 1 10 € :50:Livre:04/04/2012<br>Modéliser à l'aide d'un<br>tableur(4) |

## Importation/Exportation Importation au format CSV

- Les fichiers au format CSV sont immédiatement reconnus par les tableurs
- Dans le cas où le format d'un fichier n'est pas reconnu, les tableurs disposent d'un assistant Conversion qui prend en charge
  - Les fichiers avec délimiteur de colonne
  - Les fichiers à largeur de colonne fixée (dans ce cas, par de caractère délimiteur, mais une largeur à positionner pour chacune des colonnes)

## Importation/Exportation Assistant d'importation 1/3

#### • Définir sur les colonnes sont délimitées ou de largeur

| Assistant Importation de texte - Étape 1 sur 3                                                                                              | ? ×    |
|----------------------------------------------------------------------------------------------------|--------|
| L'Assistant Texte a déterminé que vos données sont de type Délimité.                                                                        |        |
| Si ce choix vous convient, choisissez Suivant, sinon choisissez le type de données qui décrit le mieux vos données.                         |        |
| Type de données d'origine                                                                                                    |        |
| Choisissez le type de fichier qui décrit le mieux vos données :                                                                             |        |
| C Largeur fixe - Les champs sont alignés en colonnes et séparés par des espaces.                                                            |        |
| Commencer l'importation à la ligne : 1 Origine du fichier : Windows (ANSI)                                                                  | -      |
|                                                                                                    |        |
|                                                                                                    |        |
| Aperçu du fichier C:\Documents and Settings\siouxboss\Bureau\dcg\Tableur_seance4_testcsv.txt.                                               |        |
| 1 Ligne;Référence produit;Désignation produit;Prix unitaire produit;quantité commandée;Uni<br>2 1;A100;Farine 45; 1,50 € ;100;Kg;05/04/2012 | it     |
| 32;B500;Farine 65; 1,10 € ;150;Livre;07/04/2012<br>4 3:B600:Farine 110: 0.90 € :200:Livre:09/04/2012                                        |        |
| 5 4;B500;Farine 65; 1,10 € ;50;Livre;04/04/2012                                                                                             | -      |
|                                                                                                    | •      |
| Cancel Concel Contract Torre                                                                                                    | inor 1 |
| Cancei <u>Suivant &gt;</u>                                                                                                    | iner   |

82

# Importation/Exportation Assistant d'importation 2/3

### • Définir le séparateur

| ssistant                                                                                                    | Importation de te                                                  | exte - Étape 2 sur 3                                                        |                      |                      | ? ×                  |  |  |  |  |
|----------------------------------------------------------------------------------------------------|--------------------------------------------------------------------|-----------------------------------------------------------------------------|----------------------|----------------------|----------------------|--|--|--|--|
| ette étape vous permet de choisir les séparateurs contenus dans vos données. Vous pouvez voir les changements sur votre texte dans<br>aperçu ci-dessous. |                                                                    |                                                                             |                      |                      |                      |  |  |  |  |
| Séparate<br>Tabu<br>Point<br>Sirgu<br>Espar<br>Aut <u>r</u> e                                                                                            | urs<br>lation<br>-virgule<br>le<br>Identif<br>ce<br>:<br>e données | erpréter des séparateurs identiq<br>ficateur de te <u>x</u> te : <b> </b> " | ues consécutifs comm | ie uniques           |                      |  |  |  |  |
| Ligne                                                                                                    | Référence prod                                                     | uit Désignation produit                                                     | Prix unitaire        | produit quantité com | mandée Unité 🔺       |  |  |  |  |
| 1<br>L                                                                                                    | A100                                                               | Farine 45                                                                   | 1,50 €               | 100                  | Kg                   |  |  |  |  |
| ĥ                                                                                                    | 8500                                                               | Farine 65                                                                   | 1,10 €               | 150                  | Livre                |  |  |  |  |
| 3                                                                                                    | 8600                                                               | Farine 110                                                                  | 0,90 €               | 200                  | Livre                |  |  |  |  |
| [*                                                                                                    | psou                                                               | Farine 65                                                                   | 11,10 6              | pu                   | Livre                |  |  |  |  |
|                                                                                                    |                                                                    |                                                                             |                      |                      | <u>•</u>             |  |  |  |  |
|                                                                                                    |                                                                    |                                                                             | Cancel               | < Précédent Suivan   | t > <u>T</u> erminer |  |  |  |  |

## Importation/Exportation Assistant d'importation 3/3

### • Définir le type de données de chaque colonne

| ette étape vous permet de sélection<br>Format des données en colonne<br>Standard<br>Texte<br>O Date : JMA<br>C Colonne non distribuée | onner chaque colonne et de de<br>L'option Standard convertit l<br>valeurs en texte. | éfinir le format des donné<br>es valeurs numériques er<br>Avancé | es.<br>n nombres, les dates en dates et l | es autres  |
|----------------------------------------------------------------------------------------------------|-------------------------------------------------------------------------------------|------------------------------------------------------------------|-------------------------------------------|------------|
| Format des données en colonne<br>Standard<br>Texte<br>Date : JMA<br>Colonne non distribuée                                            | L'option Standard convertit l<br>valeurs en texte.                                  | es valeurs numériques er                                         | n nombres, les dates en dates et l        | es autres  |
| <ul> <li>Standard</li> <li>C Texte</li> <li>C Date : JMA ▼</li> <li>C Colonne non distribuée</li> </ul>                               | L'option Standard convertit l<br>valeurs en texte.                                  | es valeurs numériques er                                         | n nombres, les dates en dates et l        | es autres  |
| C Te <u>x</u> te<br>C <u>D</u> ate : JMA ▼<br>C <u>C</u> olonne non distribuée                                                        | L'option Standard convertit l<br>valeurs en texte.                                  | es valeurs numériques er                                         | n nombres, les dates en dates et l        | les autres |
| C <u>D</u> ate : JMA ▼<br>C <u>C</u> olonne non distribuée                                                                            | valeurs en texte.                                                                   |                                                                  | §]                                        |            |
| C <u>C</u> olonne non distribuée                                                                                                    |                                                                                     | Avancé                                                           | <u></u>                                   |            |
| ○ <u>C</u> olonne non distribuée                                                                                                    |                                                                                     |                                                                  |                                           |            |
|                                                                                                    |                                                                                     |                                                                  |                                           |            |
| Standastandard                                                                                                    | Standard                                                                            | Standard                                                         | Standard                                  | Standa     |
| Ligne Référence produit                                                                                                    | Désignation produit                                                                 | Prix unitaire pro                                                | duit quantité commandée                   | e Unité 🔺  |
| 1 A100                                                                                                    | Farine 45                                                                           | 1,50 €                                                           | 100                                       | Kg         |
| 2 B500                                                                                                    | Farine 65                                                                           | 1,10 €                                                           | 1µ.50                                     | Livre      |
| 3 B600                                                                                                    | Farine 110                                                                          | 0,90 €                                                           | 200                                       | Livre      |
| 4 B500                                                                                                    | Farine 65                                                                           | 1,10 €                                                           | 50                                        | Livre 🔻    |
| 4                                                                                                    | ·                                                                                   |                                                                  |                                           | •          |
|                                                                                                    |                                                                                     |                                                                  |                                           |            |

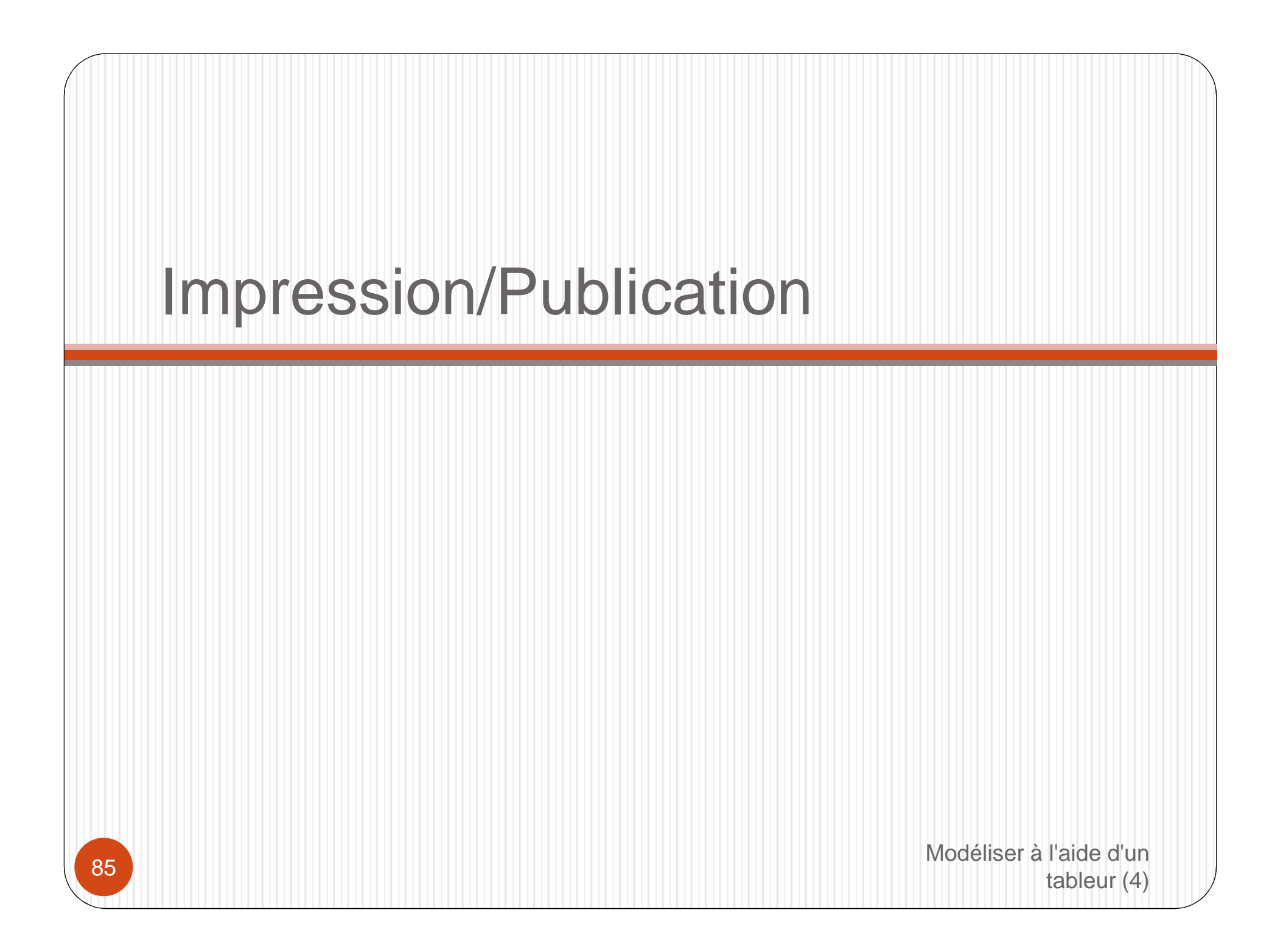

### Impression/Publication

- La publication des résultats à produire passe
  - Soit par une impression papier
  - Soit par une publication numérique
- Contrairement au document texte où la production concerne un certain nombre de pages complètes d'un document, le tableur nécessite la définition de la plage de cellules qui va encadre la zone à imprimer (« la zone d'impression »)
- La mise en page permet l'ajustement de la présentation, un paramètre permettant l'ajustement de l'impression à un certain nombre de pages

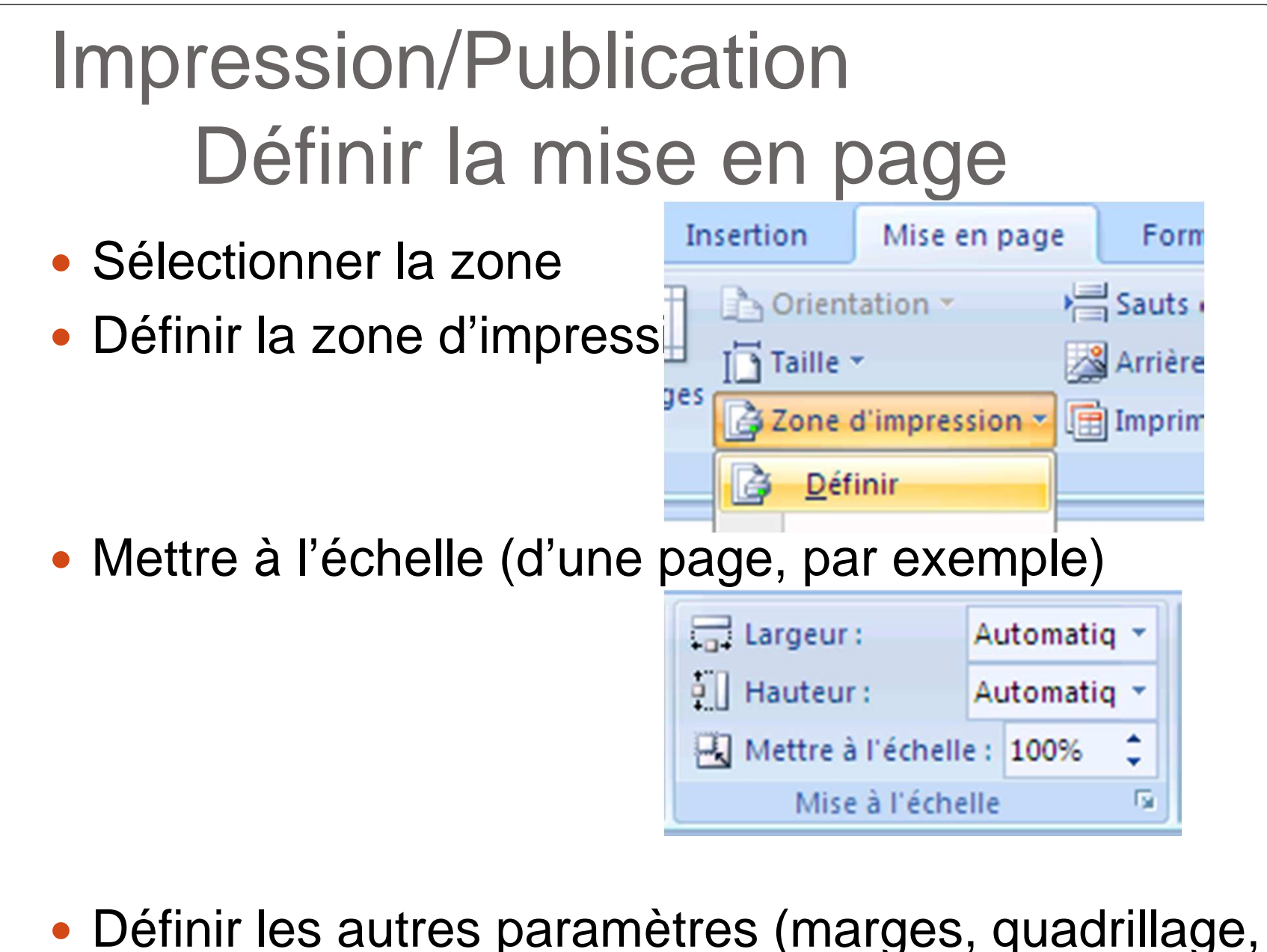

entête, pied-de-page, etc.

Impression/Publication Produire le résultat

- Une fois la mise en page définie, un aperçu avant impression permet de valider la présentation
- La production peut-être réalisée :
  - Sur papier
  - De manière électronique, au format
    - PDF, (Portable Format Document), le format d'Adobe, qui peut être lu avec le logiciel Adobe Reader ou d'autres lecteurs de documents PDF (Foxit Reader, PDF-XCHANGE Viewer)
    - ou XPS, (XML Paper Specification), le format proposé par Microsoft qui peut-être lu avec un logiciel visionneuse de documents XPS

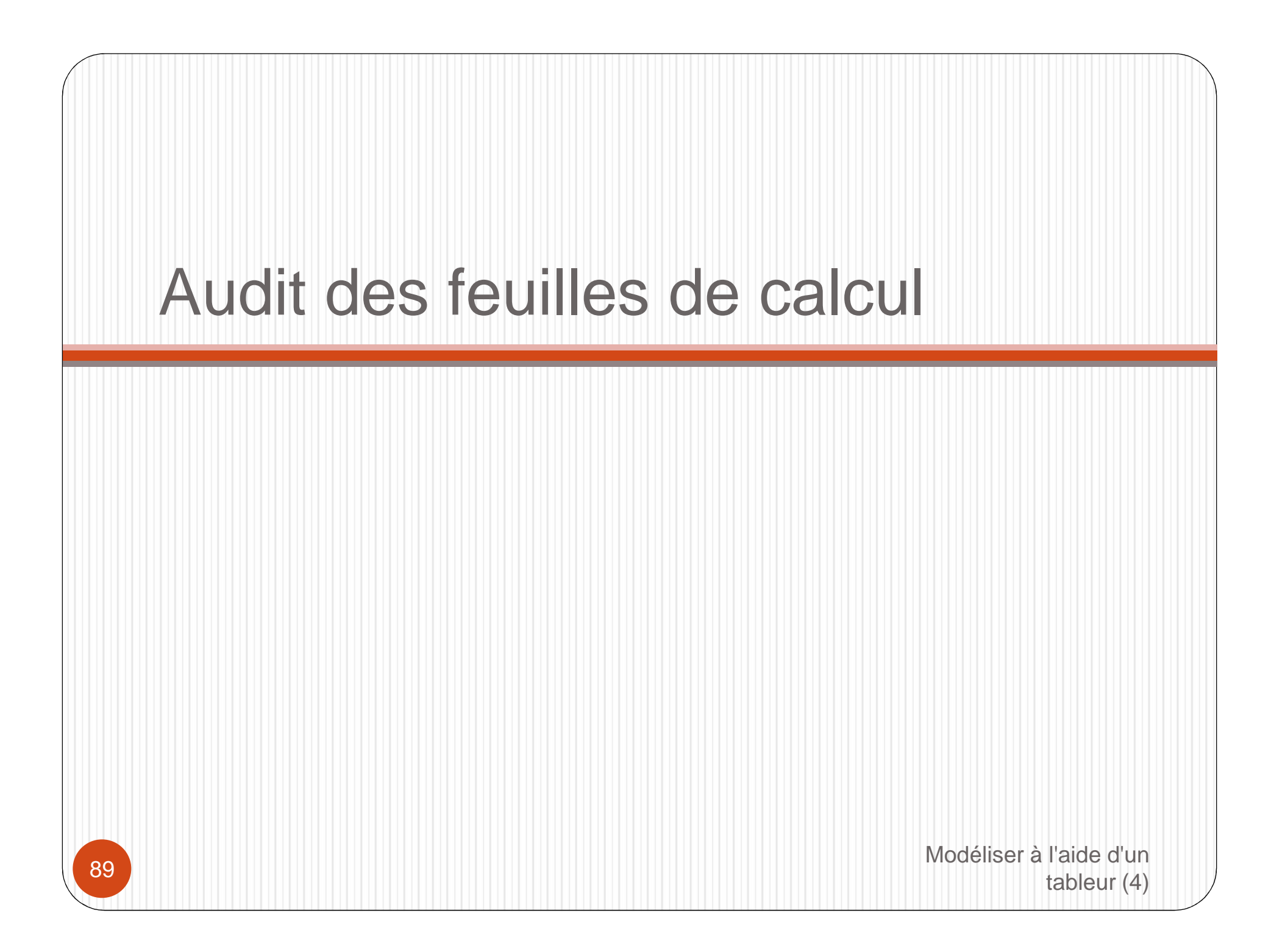

## Audit des feuilles de calcul Repérage visuel

 Les outils d'audit des formules offrent différentes possibilités de repérer visuellement les liens entre cellules calculées et cellules utilisées

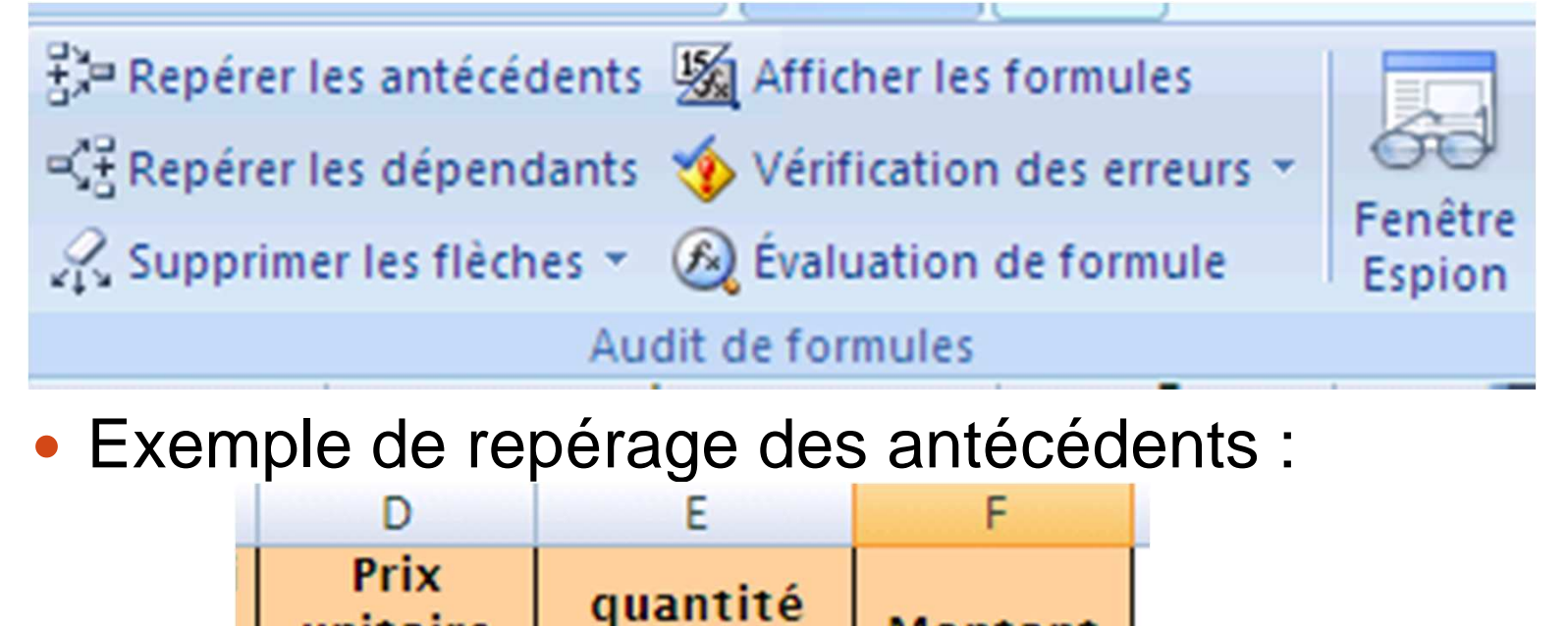

120

commandée

Montant

unitaire

produit

## Audit des feuilles de calcul Vérification des erreurs

 L'outil de vérification des erreurs passe en revue les erreurs dont l'indicateur n'a pas été effacé.

|    | А                    | В                   | С             | D          |  |  |  |  |  |
|----|----------------------|---------------------|---------------|------------|--|--|--|--|--|
| 1  | Référence            | Quantité            | Prix unitaire | Montant    |  |  |  |  |  |
| 2  | A1                   | 100                 | 12            | 1 200,00 € |  |  |  |  |  |
| 3  | A2                   | 150                 | 15            | 2 250,00 € |  |  |  |  |  |
| 4  | A3                   | 120                 | 16            | 1 920,00 € |  |  |  |  |  |
| 5  |                      |                     | total         | 5 370,00 € |  |  |  |  |  |
| 6  | Vérification         | des erreurs         |               |            |  |  |  |  |  |
| 7  | Erreur dans          | ; la cellule D3     |               |            |  |  |  |  |  |
| 8  | =B3*15               |                     |               |            |  |  |  |  |  |
| 9  | Execute in cohévente |                     |               |            |  |  |  |  |  |
| 10 | Formule incoherente  |                     |               |            |  |  |  |  |  |
| 11 | de cette zo          | one de la feuille d | le calcul.    |            |  |  |  |  |  |
| 10 |                      |                     |               |            |  |  |  |  |  |

Il est possible de réactiver les indicateurs d'erreur et de choisir les types d'erreur affichées dans les options de formules d'Excel

## Audit des feuilles de calcul Protection du contenu

- La protection des cellules et l'activation de la protection des feuilles et des classeurs sont indispensables lors de l'utilisation régulière de modèles de calculs
- Le principe général
  - Verrouiller toutes les cellules d'une feuille (elles le sont par défaut)
  - Déverrouiller seulement les cellules dédiées à la saisie
  - Activer la protection de la feuille (avec ou sans mot de passe)
- Ainsi les formules sont protégées de tout écrasement Modélia

## Audit des feuilles de calcul Protection du contenu

### • Déprotéger les cellules dédiées à la saisie

| Format         | de cellule                                                                                                    |                      |                                    |                                    |                 |               |                         |  |  |
|----------------|----------------------------------------------------------------------------------------------------|----------------------|------------------------------------|------------------------------------|-----------------|---------------|-------------------------|--|--|
| Nomb           | re 🛛 Alignement                                                                                                    | Police               | Bordure                            | Remplissage                        | Protectio       |               |                         |  |  |
|                | errouillée<br>asquée                                                                                                    |                      |                                    |                                    |                 |               |                         |  |  |
| Le ve<br>proté | Le verrouillage des cellules ou le masquage des formules sont sans effet si la feuille n'est pas<br>protégée (onglet Révision, groupe Modifications, bouton Protéger la feuille). |                      |                                    |                                    |                 |               |                         |  |  |
| •              | Activer la                                                                                                    | Drotec               | tion de                            | e la feuill                        | e (ave          | c ou sar      | ns mot                  |  |  |
| nnées          | Révision                                                                                                    | Protéger             | la feuille et le                   | <u>c</u> ontenu des cellul         | les verrouillée | s             |                         |  |  |
| 🗿 Proté        | ger la feuille                                                                                                    | Mot de <u>p</u> asse | e pour ôter la                     | protection de la fe                | nnées           | Révision      | Affichage               |  |  |
|                |                                                                                                    | Autoriser tou        | s les utilisater                   | urs de cette feuille               | Oter la         | a protection  | de la feuille           |  |  |
| 93             |                                                                                                    | Sélection            | ner les cellule<br>ner les cellule | s verrouillées<br>s déverrouillées |                 | odéliser à l' | aide d'un<br>ableur (4) |  |  |

## Audit des feuilles de calcul Partager des classeurs

- Le partage permet à plusieurs utilisateurs de travailler sur un même classeur (*en réalité, une copie du même classeur*).
- Le classeur est généralement déposé sur un dossier partagé accessible par les utilisateurs (d'autres outils « serveur » offre un outil de partage sécurisé)
- Une actualisation (forme de rapprochement) des données (avec suivi des modifications) est nécessaire pour reconstruire un fichier global cohérent.

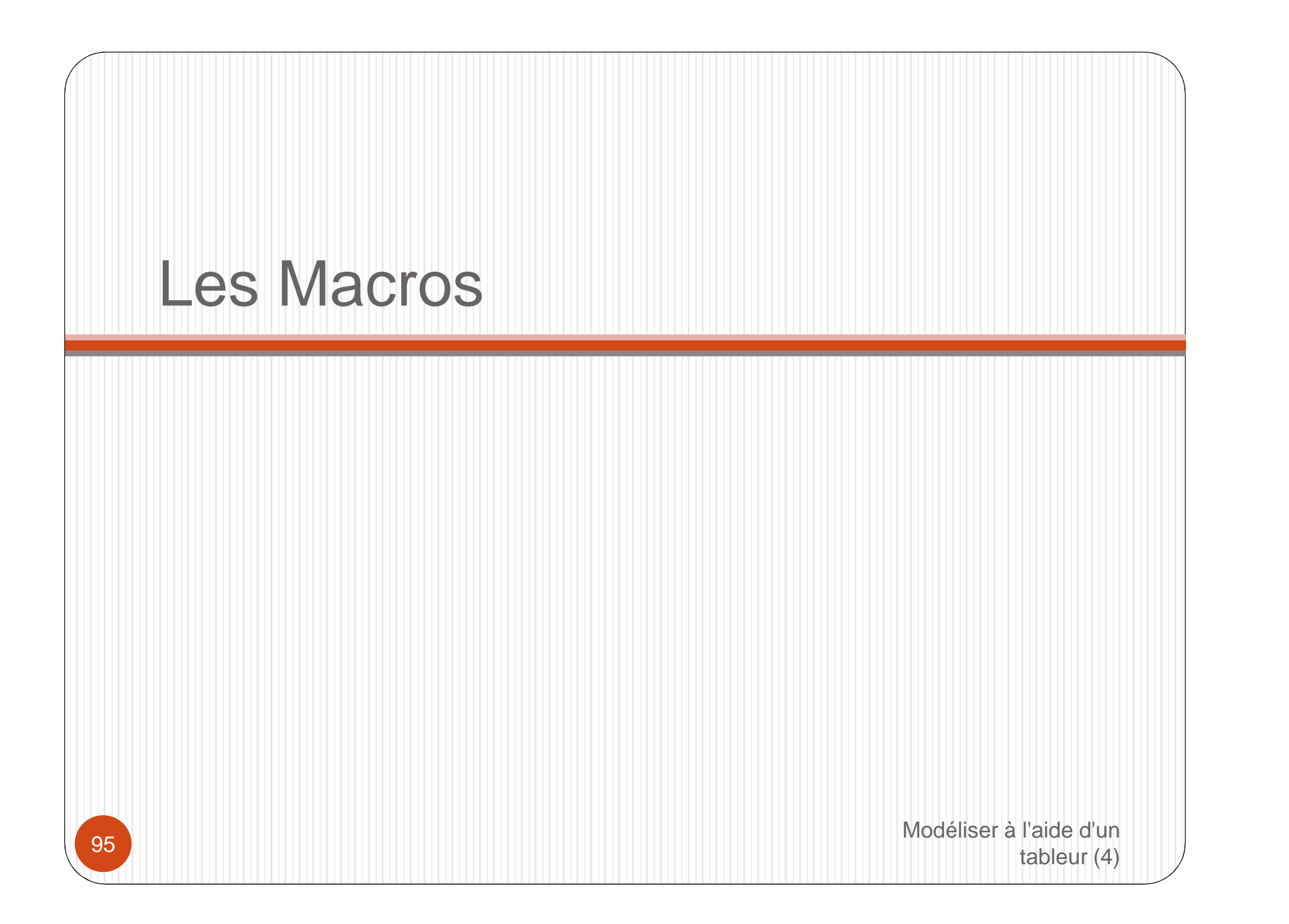

### Les Macros

- Les macro(commande)s permettent l'automatisation des tâches répétitives.
- L'enregistrement des macros conserve la suite des actions réalisées sur le tableur depuis le début de l'enregistrement, jusqu'à son arrêt.
- Les macros peuvent ensuite être appelées directement ou par l'intermédiaire de boutons ajoutés à l'interface du tableur.
- Les macros comportent du code actif : elles présentent un risque pour l'utilisateur (dans la mesure où on ne connaît pas leur origine)
- La gestion de la sécurité permet de réduire les risques liés à des macros provenant de l'extérie d'ableur (4)

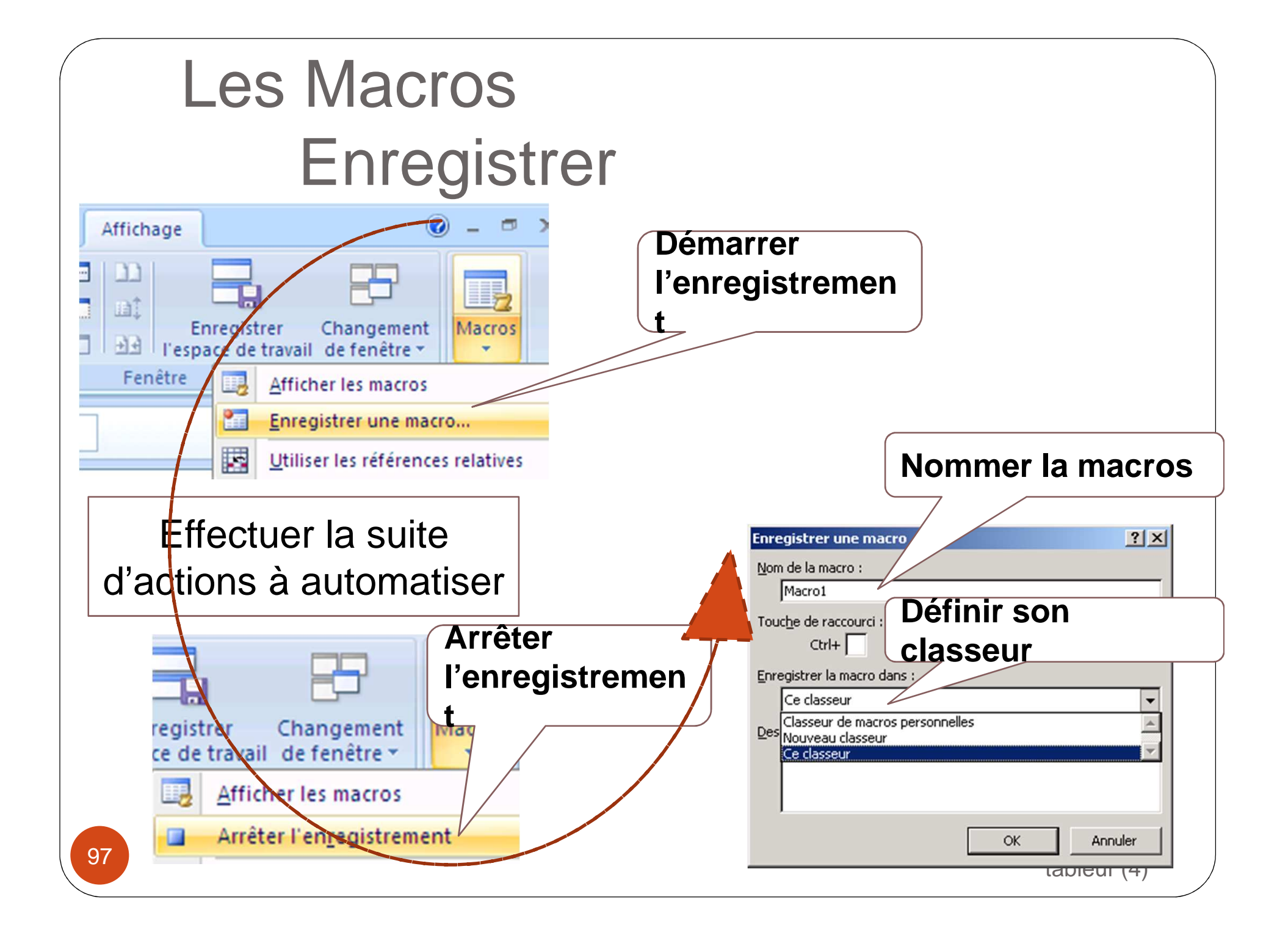

## Les Macros Gérer les risques

- Les macros contiennent un code exécutable qui peut affecter le fonctionnement de l'ordinateur.
- Les tableurs alertent l'utilisateur sur la présence d'un risque potentiel : à lui d'accepter ce risque

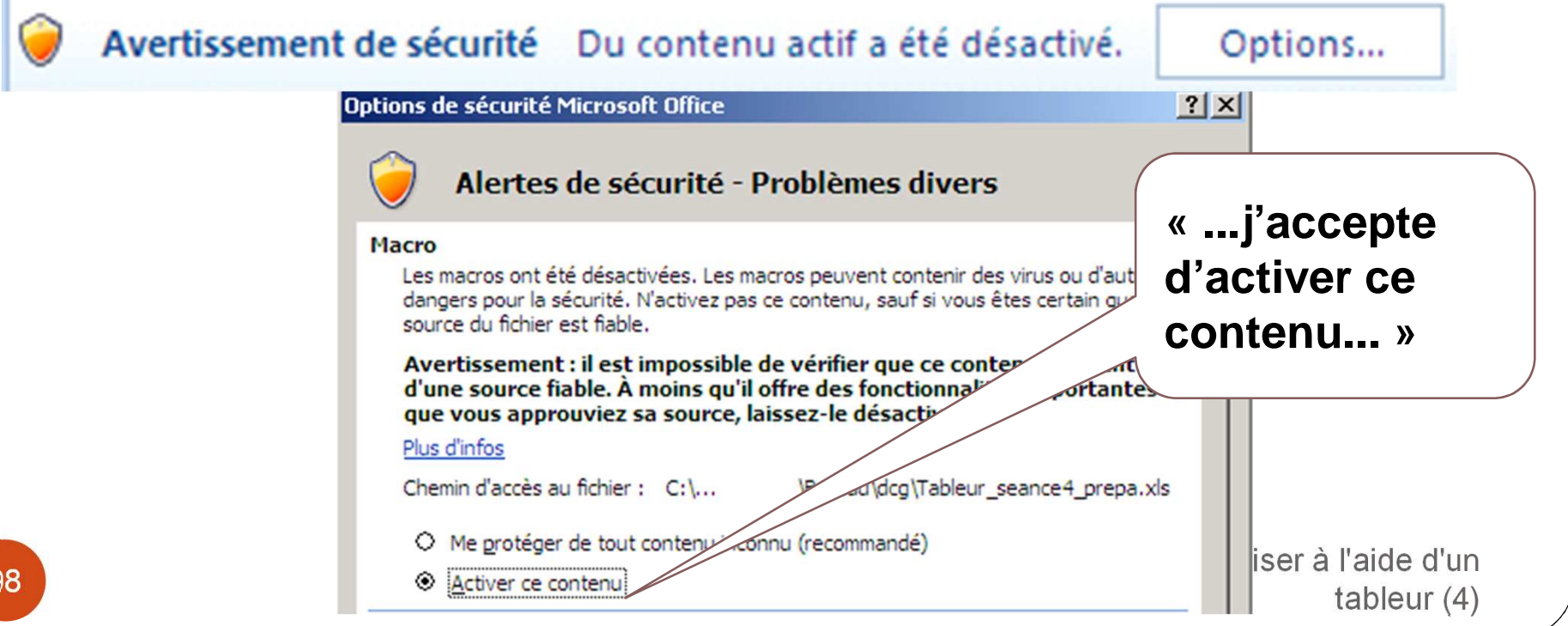

## Les Macros Exécuter

 Si les macros sont accessibles, l'utilisateur peur lancer leur exécution ou modifier leur contenu (VBA)

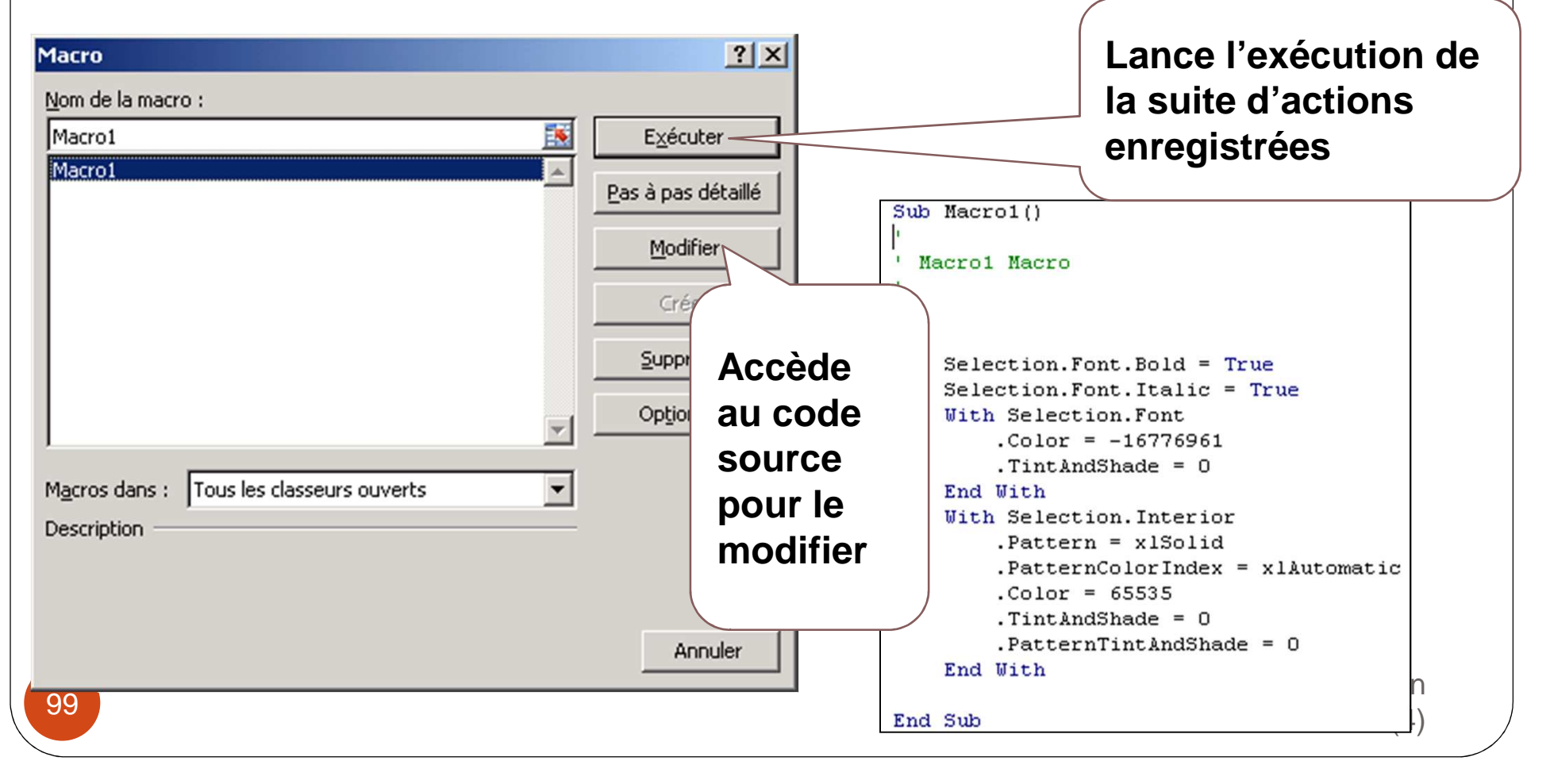

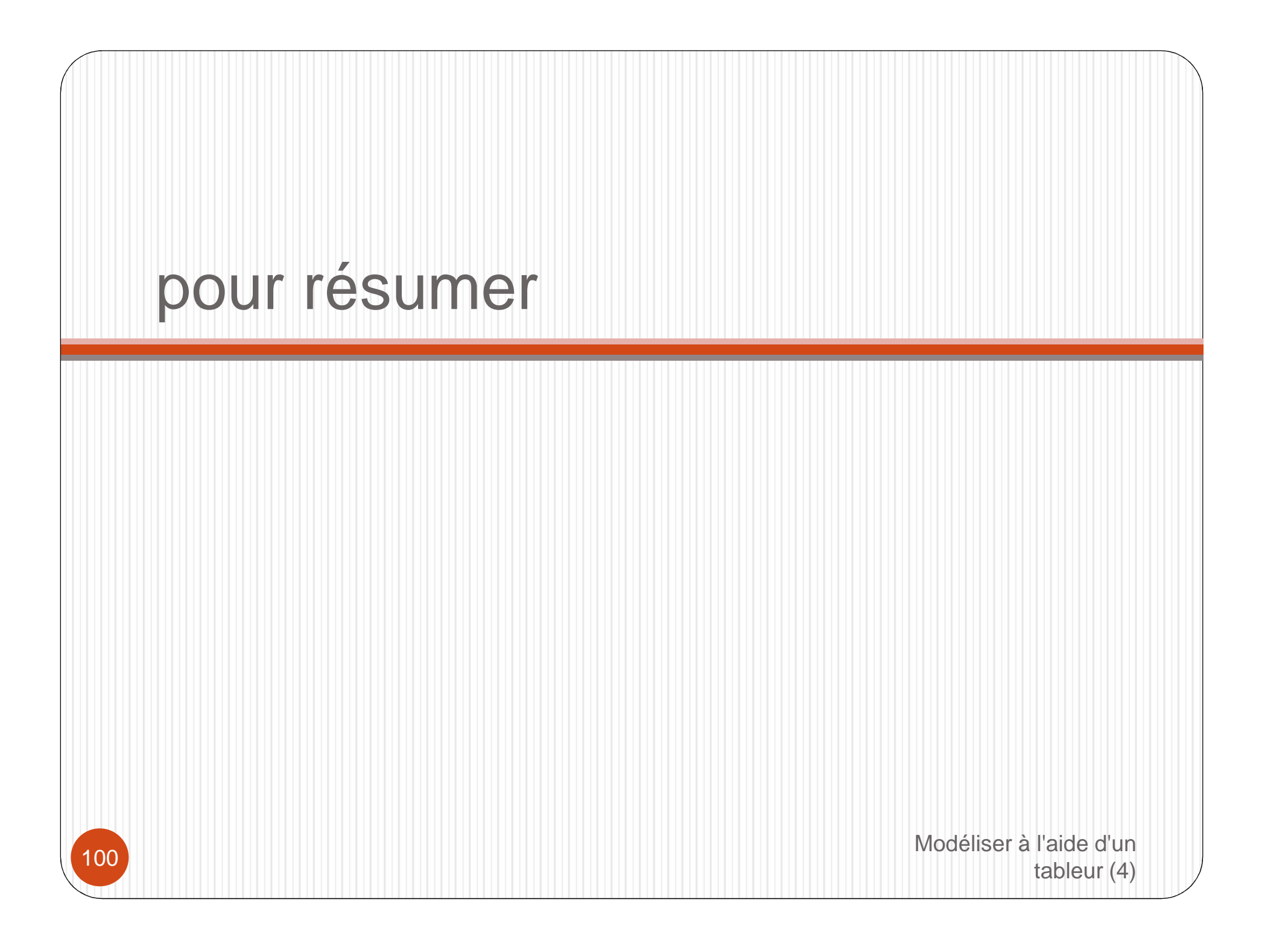

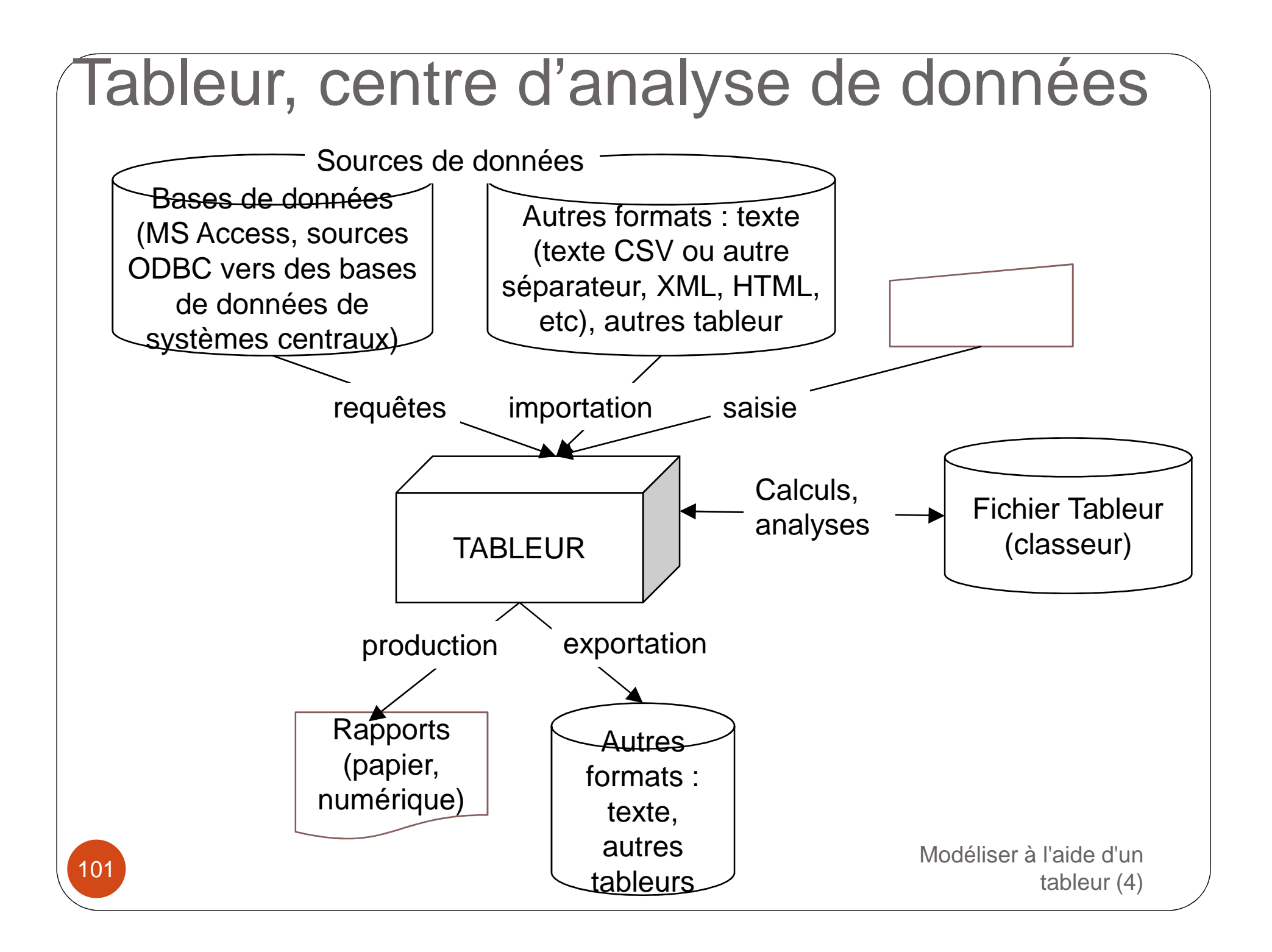

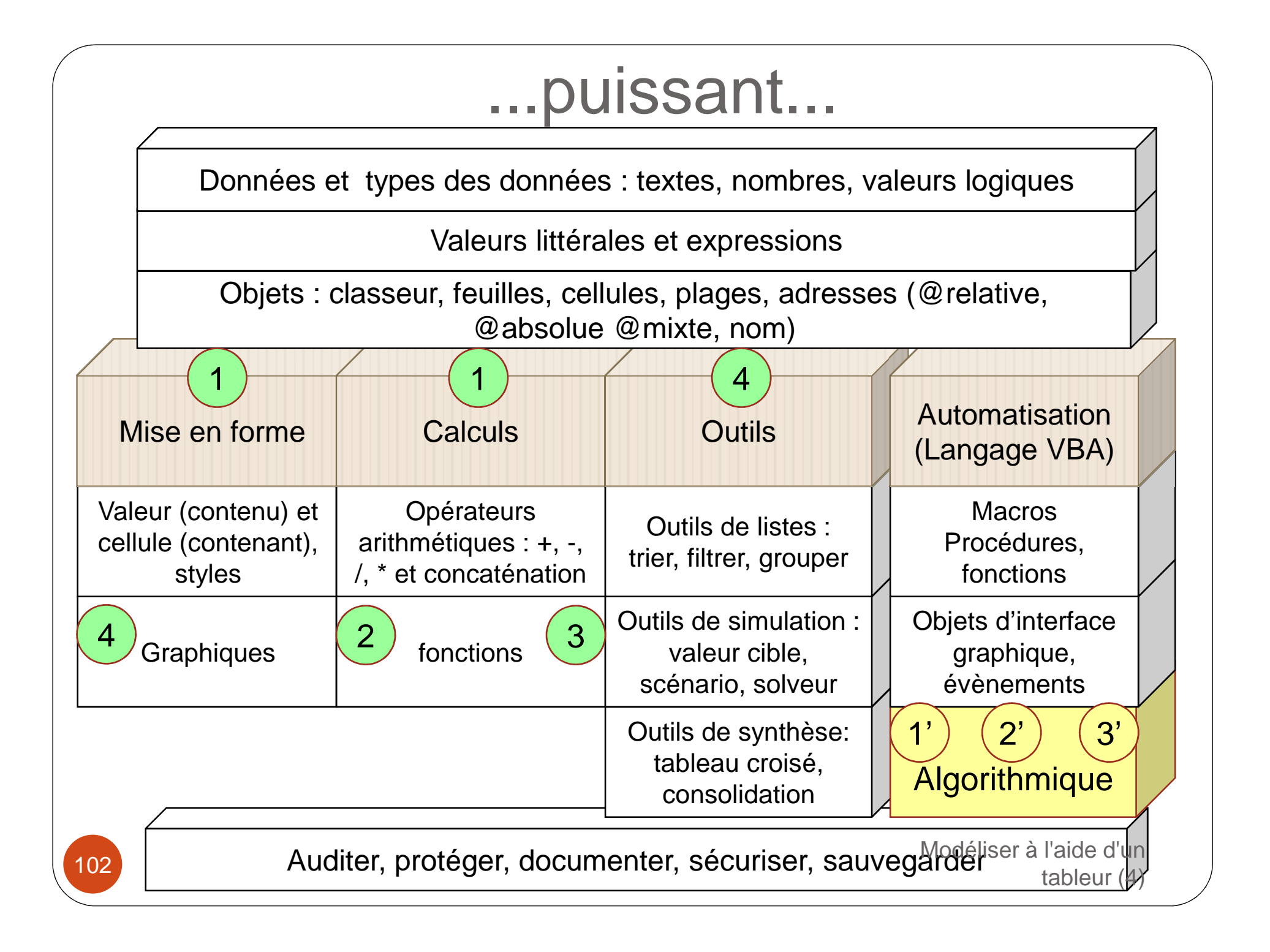